# Upute za sastavljanje Geeetech Prusa I3 pro B 3D Printera

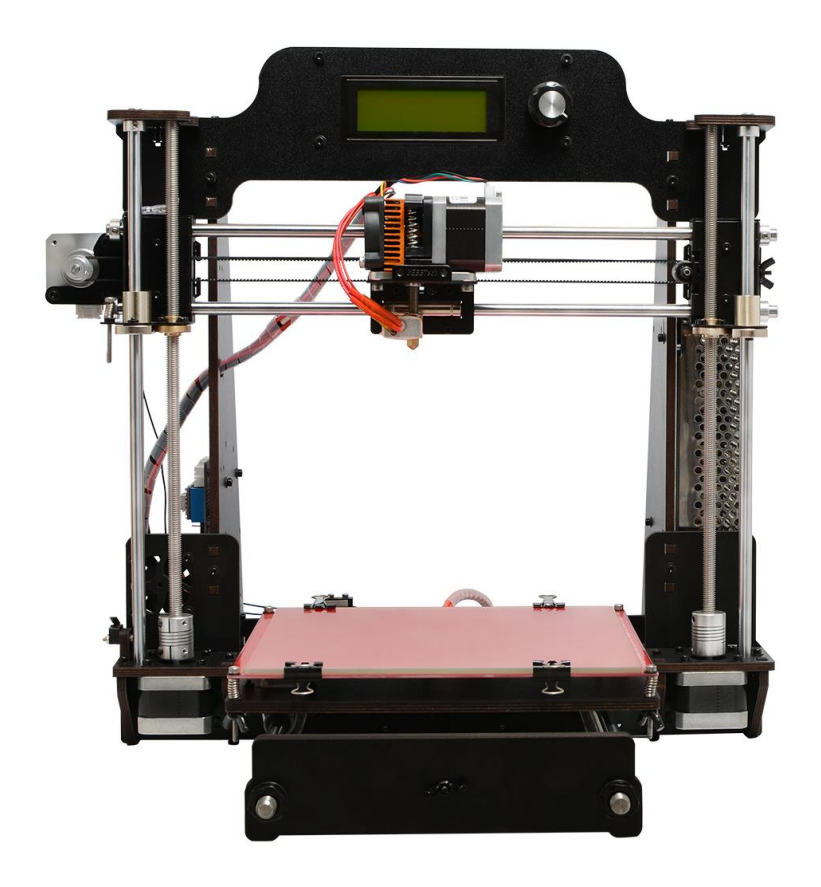

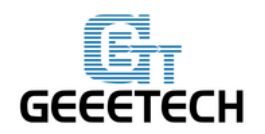

#### Sadržaj

| Priprema                                       | 4   |
|------------------------------------------------|-----|
| 1.Sadržaj pakiranja                            | 5   |
| 2 Sastavljanje vodilica Y osi                  | 7   |
| 3 Sastavljanje šipke Y osi                     | 10  |
| 4 Postavljanje motora Y osi                    | 12  |
| 5 Sastavljanje radne površine                  | 16  |
| 6 Sastavljanje slobodne remenice Y osi         | 22  |
| 7 Postavljanje remena Y osi                    | 26  |
| 8 Postavljanje krajnjeg prekidača Y osi        | 28  |
| 9 Sastavljanje XZ konstrukcije i bočnih panela | 29  |
| 10 Sastavljanje nosača motora Z osi            | 34  |
| 11 Postavljanje ventilatora                    | 40  |
| 12 Sastavljanje YZ osi                         | 41  |
| 13 Postavljanje krajnjeg prekidača Z osi       | 45  |
| 14 Postavljanje motora Z osi                   | 47  |
| 15 Postavljanje spojki                         | 49  |
| 16 Sastavljanje motora X osi                   | 53  |
| 16.1 Sastavljanje linearnih ležajeva Z osi     | 53  |
| 16.2 Postavljanje motora X osi                 | 55  |
| 16.3 Postavljanje krajnjih prekidača           | 57  |
| 17 Sastavljanje slobodne remenice X osi        | 59  |
| 18 Sastavljanje nosača extrudera               | 60  |
| 19 Sastavljanje X i Z osi                      | 65  |
| 20 Sastavljanje krajnjih nosača Z osi          | 71  |
| 21 Postavljanje slobodne remenice X osi        | 76  |
| 22 Postavljanje remena X osi                   | 79  |
| 23 Postavljanje extrudera                      | 84  |
| 24 Postavljanje LCD-a                          | 86  |
| 25 Postavljanje grijača radne površine         | 88  |
| 26 Postavljanje napajanja                      | 90  |
| 27 Postavljanje upravljačke ploče              | 99  |
| 28 Ožičenje                                    | 102 |
| 29 Povezivanje žica                            | 115 |
| 30 Sastavljanje nosača filamenta               | 116 |
| 31 Provjera                                    | 117 |

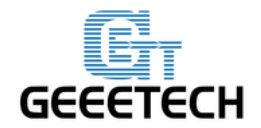

#### Upute za sigurno sastavljanje

Izrada printera će od vas zahtijevati fizičku spretnost, zdrav razum i razumijevanje onoga što činite.

Ovim uputama ćemo vam pojednostavniti sastavljanje printera.

U konačnici mi ne možemo odgovarati za vaše zdravlje i sigurnost tijekom sastavljanja printera. Imajući to na umu, budite sigurni u vaše sposobnosti prilikom kupnje i sastavljanja.

Pročitajte priručnik u cijelosti kako biste bili u potpunosti informirani.

Sastavljanje uključuje i električnu struju, stoga je važno pridržavati se mjera opreza.

Printer radi na 12V i isporučuje se sa certificiranim napajanjem, stoga ne biste trebali koristiti sve što je jače od 12V ali isto tako imajte na umu da neke baterije od 12V posjeduju veći napon stoga budite pažljivi. Za vrijeme rada printera ekstruzijska brizgalica se zagrijava do 230°C, ugrijana podloga 110°C i temperatura istisnute rastopljene plastike će s početka iznositi 200°C te je zbog toga potrebno biti dodatno oprezan prilikom izvođenja tog postupka.

Ne odlagati ovaj proizvod kao nesortirani otpad!

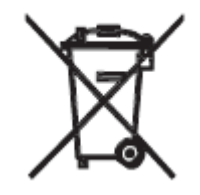

www.3d-printeri.hr www.geeetech.com

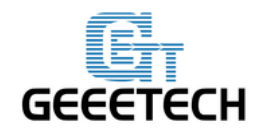

#### SIGURNOSNA UPOZORENJA

Vrlo maloj (0 – 3 godine) i maloj djeci (3 – 8 godina) treba zabraniti pristup uređaju. Djeca starija od 8 godina i osobe smanjenih fizičkih, osjetilnih i mentalnih sposobnosti ili osobe bez dovoljnog iskustva i znanja mogu koristiti uređaj samo ako su pod nadzorom ili su dobili upute o sigurnom rukovanju uređajem te ako razumiju potencijalne opasnosti. Djeca se ne smiju igrati s uređajem. Djeca ne smiju čistiti niti održavati uređaj bez nadzora.

Ovaj uređaj predviđen je samo za kućnu i hobby upotrebu, ne za kontinuiranu profesionalnu upotrebu!

Uređaj ne upotrebljavajte na otvorenom. Eksplozivne ili zapaljive tvari kao što su spremnici raspršivača ne pohranjujte i ne upotrebljavajte benzin ili druge zapaljive tvari u uređaju ili u njegovoj blizini: Ako se uređaj nehotično uključi, može izbiti požar.

Ne preporuča se ostavljati printer za vrijeme rada bez nadzora osim ako ste sigurni da to neće ostaviti negativne posljedice. Mi ne možemo odgovarati za moguće nastale štete, opasnosti, ozlijede te ostale gubitke nastale prilikom nepažljivog korištenja uređaja.

Dijelovi uređaja kao ekstruder i radna površina su zagrijani te u kontaktu sa zapaljivim tvarima mogu izazvati požar!

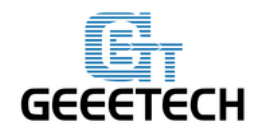

#### Priprema

- Otpakirajte opremu i provjerite nalaze li se svi dijelovi u kutiji te provjerite stanje svih dijelova. Postoji šansa da su se dijelovi prilikom dostavljanja oštetili., Pronaći ćete BOM u kutiji i ondje je svaka vrećica označena brojem dijelova.
- Kontaktirajte našu službu za korisnike email-om ili putem web stranice ukoliko neki od dijelova fale ili su oštećeni. Na dnu BOM-a, nalazi se potpis recezenta, molimo fotografirajte potpis i dodajte ga u mail.
- Prije negoli započnete, možete dijelove odijeliti, posebice vijke i matice. Nemojte ih pomiješati.
- 4. Potrebne su vam neophodne vještine kako biste mogli uspješno izvesti svaki postupak, u suprotnom osigurajte si dodatnu pomoć.
- 5. Radite na velikom čvrstom stolu ili na suhoj i dobro osvjetljenoj klupi.
- Ova oprema sadrži sitne dijelove; molimo držite podalje od djece mlađe od 3 godine.
- Potražite pomoć ukoliko bude potrebno detalji o kontaktu nalaze se na našoj web stranici i tu smo da vam pomognemo ukoliko dođe do nastalih problema.
- 8. Video upute možete pogledati na Youtube-u;

Molimo pozorno pročitajte upute prije početka izrade opisanog kako biste stekli dojam težine izrade uređaja te koliko vremena sama izrada zahtjeva.

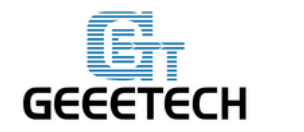

#### 1. Otvorite kutiju i provjerite sadržaj

Otvorite paket i izvadite dijelove kako biste provjerili njihovo stanje. Kao što možete vidjeti, dijelovi su pažljivo zapakirani.

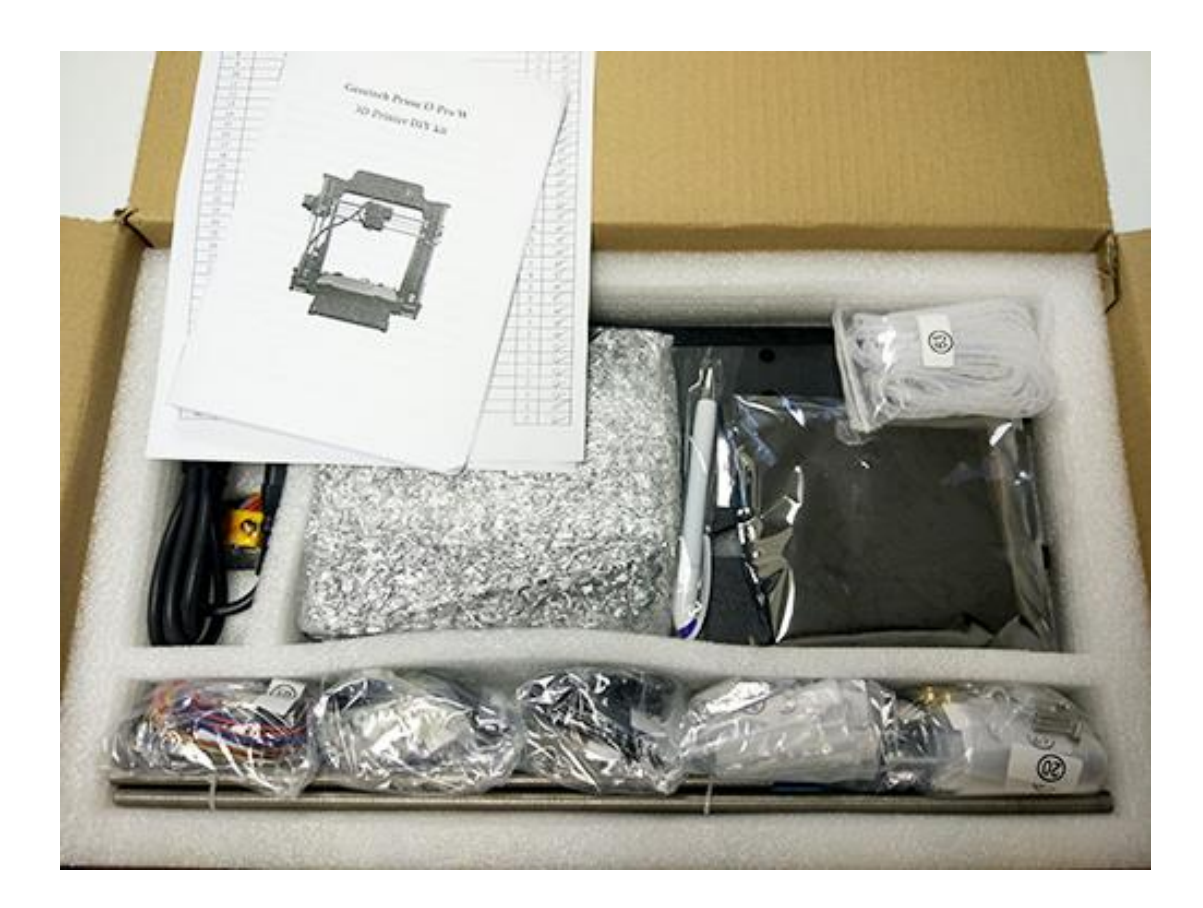

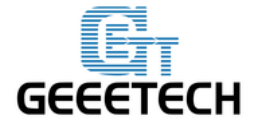

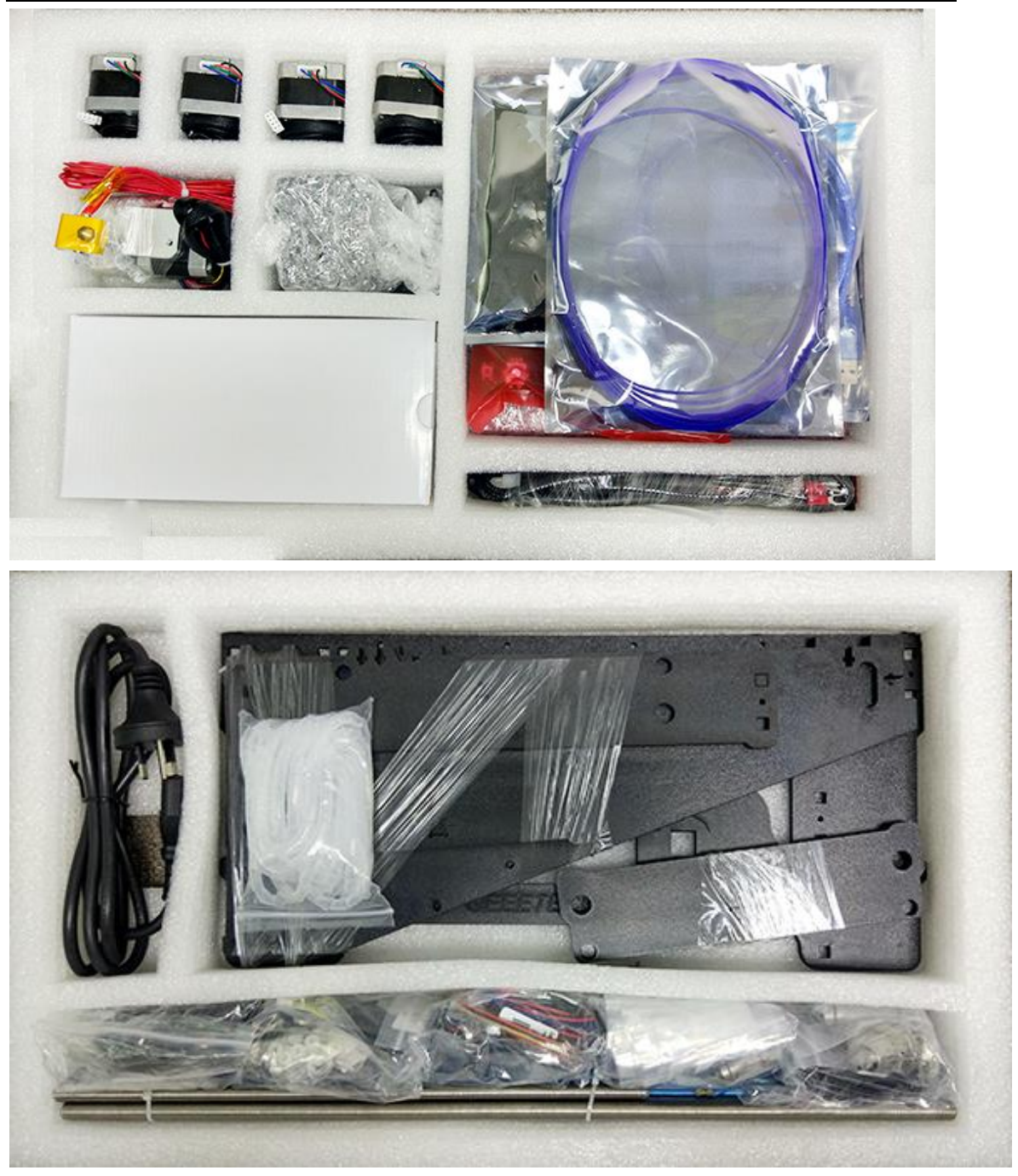

#### Savjeti:

 Prije nego započnete sa sastavljanjem preporučamo vam da dijelove rasporedite, posebice vijke i matice čime ćete uštediti vrijeme na pronalaženje određenih dijelova.
Dio ID odgovara broju koji se nalazi na vrećici svakog dijela. Na nekim dijelovima možda fale oznake pa se možete snaći gledajući slike na popisu paketa.

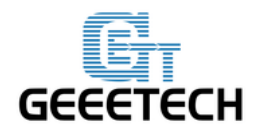

#### 2. Sklapanje šipke Y osi

Korak 1. Sastavite 2 navojne šipke.

| Potrebni dijelovi              | Količina | Dio ID | Slika |
|--------------------------------|----------|--------|-------|
| ф10 Navojna šipka              | 2        | NO.5   |       |
| Y os spojna pločica            | 2        | NO.W14 |       |
| Sigurnosna<br>podložna pločica | 6        | NO.17  | Q     |
| M10 Podložna<br>pločica        | 8        | NO.8   | 0     |
| M10 Matica                     | 8        | NO.12  | Q     |

Spojite maticu sa podložnom pločicom. Navijte matice sa podložnim pločicama na dvije M10 navojne šipke odvojeno. Redoslijed bi trebao biti:

1) Navijte Y os spojnu pločicu W14 na sredinu.

2) Navijte M10 podložnu pločicu > M10 sigurnosnu podložnu pločicu >M10 maticu >
M10 maticu > M10 podložnu pločicu sa lijeve strane

 (desno) Navijte M10 podložnu pločicu < M10 sigurnosnu podložnu pločicu < M10 maticu < M10 maticu < M10 sigurnosnu podložnu pločicu < M10 podložnu pločicu sa desne strane

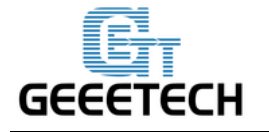

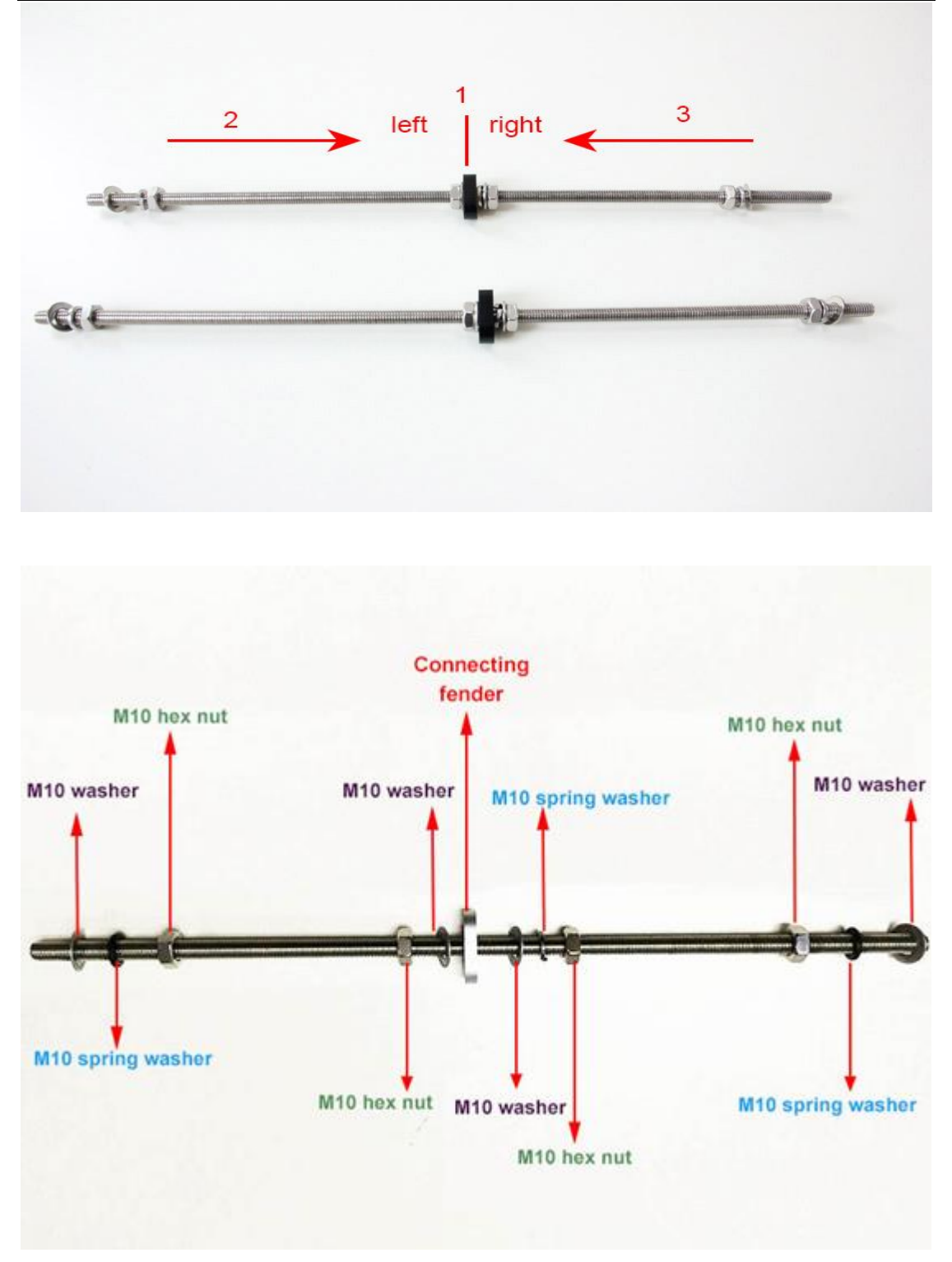

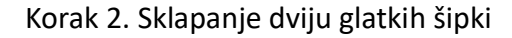

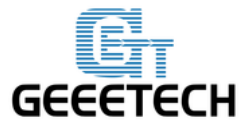

| Potrebni dijelovi       | Količina | Dio ID | Slika |
|-------------------------|----------|--------|-------|
| φ8 glatka šipka         | 2        | NO.3   |       |
| LM8UU Linearni<br>ležaj | 3        | NO.32  |       |
| Prsten za fiksiranje    | 2        | NO.18  |       |

1 Izvadite 410mm glatku šipku.

Provedite 3 linearna ležaja na glatke šipke, jedna šipka sa 2 ležaja i druga šipka sa jednim preostalim ležajem. Prije spajanja dijelova molimo pripazite da su dijelovi čisti.

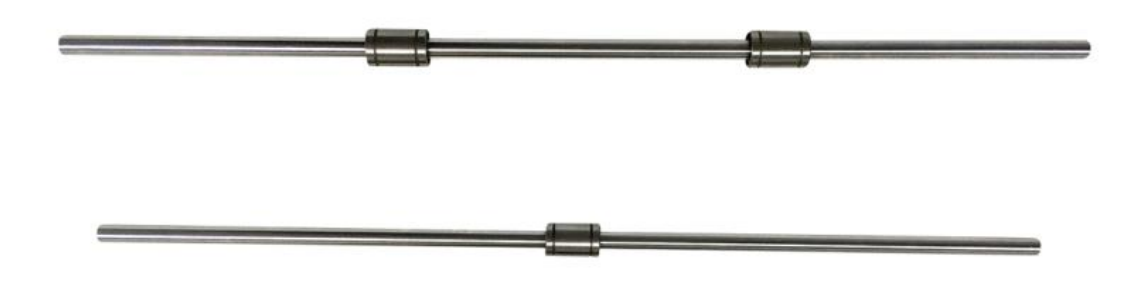

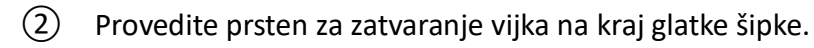

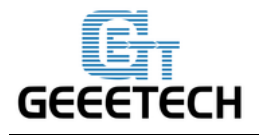

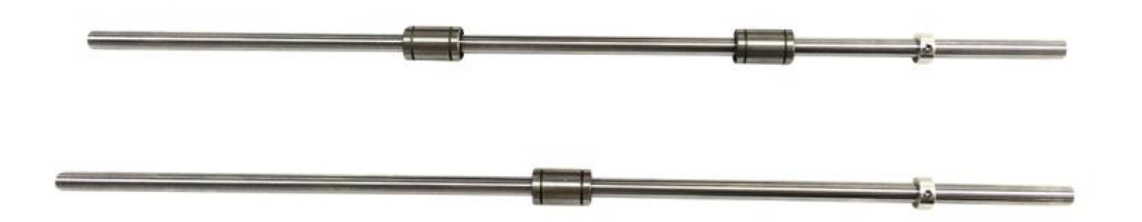

3. Sklapanje ploče za podupiranje Y osi.

| Potrebni dijelovi                           | Količina | Dio ID            | Slika |
|---------------------------------------------|----------|-------------------|-------|
| Ploča za<br>podupiranje Y osi<br>(prednja)  | 2        | NO. W9、<br>W 10   |       |
| Ploča za<br>podupiranje Y osi<br>(stražnja) | 2        | NO. W 11、<br>W 12 |       |
| M10 podložna<br>pločica                     | 4        | NO.8              | 0     |
| M10 matica                                  | 4        | NO.12             | Q     |

## **С** БЕЕЕТЕСН

Korak 1. Stavite 2 navojne šipke na stražnje ploče za podupiranje odvojeno kroz rupe;

Molimo zabilježite redoslijed ploča za podupiranje. (Kao na slici ispod)

Korak 2. Malo pričvrstite navojne šipke i stražnju ploču za podupiranje sa M10 maticom i M10 podložnom pločicom.

Korak 3. Stavite glatku šipku sa prstenom za fiksiranje u stražnju ploču za podupiranje kroz gornju rupu; zatim lagano pričvrstite prsten za fiksiranje.

Korak 4. Odvojeno stavite drugi kraj glatke šipke u gornju i donju rupu na ploči za podupiranje.

Korak 5. Lagano pričvrstite navojne šipke i drvenu ploču sa M10 maticom i M10 podložnom pločicom.

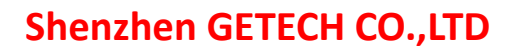

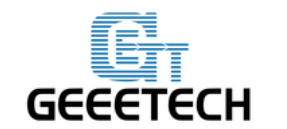

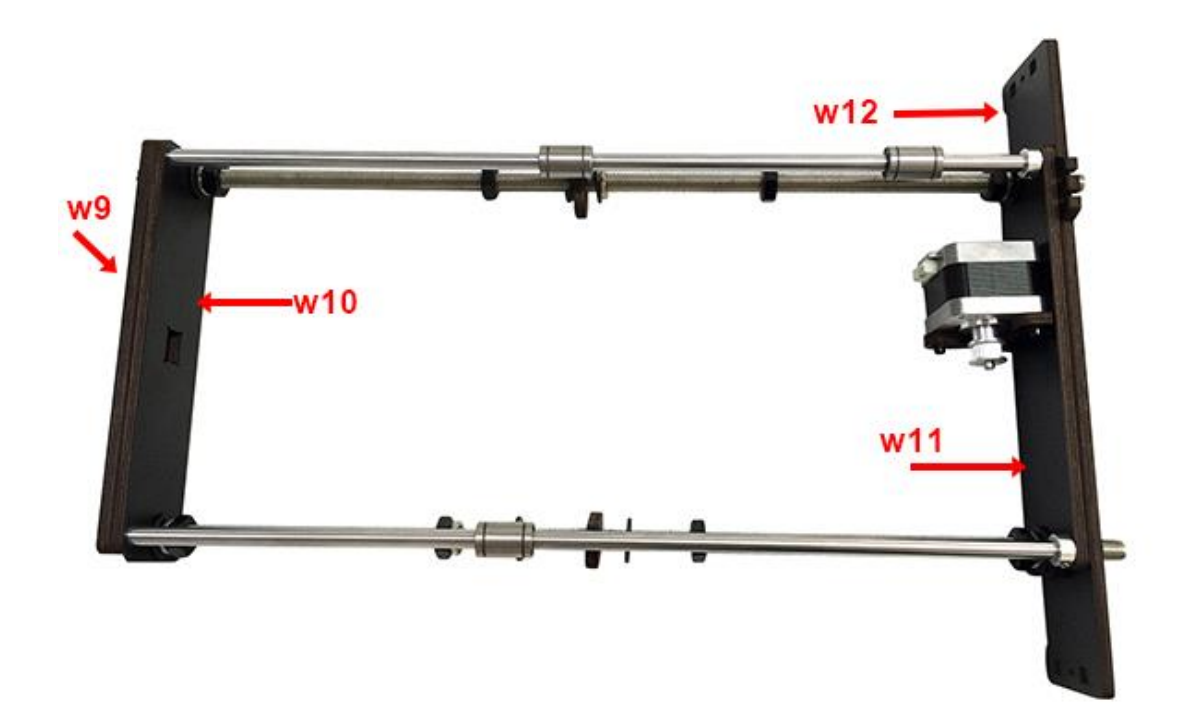

\* Savjet: Pokušajte navojne šipke i četiri drvenih dijelova držati paralelno. Y os mora biti pravokutna, to jest šipke sa svake strane moraju biti paralelne, pa tako i stražnja i prednja ploča. U suprotnom će to kasnije ometati kretanje remena. Možete koristiti digitalni šestar za mjerenje.

#### 4. Postavljanje Y Motora

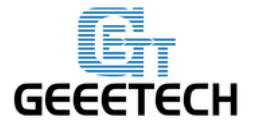

### GEEETECH Shenzhen GETECH CO.,LTD

| Potrebni dijelovi   | Količina | Dio ID  | Slika                                                                                                    |
|---------------------|----------|---------|----------------------------------------------------------------------------------------------------|
| Y motor nosač       | 1        | NO. W13 |                                                                                                    |
| Stepper motor       | 1        | NO.58   | And the second second sec |
| Remenica            | 1        | NO.39   |                                                                                                    |
| M3 x 10mm vijak     | 3        | NO.22   |                                                                                                    |
| M3 x 16 mm vijak    | 2        | NO.24   |                                                                                                    |
| M3 kvadratna matica | 2        | NO.15   | •                                                                                                    |
| M3 podložna pločica | 5        | NO.7    | 0                                                                                                    |

Korak 1. Postavite remenicu na vratilo motora, jedan od vijka bi trebao biti postavljen sa ravne strane vratila. Učvrstite vijak što je jače moguće.

(Uočite položaj remenice prikazan na slici)

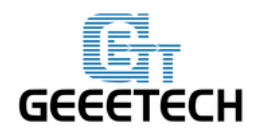

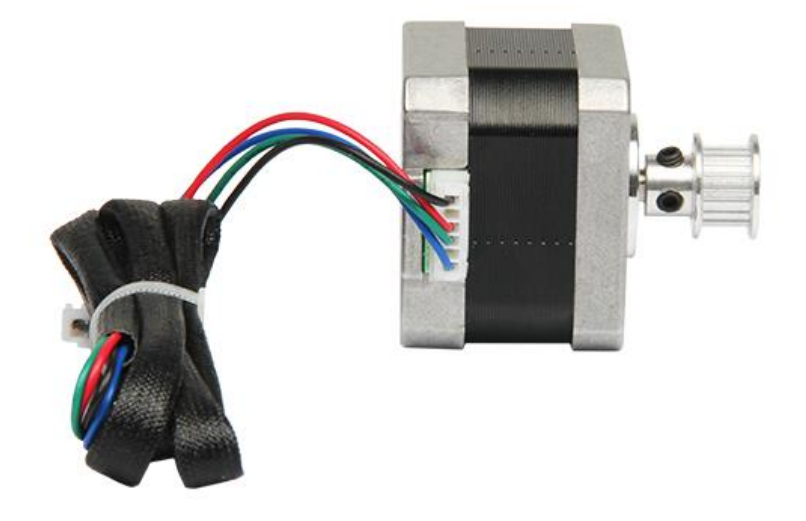

Korak 2. Zatim zavijte motor na držalo za motor na Y osi sa 3 M3 x 10mm vijkom i M3 podložnom pločicom.

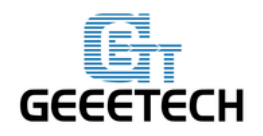

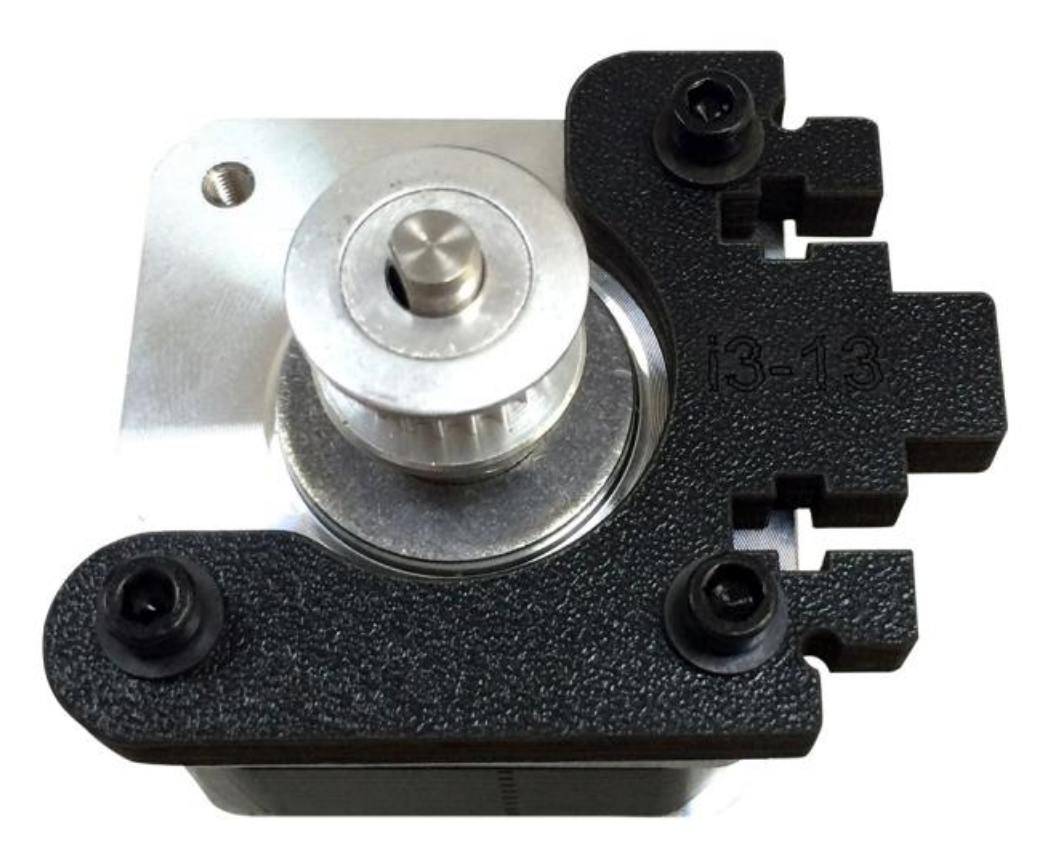

Korak 3. Pritisnite držalo Y motora u kvadratni otvor na stražnjoj ploči. Zatim ga učvrstite sa 2 M3x16mm vijka, M3 podložnom pločicom i M3 kvadratnom maticom.

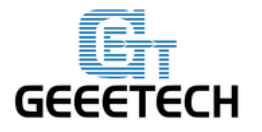

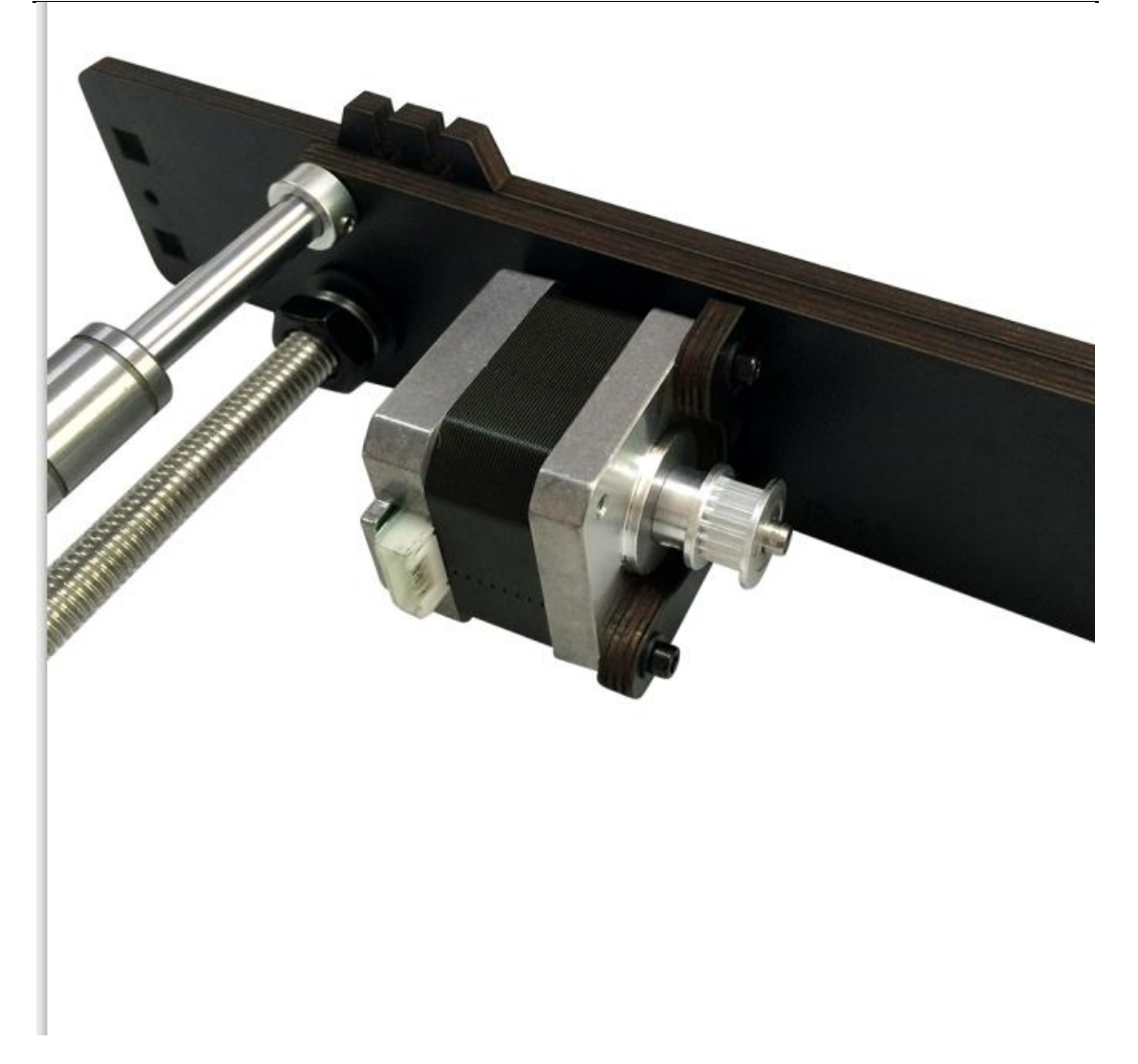

#### 5. Izrada platforme.

| Potrebni dijelovi   | Količina | Dio ID | Slika    |
|---------------------|----------|--------|----------|
| Y potpora platforme | 1        | NO.W15 | <br><br> |
| Y Ležajni blok      | 3        | NO.W16 |          |

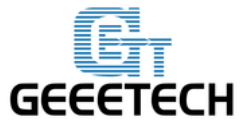

| Postolje remena        | 1 | NO.A17 |      |
|------------------------|---|--------|------|
| Držač remena           | 1 | NO.47  | 00   |
| Zip vezice             | 4 | NO.62  |      |
| M3 x 12 mm vijak       | 3 | NO.23  | have |
| M3 x 16 mm vijak       | 6 | NO.24  |      |
| M3 matica              | 8 | NO.10  | Ö    |
| M3 kvadratna<br>matica | 1 | NO.15  | •    |
| M3 podložna<br>pločica | 9 | NO.7   | 0    |

Korak 1. Odvojeno postavite 3 ležajna bloka na potpornu ploču platforme sa M3 x 16mm vijkom i M3 podložnom pločicom, zatim učvrstite preostale krajeve sa M3 maticom.

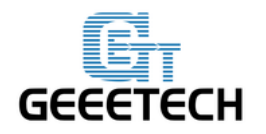

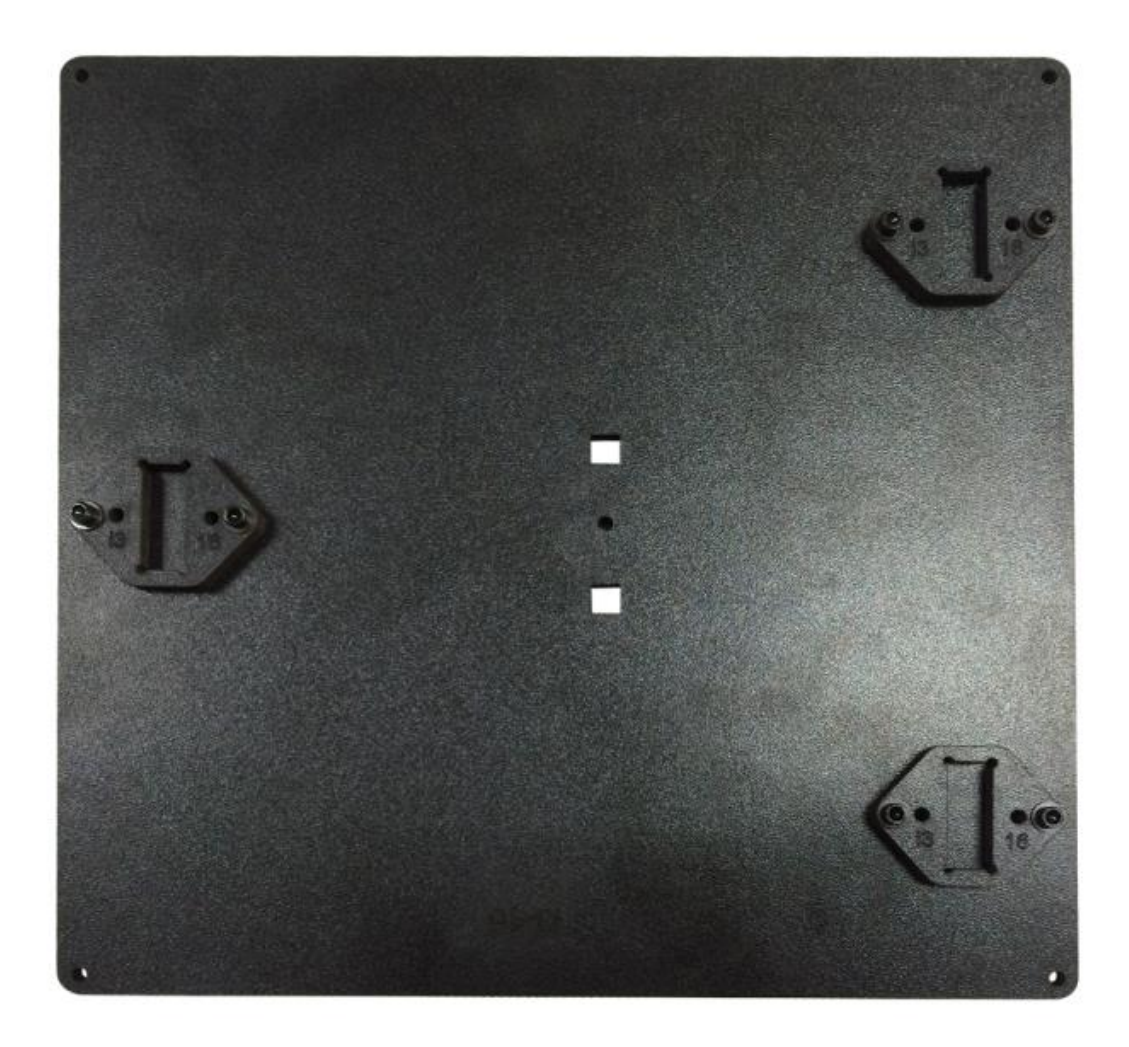

Korak 2. Postavite držač remena na postolje za remen sa 2 M3 x 12mm vijka, M3 podložnom pločicom i M3 maticom.

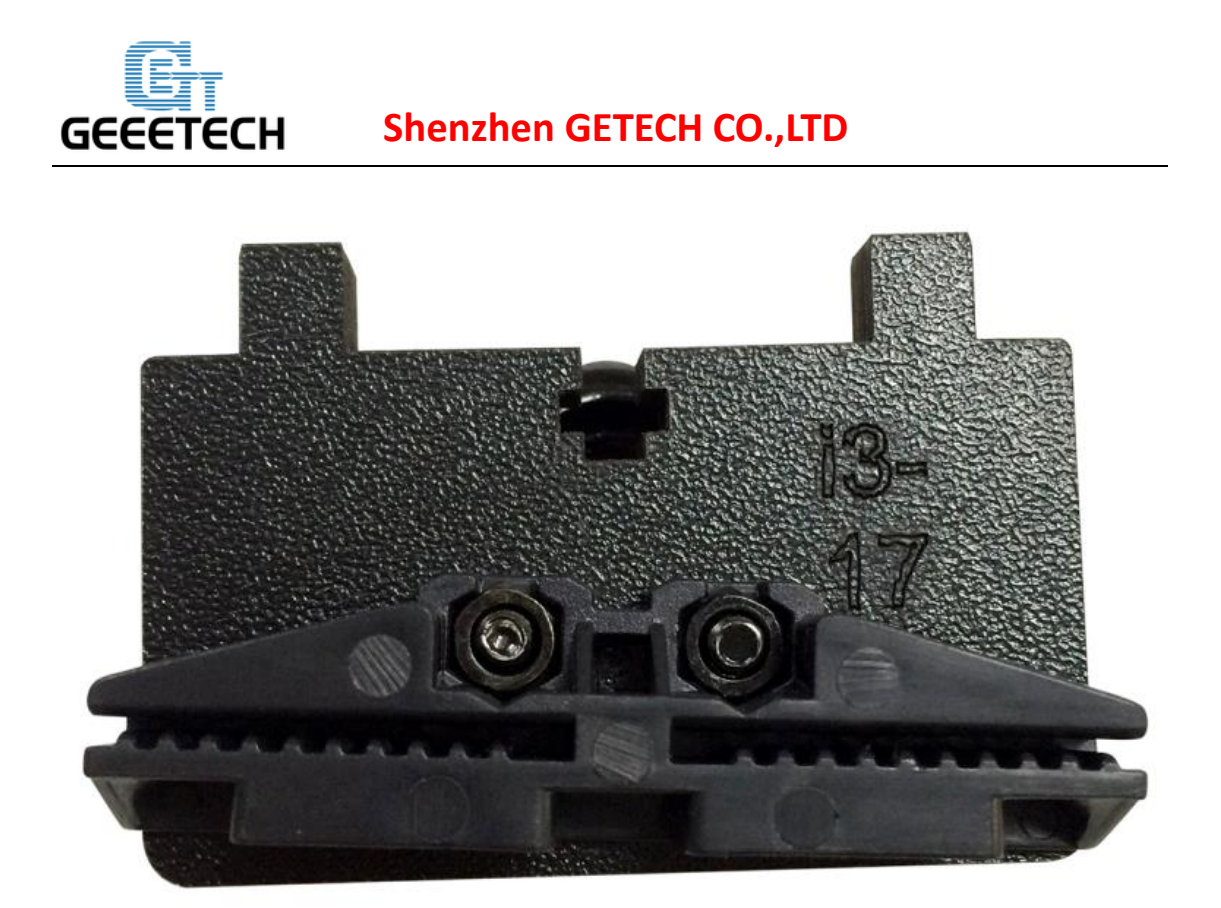

Korak 3. Postavite postolje remena na potpornu ploču platforme sa M3 x 12mm vijkom, M3 podložnom pločicom i M3 kvadratnom maticom na jednakoj strani sa ležajnim blokom. (Obratite pažnju na smjer: Pravac držača remena jednak je pravcu ležajnog bloka.)

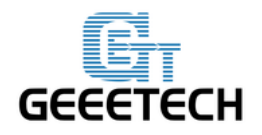

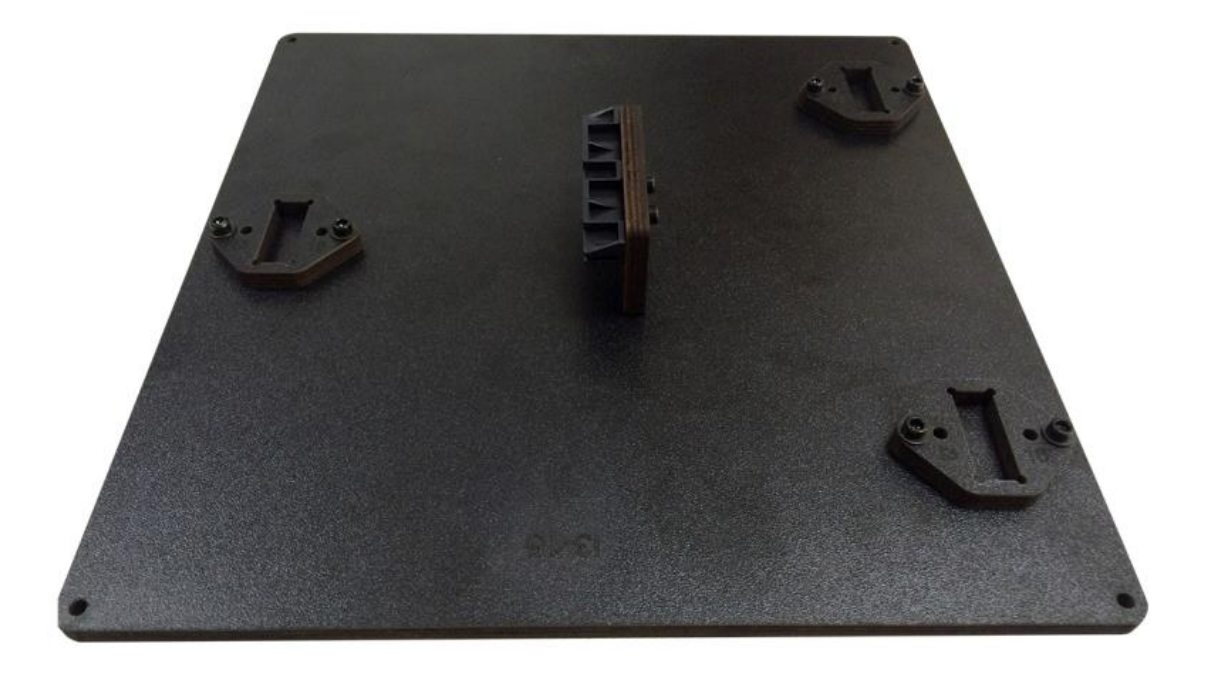

Korak 4. Stavite potpornu platformu na držač Y osi, zatim međusobno učvrstite zip vezicama za 3 linearna ležaja Y osi. (Obratite pažnju na smjer: Držač remena je u ravnini sa remenicom motora Y osi.)

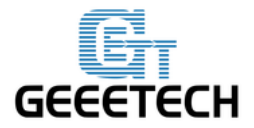

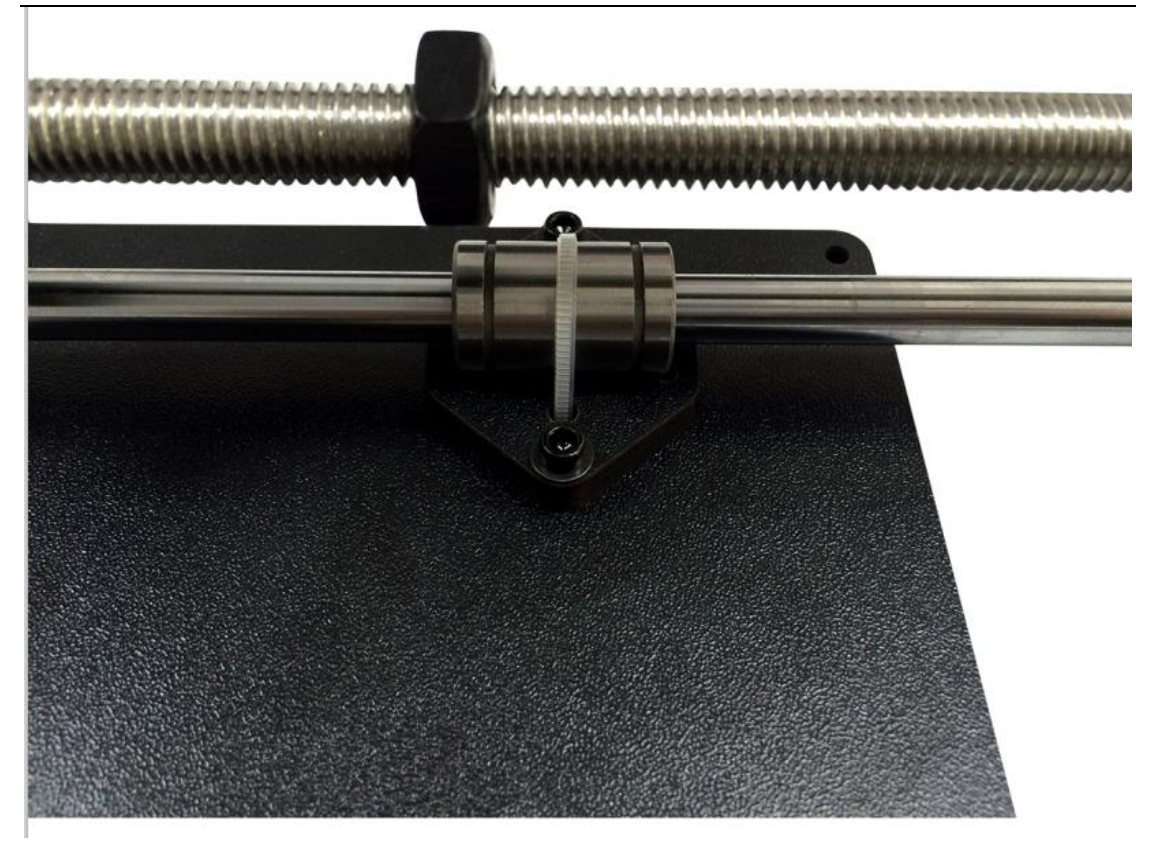

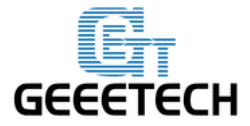

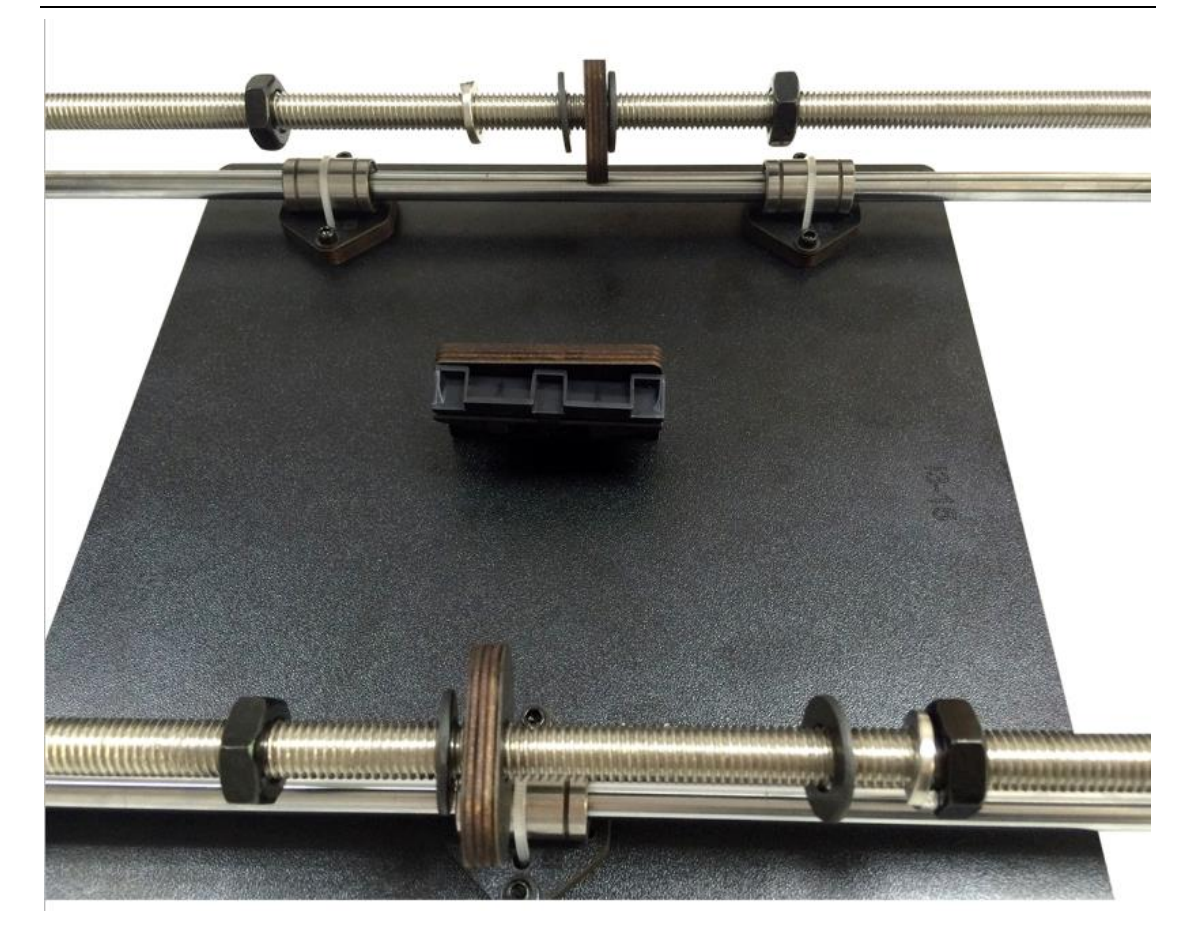

6. Sastavljanje Y remenice.

| Potrebni dijelovi        | Količina | Dio ID | Slika |
|--------------------------|----------|--------|-------|
| Loptasti ležaj           | 2        | NO.41  | ٢     |
| Pogonski držač<br>kotača | 1        | NO.37  | 3     |
| Pogonski kotač           | 1        | NO.40  |       |
| M3 x 16 mm vijak         | 1        | NO.24  |       |

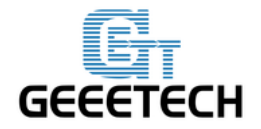

| M3 leptir matica              | 1 | NO.14 |                              |
|-------------------------------|---|-------|------------------------------|
| M4 x25 mm vijak               | 1 | NO.29 | , New Journal of Contraction |
| M4 matica za<br>zaključavanje | 1 | NO.13 |                              |

Korak 1. Nanižite M3 x 16mm vijak kroz pogonski držač kotača.

Korak 2. Stavite pogonski kotač sa loptastim ležajem u pogonski držač kotača; Nanižite M4 x 25mm vijak kroz pogonski kotač. Zaključajte drugi kraj sa M4 maticom za zaključavanje. Možda će vam biti potrebna kliješta kako biste učvrstili maticu za zaključavanje.

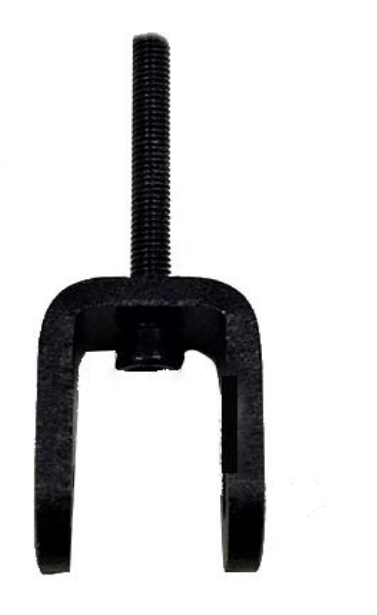

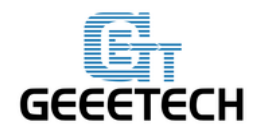

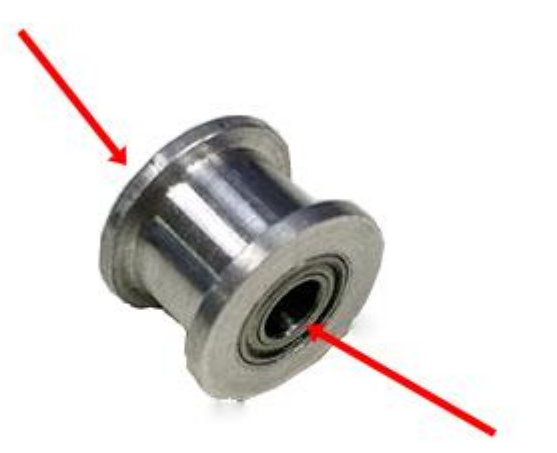

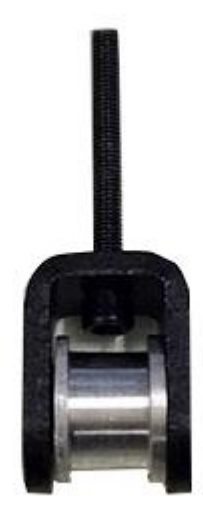

www.3d-printeri.hr www.geeetech.com

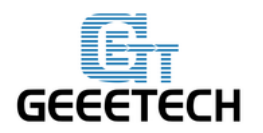

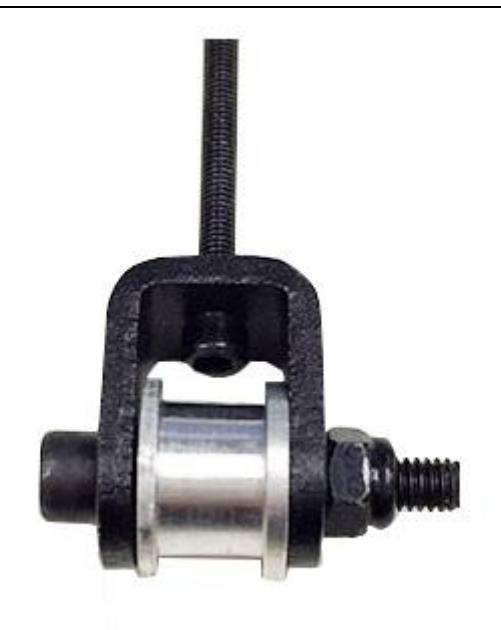

\*Nemojte previše stegnuti kako bi se remenica mogla slobodno okretati.

Korak 4. Postavite sklopljeni držač ležaja na prednju potpornu ploču s unutrašnje strane prema vanjskoj. Zatim zavijte leptir maticom.

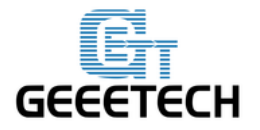

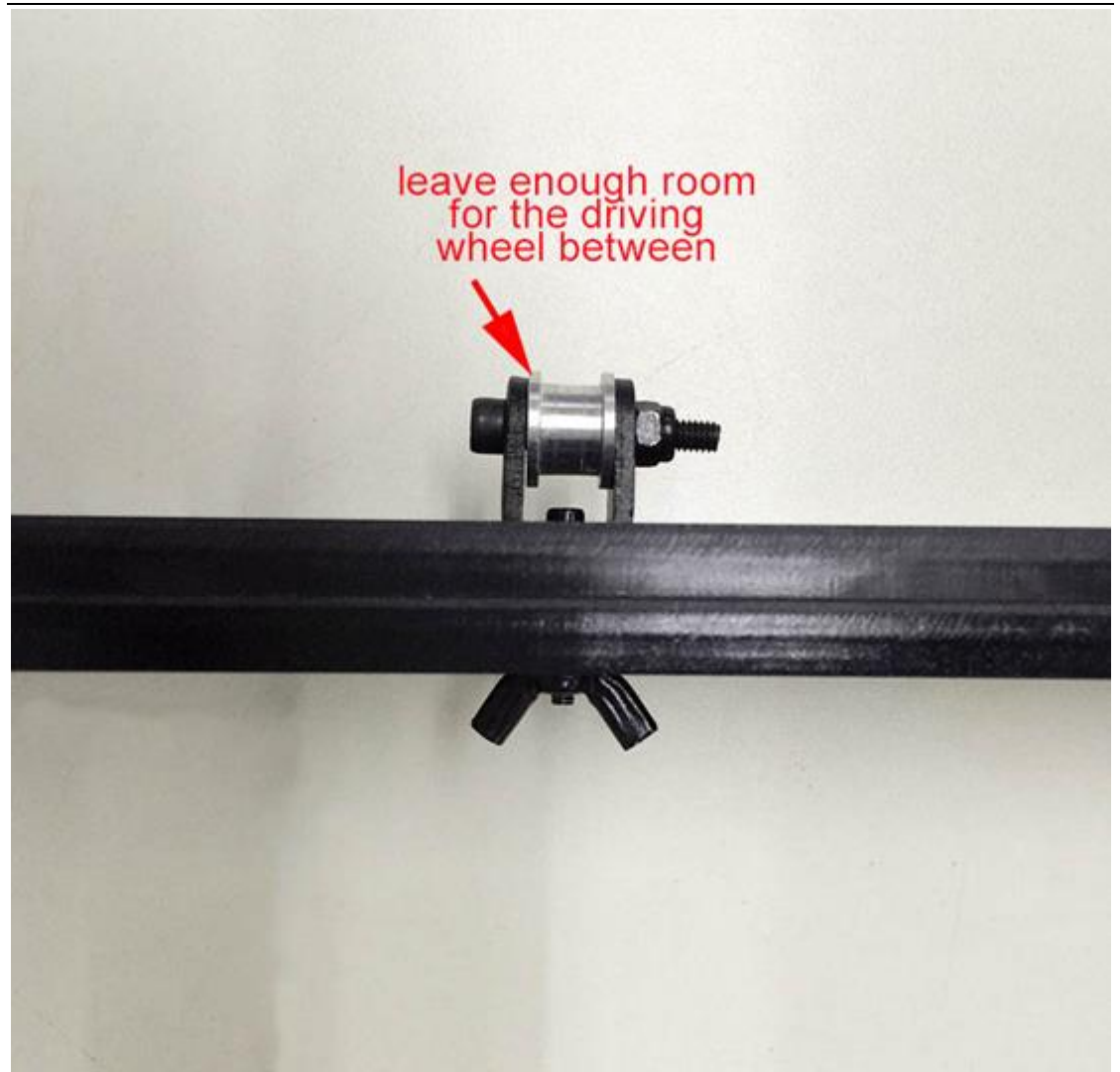

7. Postavljanje remena Y osi.

| Potrebni dijelovi | Količina | Dio ID | Slika |
|-------------------|----------|--------|-------|
| Razvodno remenje  | 1        | NO.35  | V     |

Korak 1. Stavite jedan kraj remena u potporni utor. Obratite pažnju na zupčastu mrežu remena i utora.

Korak 2. Provedite drugi kraj remena kroz remenicu Y motora.

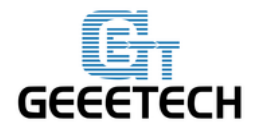

Korak 3. Postavite remen na pogonski remenicu. Učvrstite leptir maticu. Nemojte previše učvrstiti za sada.

Korak 4. Zategnite remen na držaču, Čvrsto povucite i utvrdite duljinu, zatim odrežite višak. Uvedite kraj remena u utor.

Korak 5. Učvrstite leptir maticu.

Savjet: Remenica, držač remena i pogonski kotač se moraju očistiti kako biste omogućili platformi za printanje da se kreće bez poteškoća.

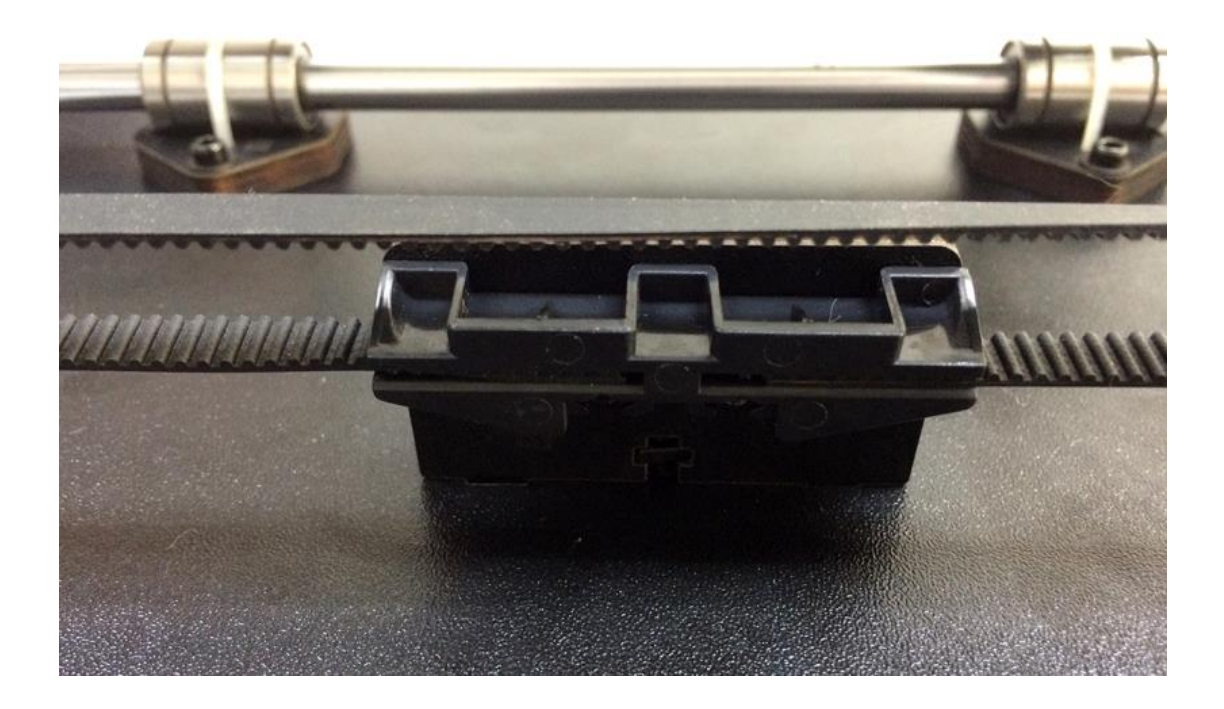

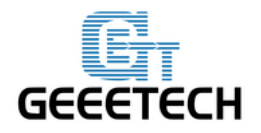

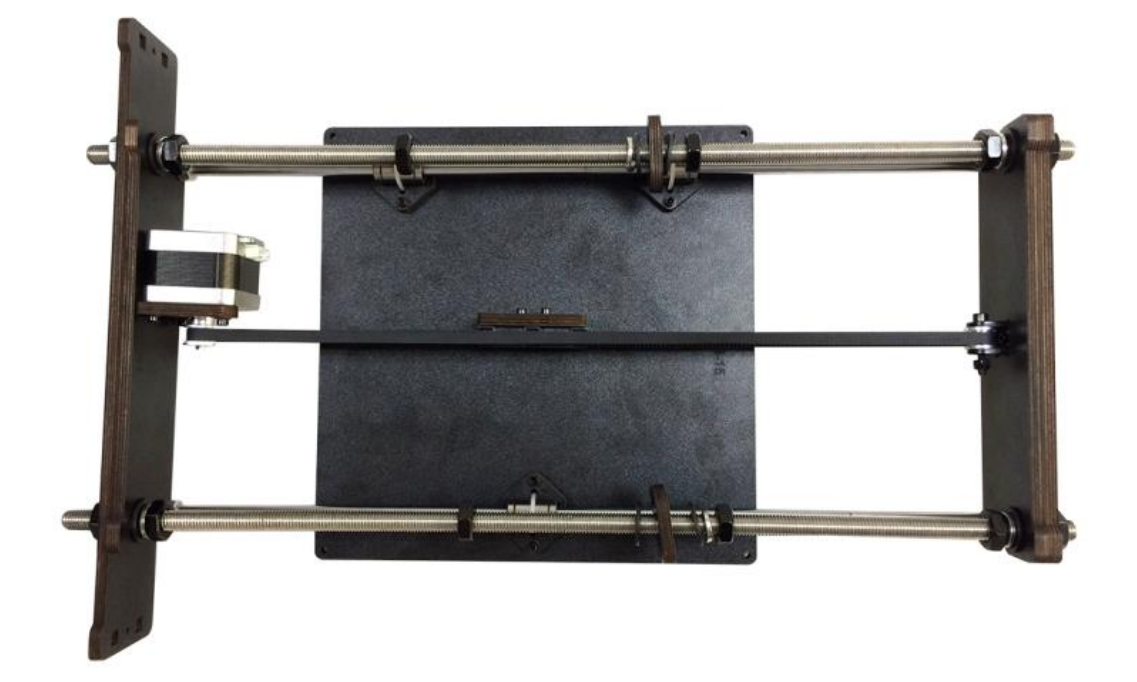

#### 8. Postavljanje krajnjeg prekidača Y osi.

| Potrebni dijelovi           | Količina | Dio ID | Slika                                                                                                    |
|-----------------------------|----------|--------|----------------------------------------------------------------------------------------------------|
| Krajnji prekidač            | 1        | NO.52  |                                                                                                    |
| M2.5 x 16 mm vijak          | 2        | NO.20  | Lang generation of the second second s |
| M2.5 Šesterokutna<br>matica | 2        | NO.9   | 0                                                                                                    |
| M2.5 Podložna pločica       | 2        | NO.6   | 0                                                                                                    |

Učvrstite krajnji prekidač na stražnju stranu ploče Y osi sa M2.5 x 16mm vijkom, M2 podložnom pločicom i M2.5 šesterokutnom maticom.

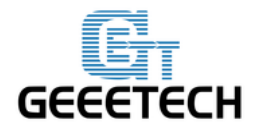

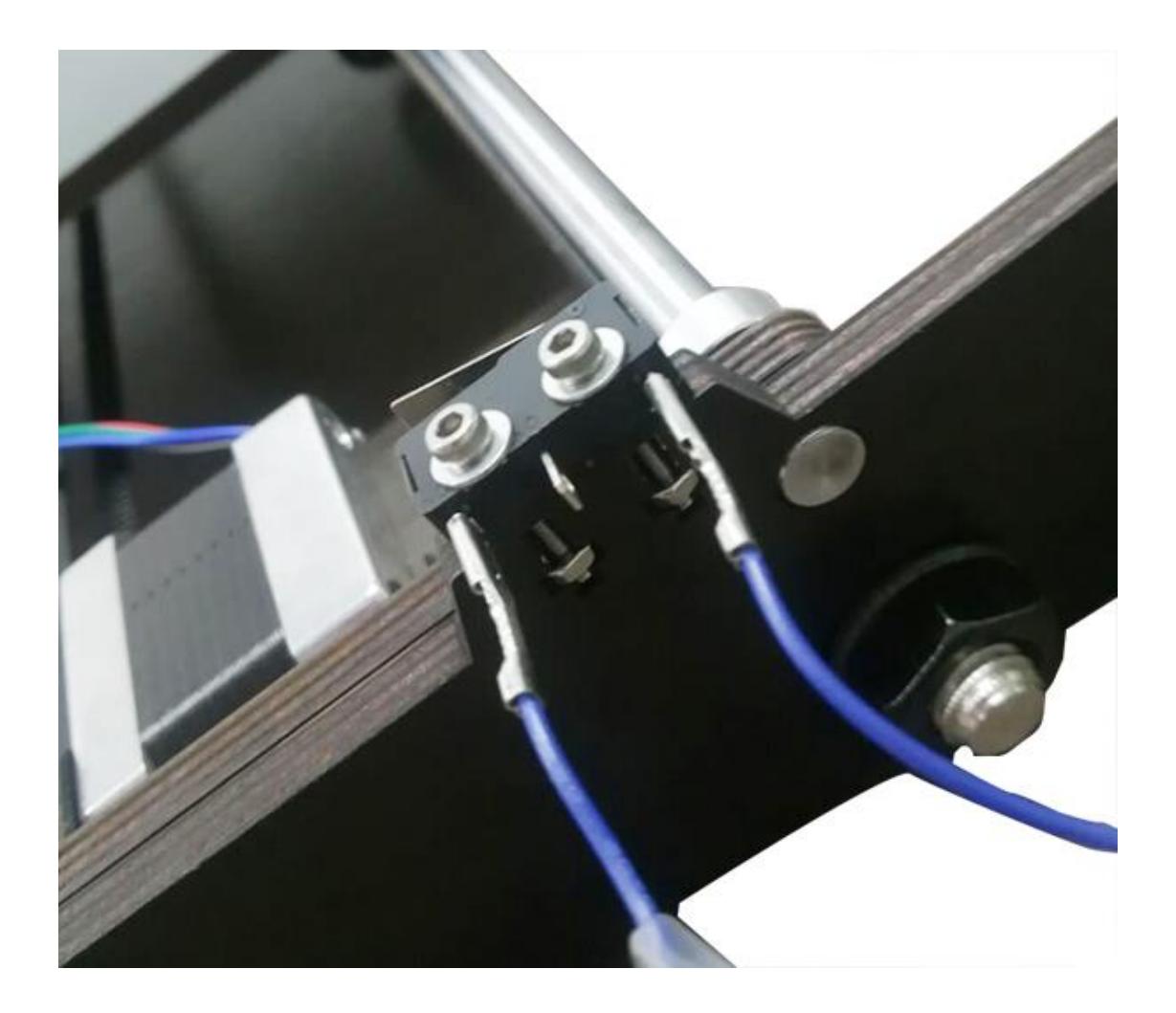

9. Postavljanje XZ okvira i panela.

| Potrebni dijelovi  | Količina | Dio ID   | Slika |
|--------------------|----------|----------|-------|
| X-Z Okvir (gornji) | 1        | NO. W1-A |       |

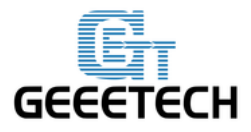

### GEEETECH Shenzhen GETECH CO.,LTD

| X-Z Okvir (donji)       | 1 | NO.W1-B |   |
|-------------------------|---|---------|---|
| Lijeva strana<br>okvira | 1 | NO.W2   |   |
| Desna strana<br>okvira  | 1 | NO.W3   |   |
| M3 x 16 mm vijak        | 6 | NO.24   |   |
| M3 Kvadratna<br>matica  | 6 | NO.15   | • |
| M3 Podložna<br>pločica  | 6 | NO.7    | 0 |

Korak 1. Zavijte X-Z okvir (donji) za panel sa M3 x 16mm vijkom, M3 podložnom pločicom i M3 kvadratnom maticom.

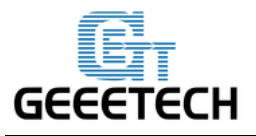

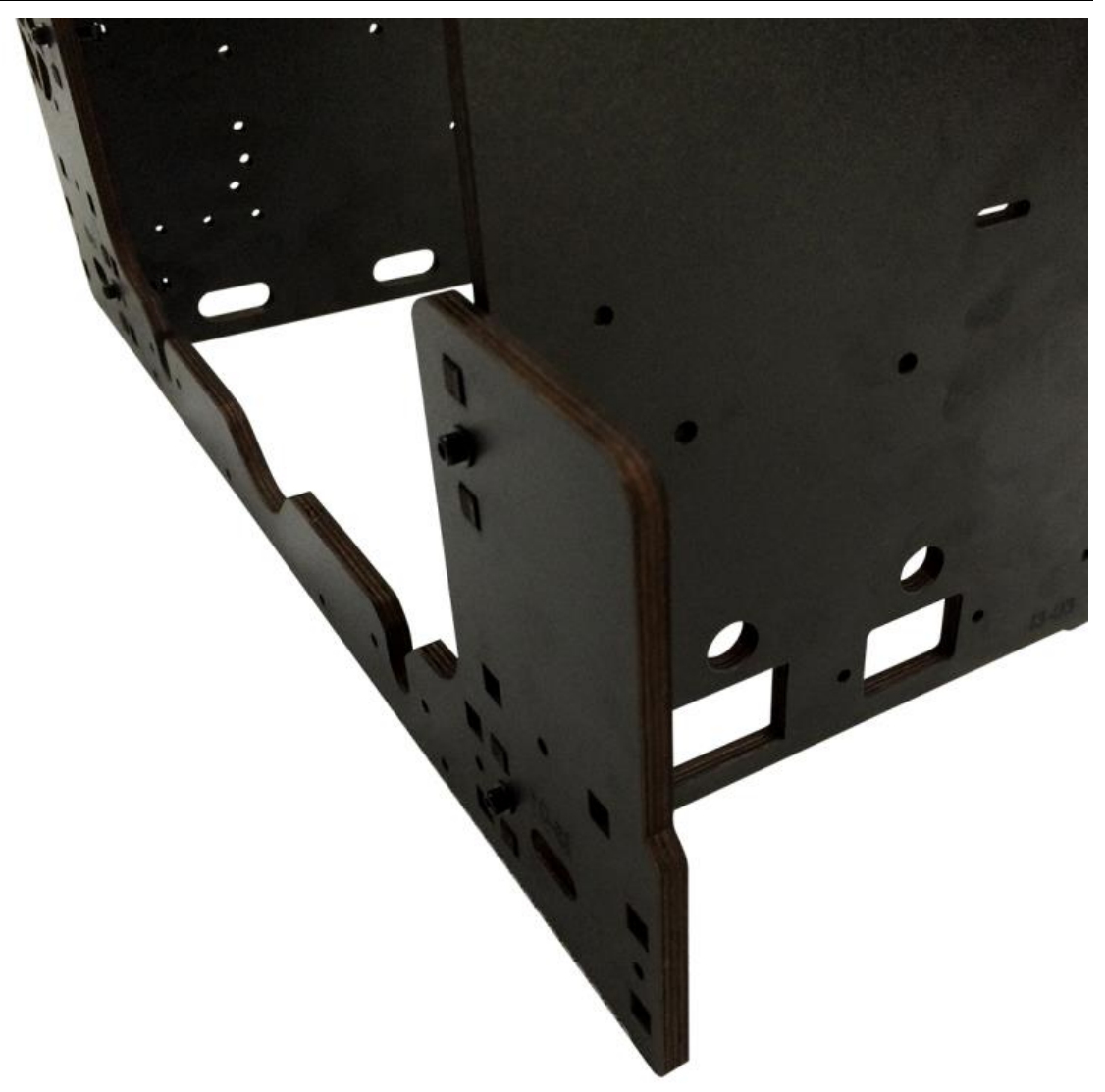

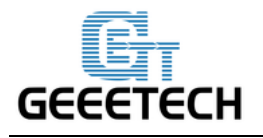

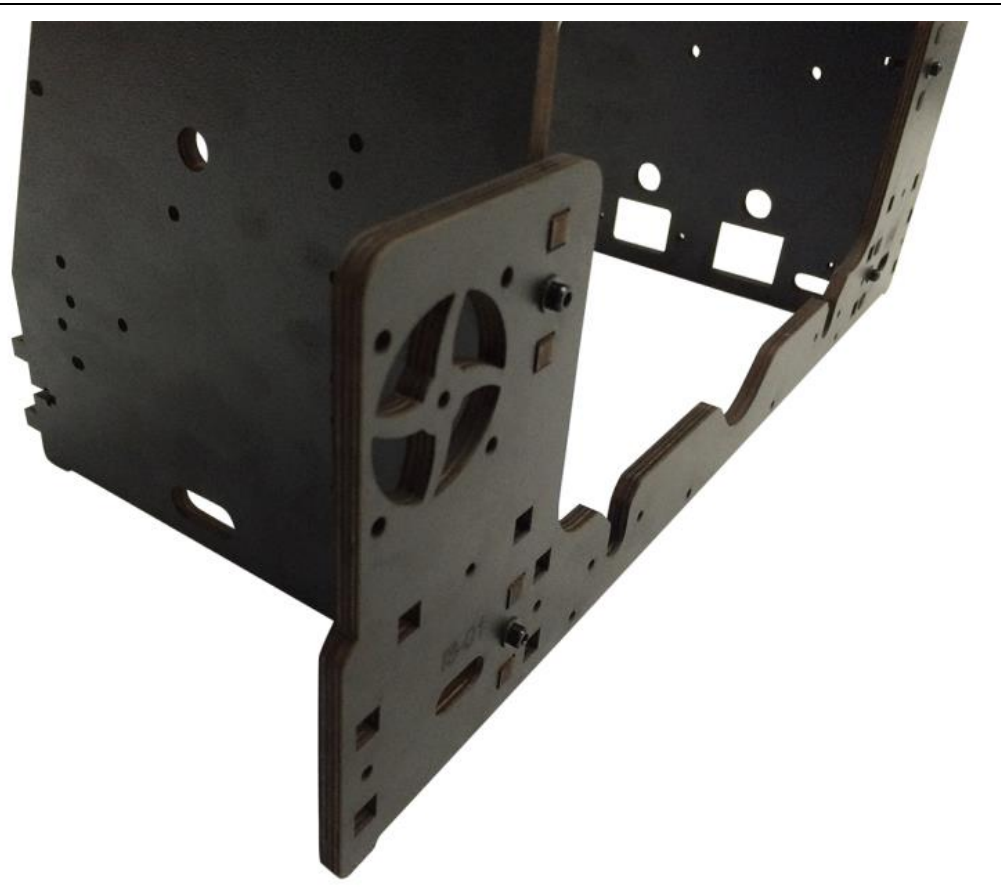

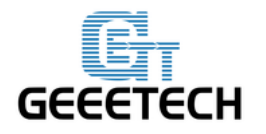

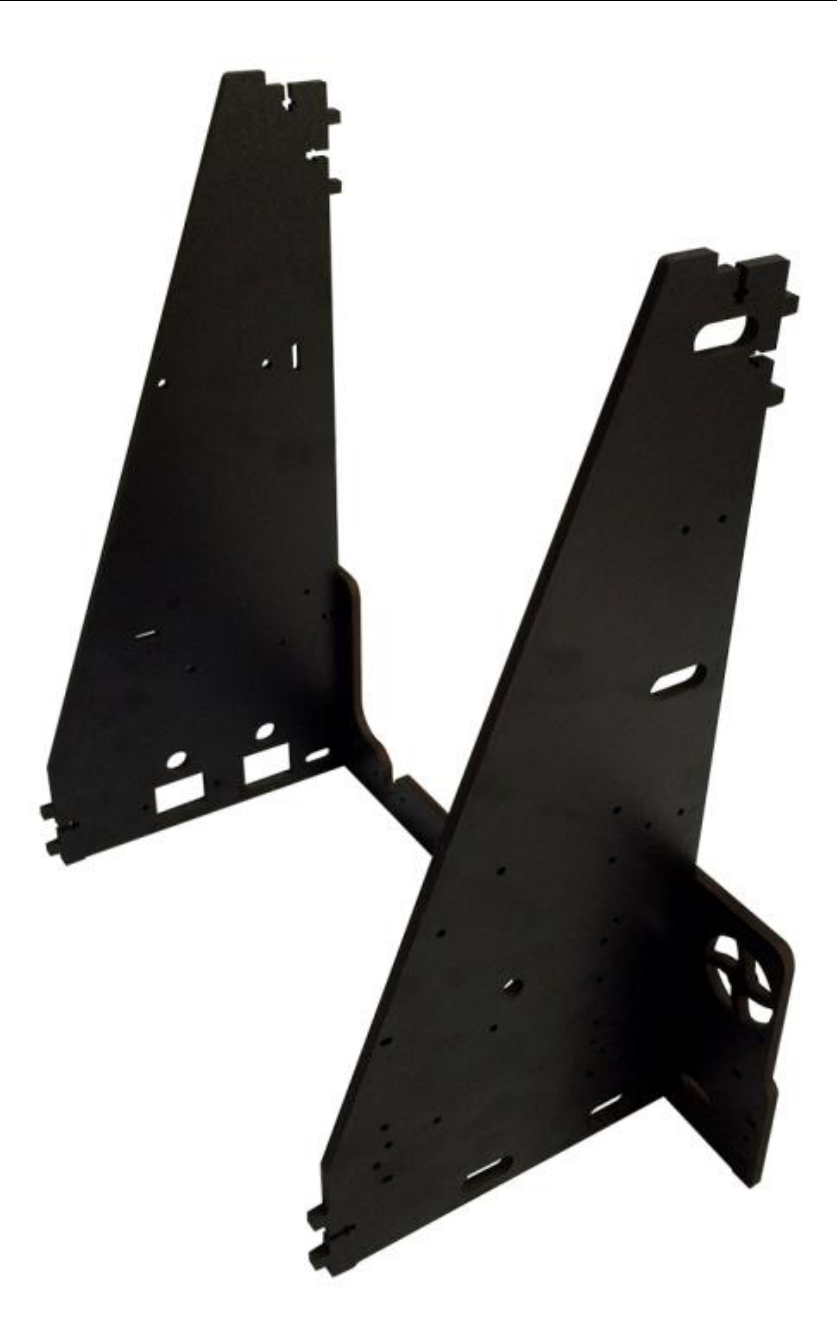

Korak 2. Zavijte X-Z okvir (gornji) za drugi panel sa M3x 16mm vijkom; M3 podložnom pločicom i M3 kvadratnom maticom.

www.3d-printeri.hr www.geeetech.com

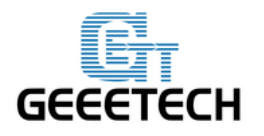

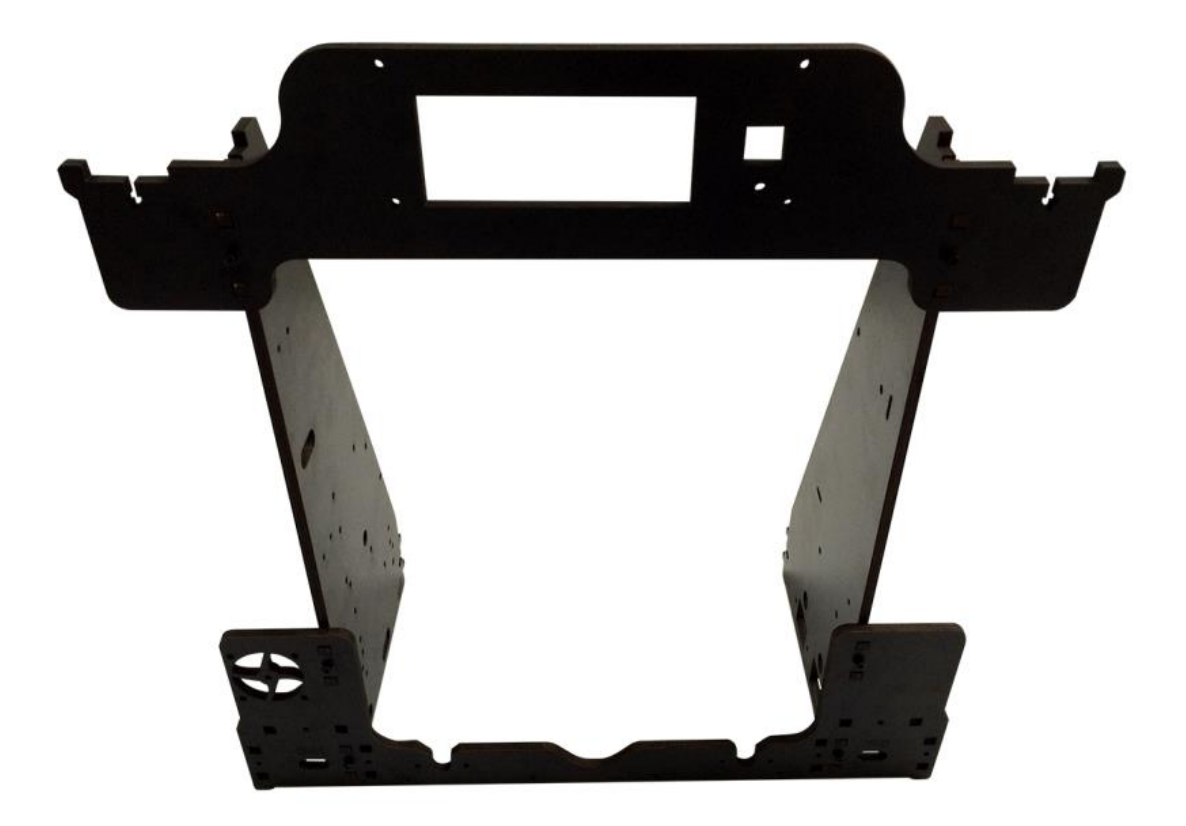

Uočite redoslijed rupa LCD dugmeta. Nalazi se sa desne strane.

#### 10. Postavljanje 2 Z potpore za motore.

| Potrebni dijelovi                | Količina | Dio ID | Slika |
|----------------------------------|----------|--------|-------|
| Z motor fiksna ploča<br>(lijeva) | 1        | NO.W4  |       |
| Z motor fiksna ploča<br>(desna)  | 1        | NO.W5  |       |

| GEEETECH                  | Shenzhen GETECH CO.,LTD |        |   |
|---------------------------|-------------------------|--------|---|
| Z motor potporna<br>ploča | 3                       | NO.W6  | ý |
| Z motor potporna<br>ploča | 1                       | NO. W7 |   |
| M3 x 16 mm vijak          | 10                      | NO.24  |   |
| M3 kvadratna matica       | 10                      | NO.15  | • |
| M3 podložna pločica       | 10                      | NO.7   | 0 |

Korak 1. Postavite Z motor potpornu ploču W6, W7 sa Z motor fiksnom pločom (lijeva) zajedno sa M3 x 16mm vijkom, M3 podložnom pločicom i M3 kvadratnom maticom.

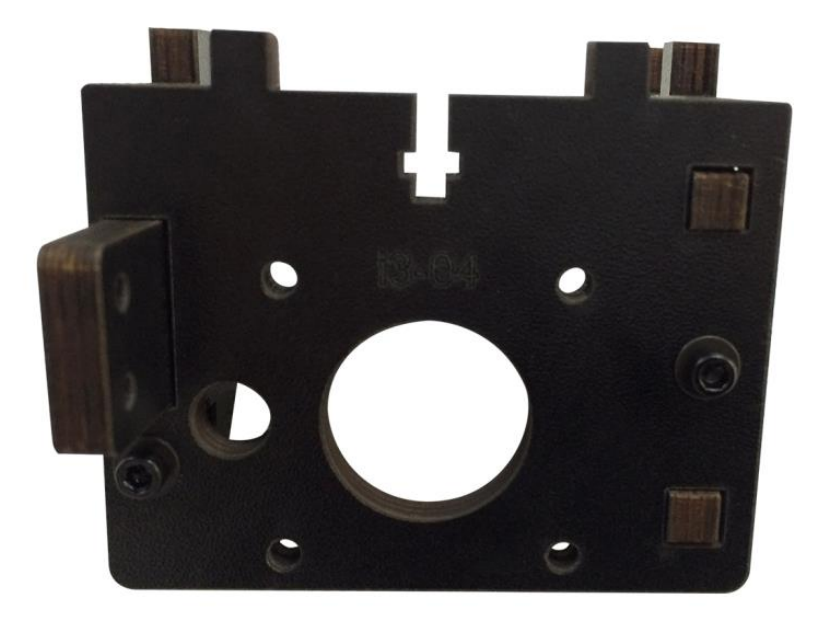
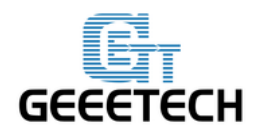

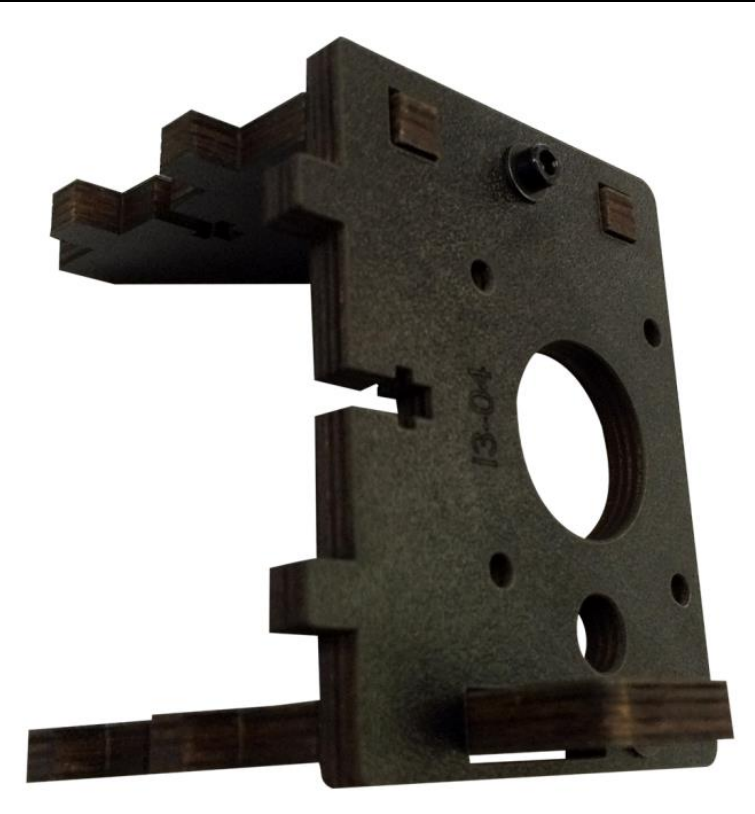

Korak 2. Postavite 2 Z motor potporne ploče W6 sa Z motor fiksnom pločom (desna) zajedno sa M3 x 16mm vijkom , M3 podložnom pločicom i M3 kvadratnom maticom.

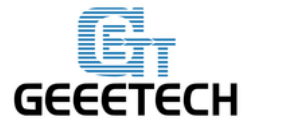

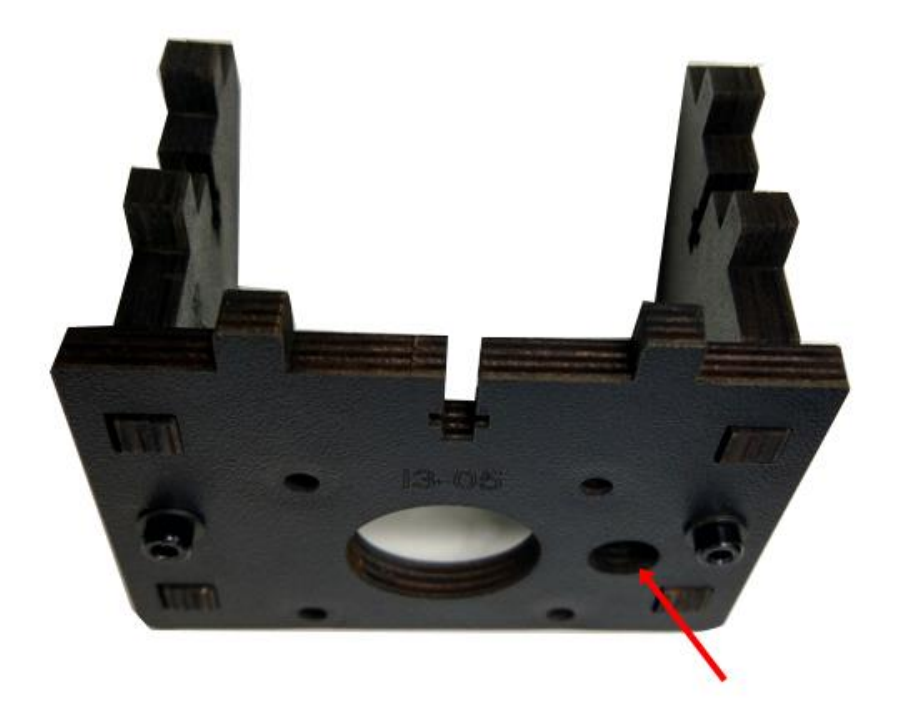

#### UOČITE MALI OTVOR

Korak 3. Odvojeno zavijte sastavljene Z motor potpore za lijevi i desni kut glavnog okvira sa M3 x 16mm vijkom i M3 kvadratnom maticom.

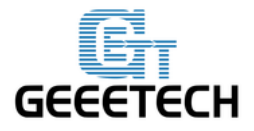

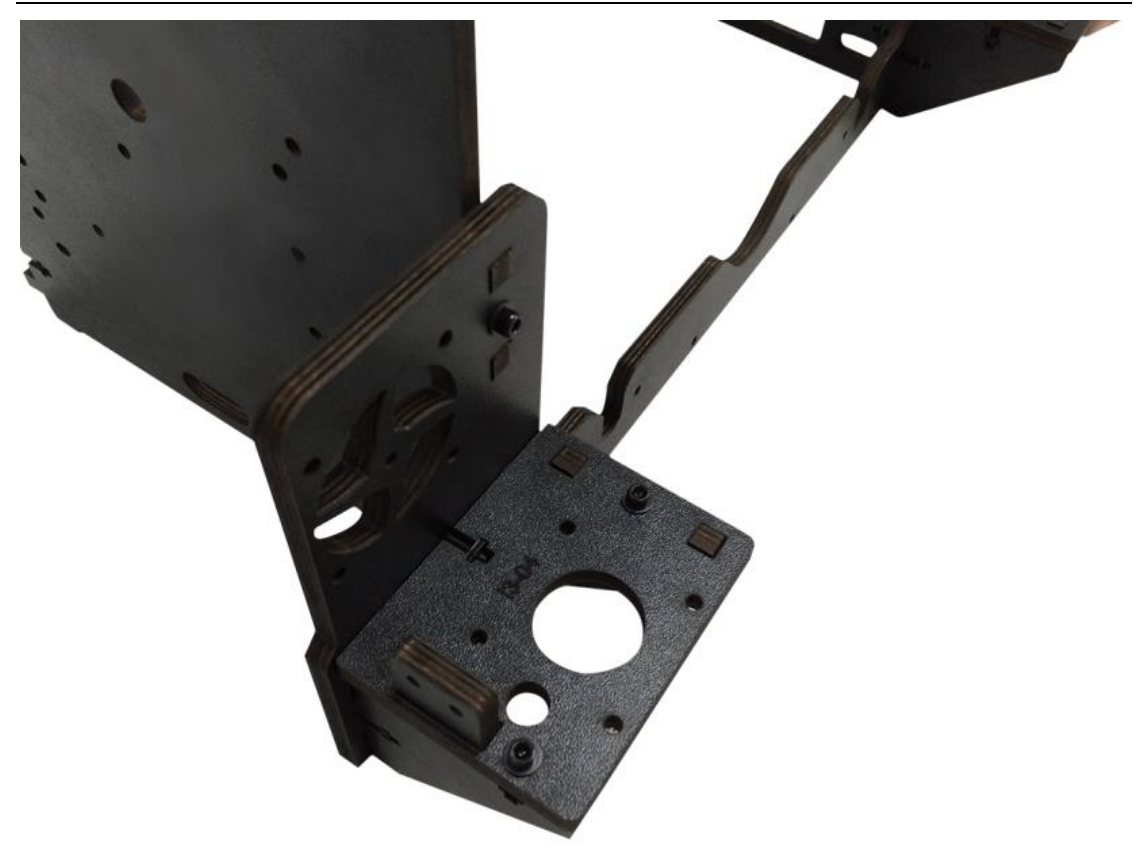

(Lijevo)

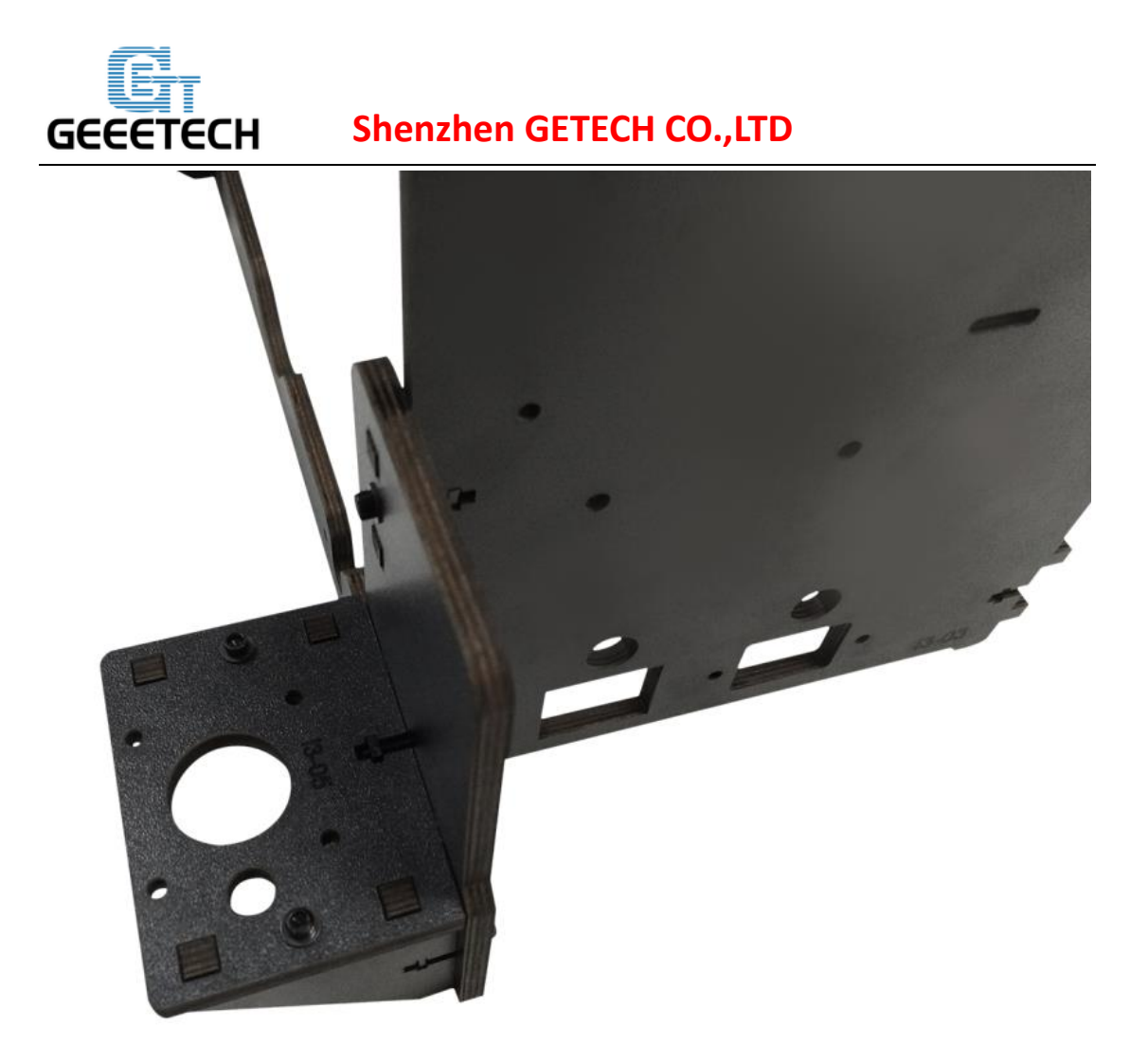

(Desno)

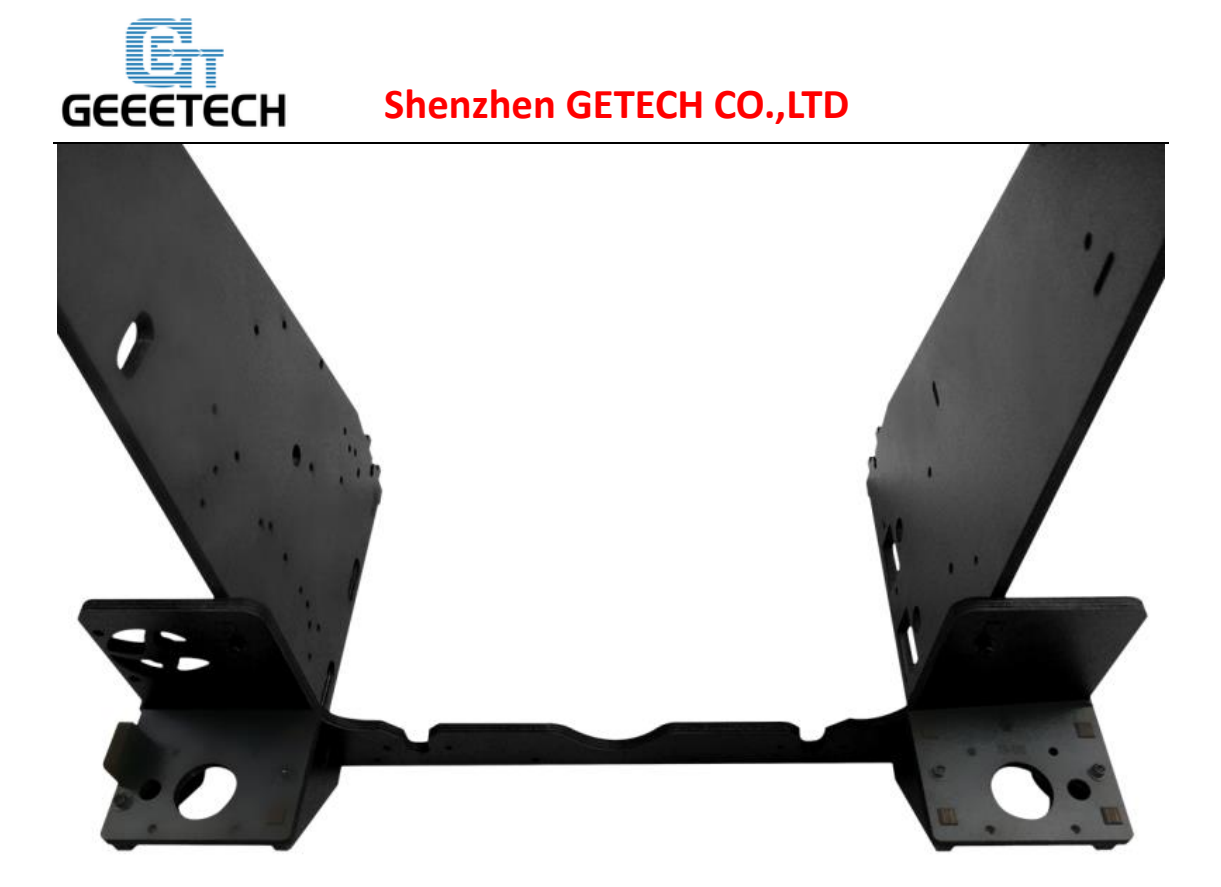

## 11. Postavljanje ventilatora.

| Potrebni dijelovi      | Količina | Dio ID | Slika                         |
|------------------------|----------|--------|-------------------------------|
| Ventilator             | 1        | NO.49  | CECETCE<br>Provense<br>Marine |
| M3 x20 mm vijak        | 4        | NO.25  |                               |
| M3 matica              | 4        | NO.10  | Ó                             |
| M3 podložna<br>pločica | 4        | NO.7   | 0                             |

Pričvrstite ventilator za lijevu stražnju stranu okvira sa 4 M3 x 20 vijcima, M3

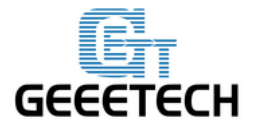

podložnim pločicama i M3 maticama. Obratite pažnju na koju je stranu okrenut ventilator. (Strana oblijepljena sa etiketom mora biti okrenuta prema van.)

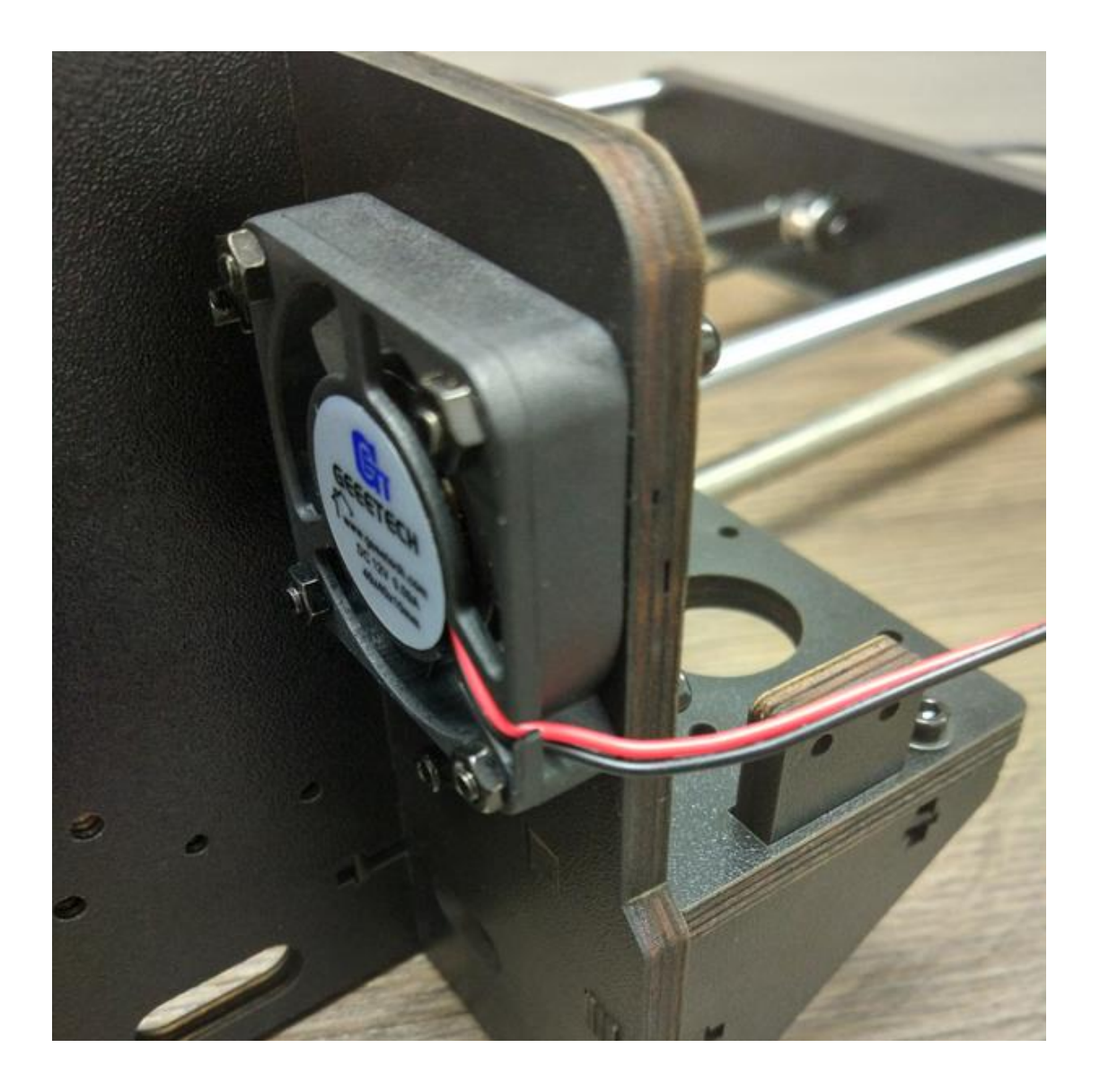

#### 12. Postavljanje Y - Z osi

| Potrebni dijelovi | Količina | Dio ID | Slika |
|-------------------|----------|--------|-------|
| M3 x 16 mm vijak  | 6        | NO.24  |       |

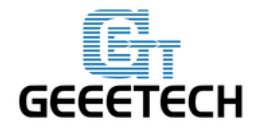

| M3 matica              | 4 | NO.10 |   |
|------------------------|---|-------|---|
| M3 Kvadratna<br>matica | 2 | NO.15 | • |
| M3 podložna<br>pločica | 6 | NO.7  | 0 |

Korak 1. Smjestite Y os između glavnog okvira. W14 smješten je na čelu okvira.

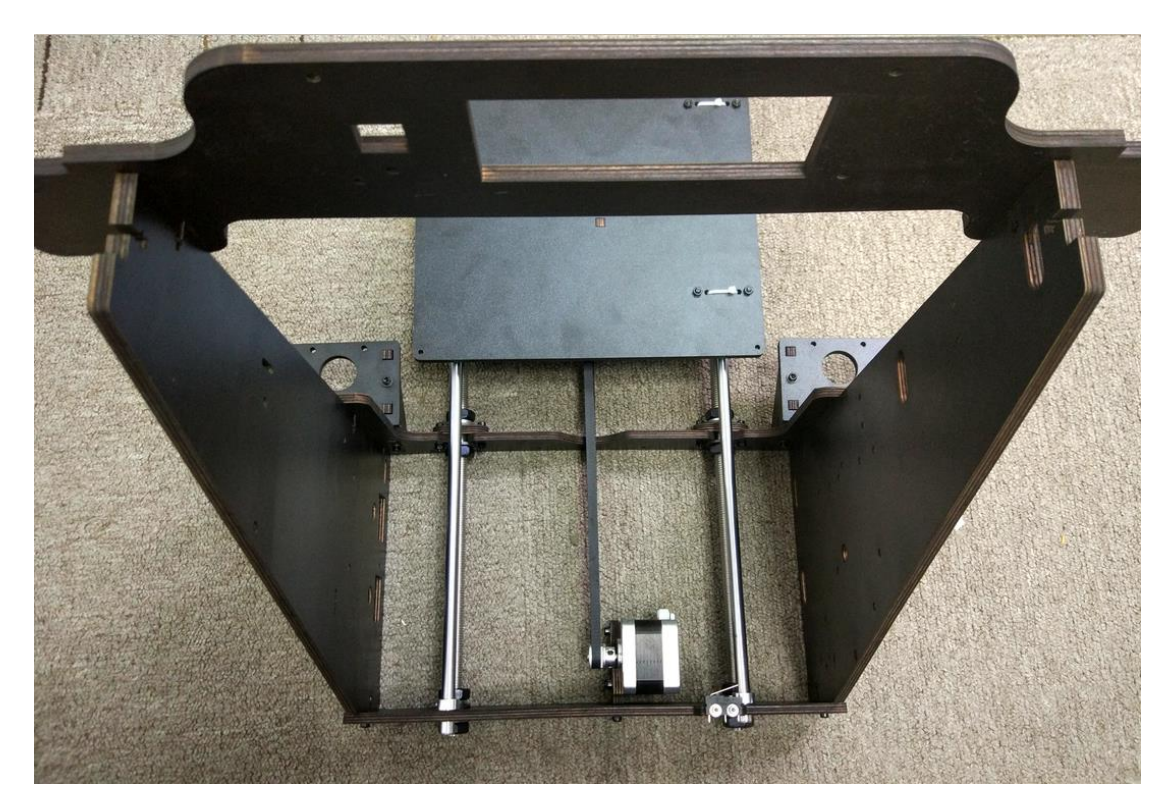

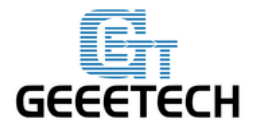

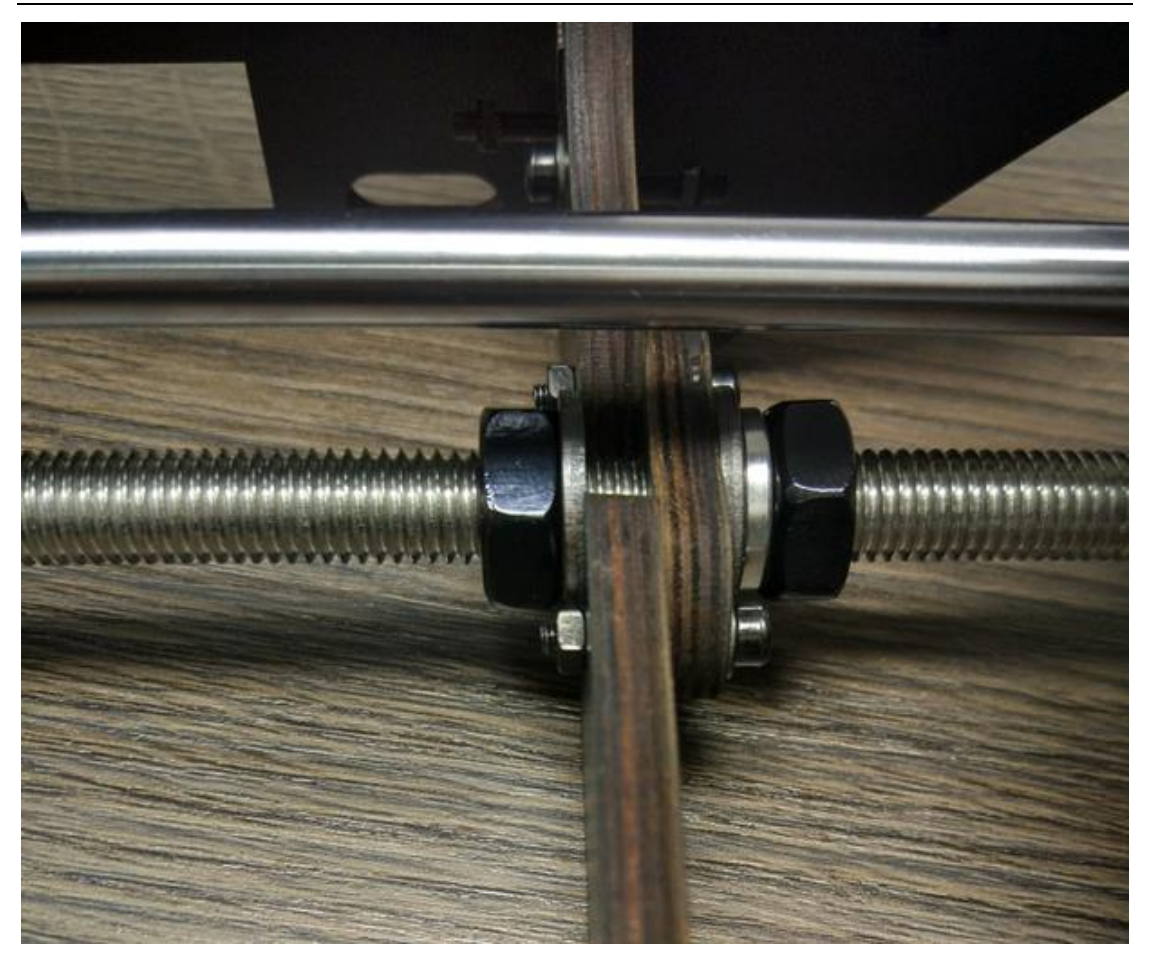

Korak 2. Zavijte bočnu ploču Y osi za bočni panel sa M3 x 16mm vijkom, M3 podložnom pločicom i M3 kvadratnom maticom.

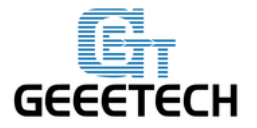

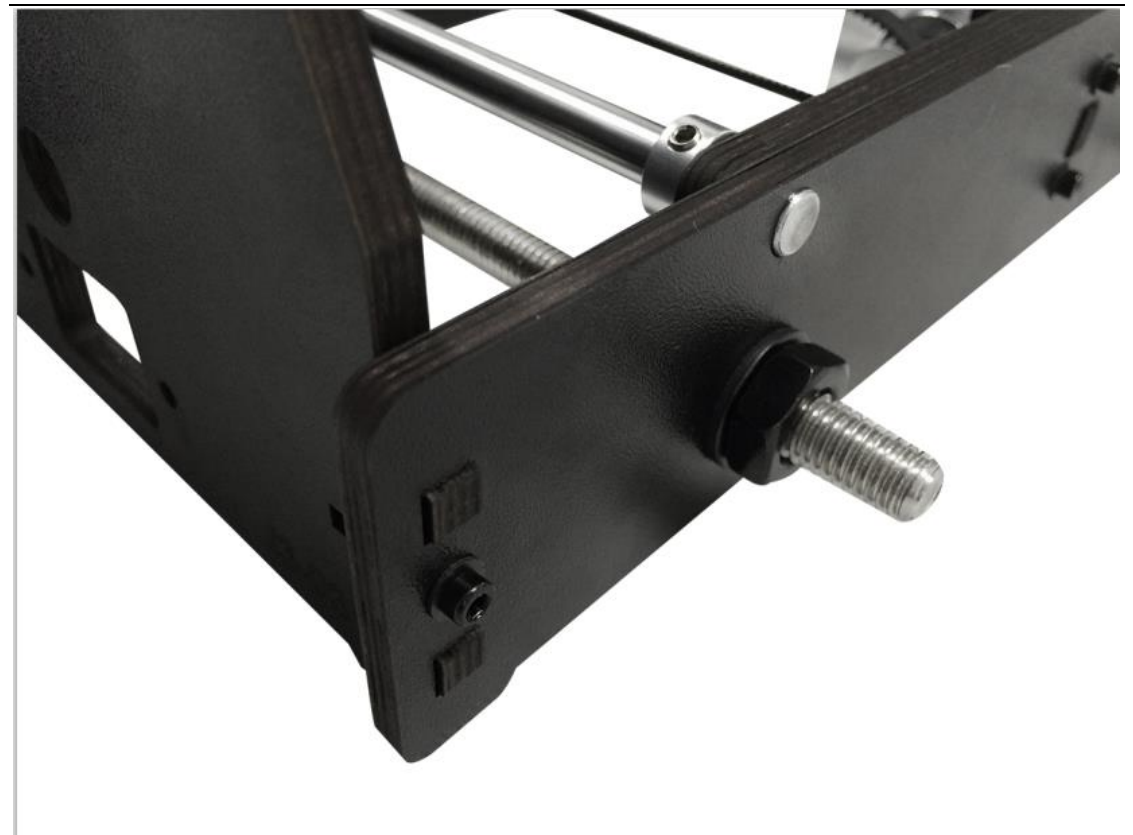

Korak 3. Zavijte glavni okvir za spojnu ploču Y osi sa 4 M3 x 16mm vijcima, M3 podložnim pločicama i M3 maticama.

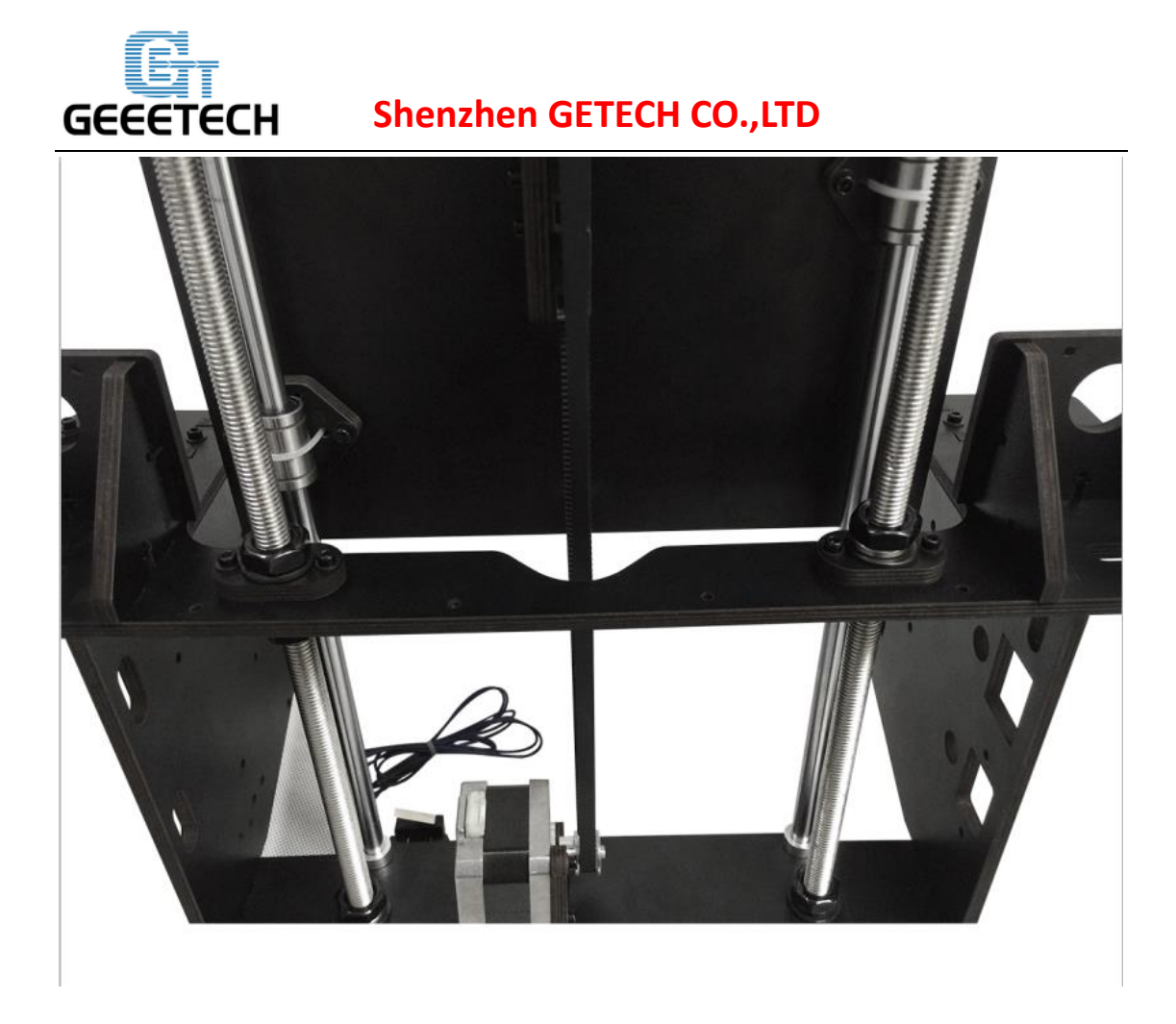

Korak 4. Zavijte M10 matice na Y osi.

## 13. Sastavljanje krajnjeg prekidača Z osi.

| Potrebni dijelovi      | Količina | Dio ID | Slika    |
|------------------------|----------|--------|----------|
| Krajnji prekidač       | 1        | NO.52  |          |
| M 2.5 x 16 mm<br>vijak | 2        | NO.20  | <u>,</u> |
| M 2.5 matica           | 2        | NO.9   | Ô        |

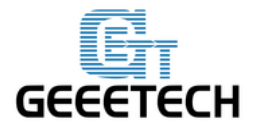

| M 2.5 podložna | 2 |      | • |
|----------------|---|------|---|
| ploča          | Z | NO.0 | 0 |

Postavite krajnji prekidač na Z os motornu bazu (lijevo) sa M2.5 x 16mm vijcima,

M2.5 podložnim pločicama i M2.5 šesterokutnom maticom.

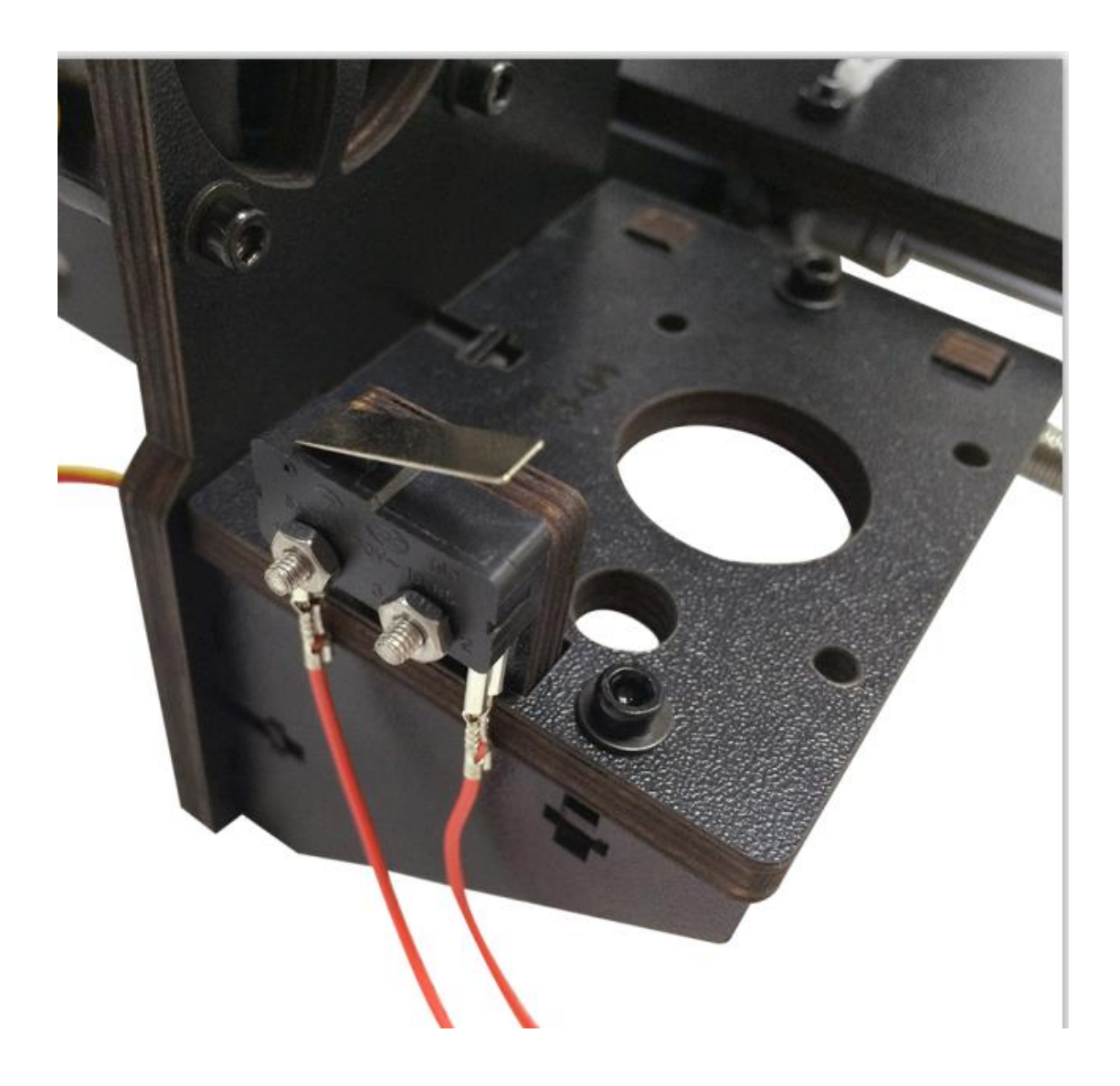

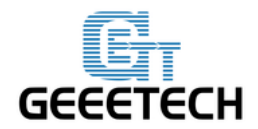

#### 14. Sastavljanje 2 Z motora.

| Potrebni dijelovi      | Količina | Dio ID | Slika                                                                                                    |
|------------------------|----------|--------|----------------------------------------------------------------------------------------------------|
| Stepper motor          | 2        | NO.58  | a de la constanción de la constanción de la cons |
| M3 x 10mm vijak        | 8        | NO.22  | ( here a                                                                                                    |
| M3 podložna<br>pločica | 8        | NO.7   | 0                                                                                                    |

Korak 1. Provedite žice motora kroz otvore glavnog okvira. Zatim smjestite motor ispod baze motora.

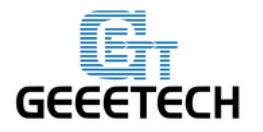

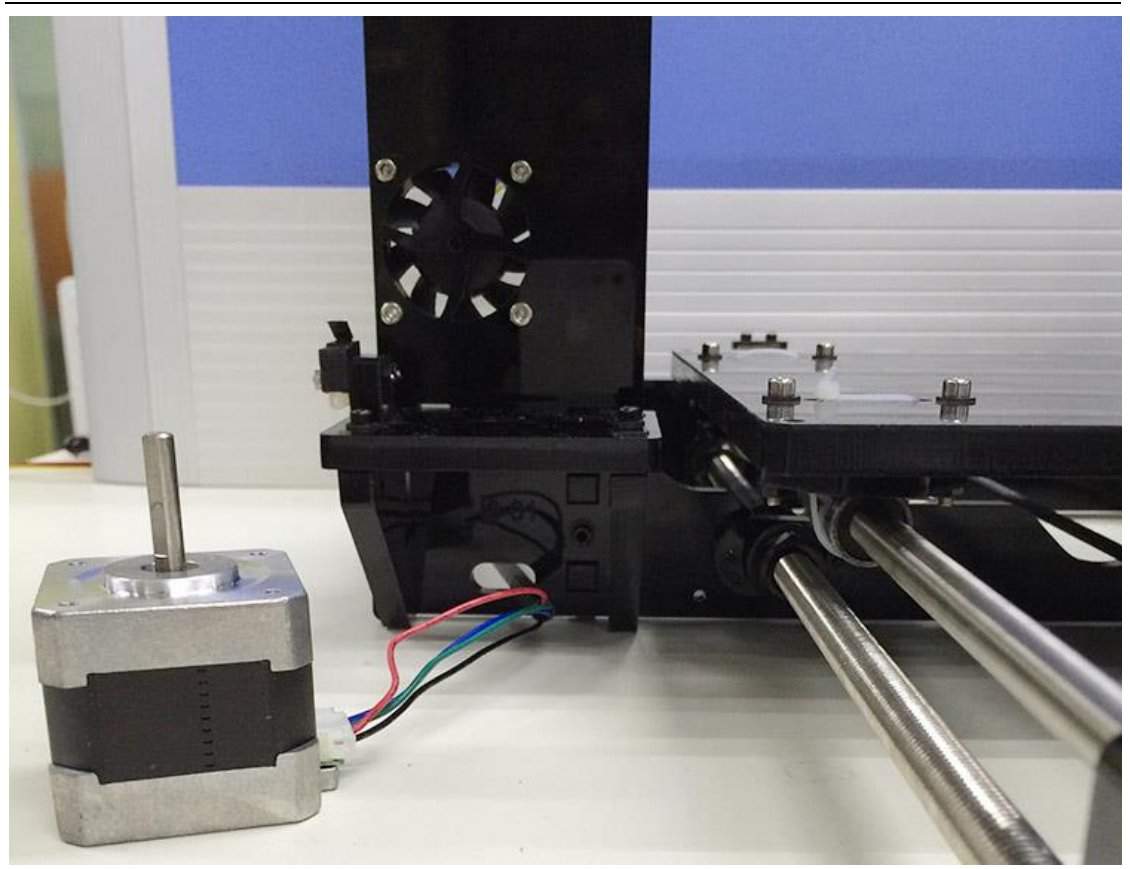

Korak 2. Zavijte motore sa 4 M3 x 10mm vijcima i M3 podložnim pločicama.

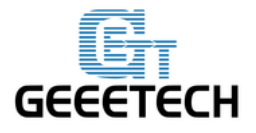

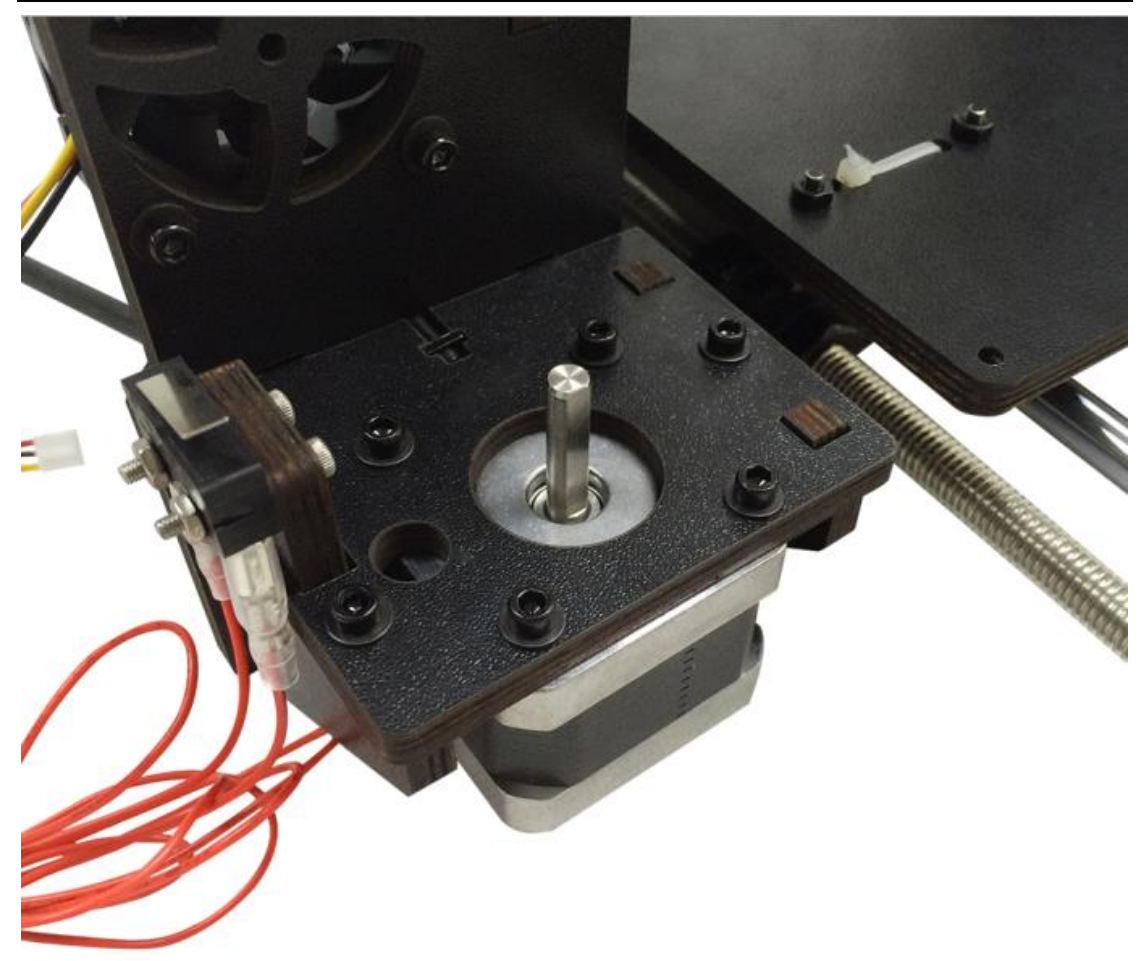

Učinite isto sa drugim Z motorom slijedeći iste postupke gore navedene.

#### 15. Sastavljanje spojke.

| Potrebni dijelovi | Količina | Dio ID | Slika |
|-------------------|----------|--------|-------|
| Spojka            | 2        | NO.38  |       |

Korak 1. Učvrstite dvije spojke za obje osovine.

Molimo uočite:

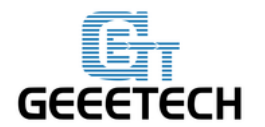

1. Otvor oba kraja, jedan je 5mm, drugi je 8mm, spojite otvor od 5mm sa osovinom motora.

2. Čvrsto zavijte imbus vijak od 5mm dijela na gornjem dijelu ravne strane osovine motora; možete vidjeti granicu unutrašnjosti spojke.

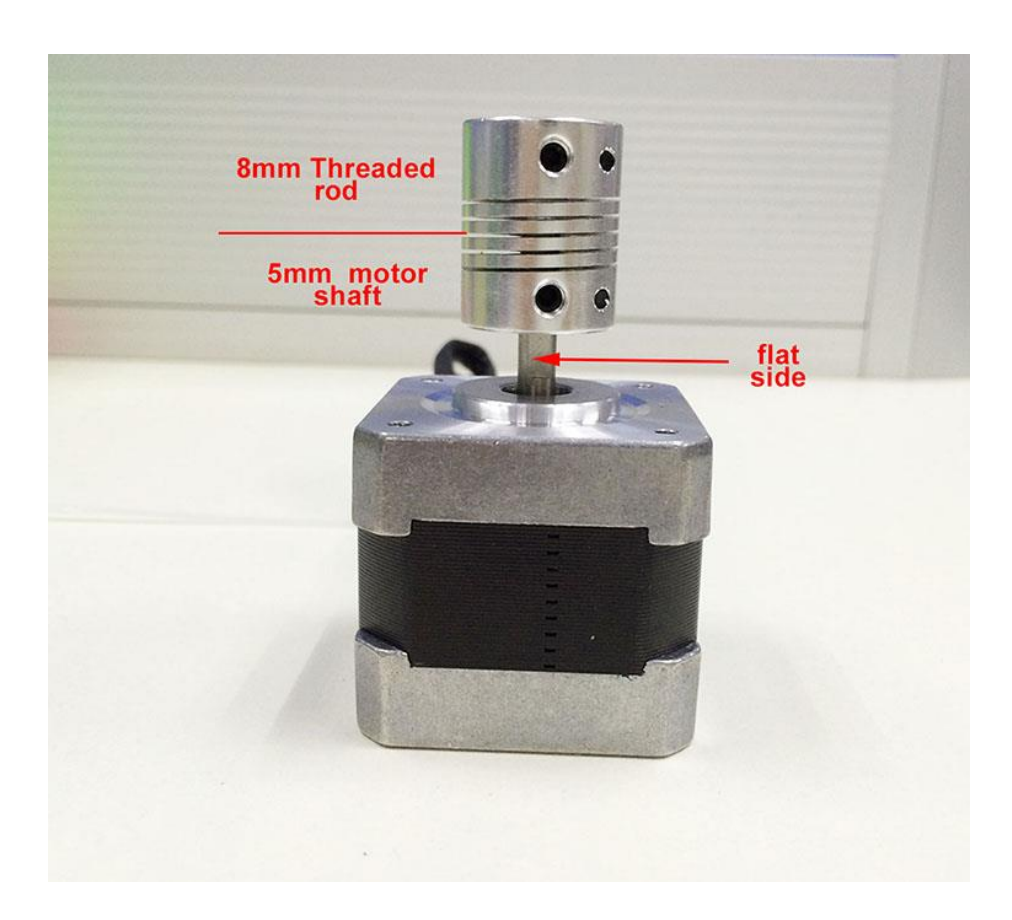

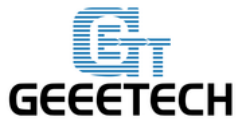

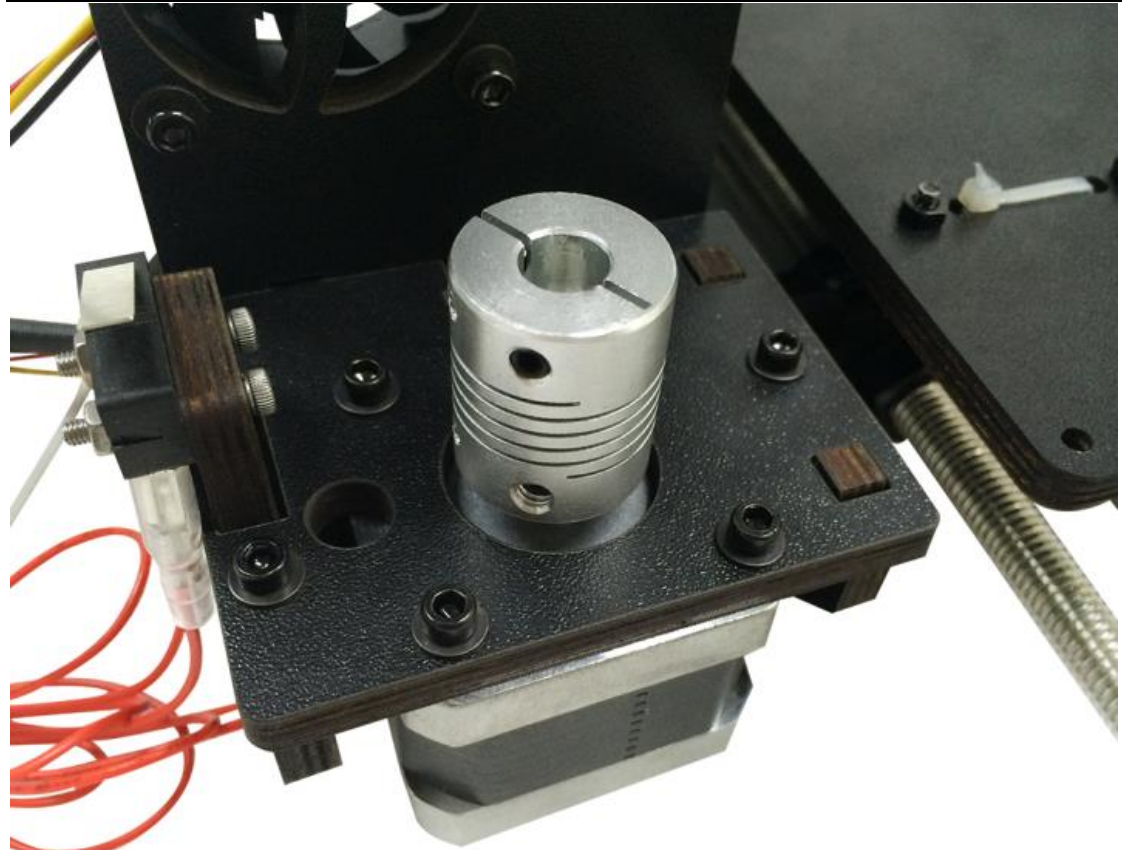

Učinite isto sa spojkom desnog vratila motora slijedeći gore navedene upute.

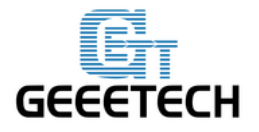

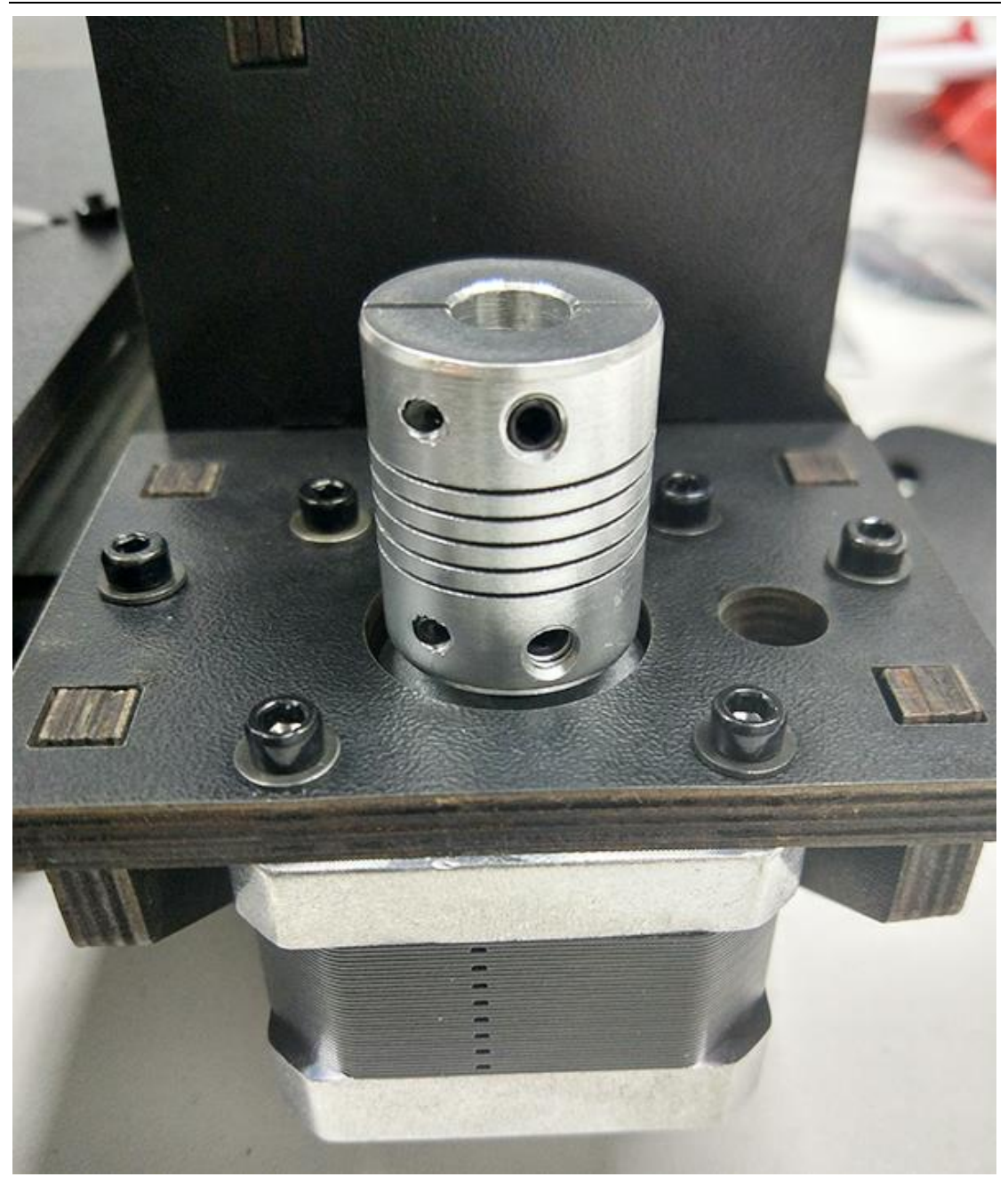

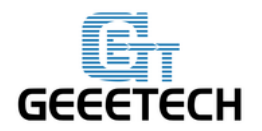

#### 16. Sastavljanje završetka motora X osi.

| Potrebni dijelovi  | Dio ID | Količina | Slika |
|--------------------|--------|----------|-------|
| Matica Z osi       | No.16  | 1        |       |
| Lijevi nosač X osi | No.M1  | 1        |       |
| Linearni ležaj     | No. 34 | 1        |       |
| M3 x 6mm vijak     | No. 21 | 8        | ¢     |

#### 16.1 Sastavljanje linearnog ležaja i matice Z osi.

Korak 1. Postavite linearni ležaj na završetak motora X osi počevši od dolje prema gore. Učvrstite M3 x 6mm vijcima.

Korak 2. Postavite Z maticu na lijevi kraj X osi u smjeru od dolje prema gore, učvrstite M3 x 6mm vijcima.

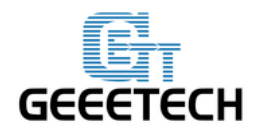

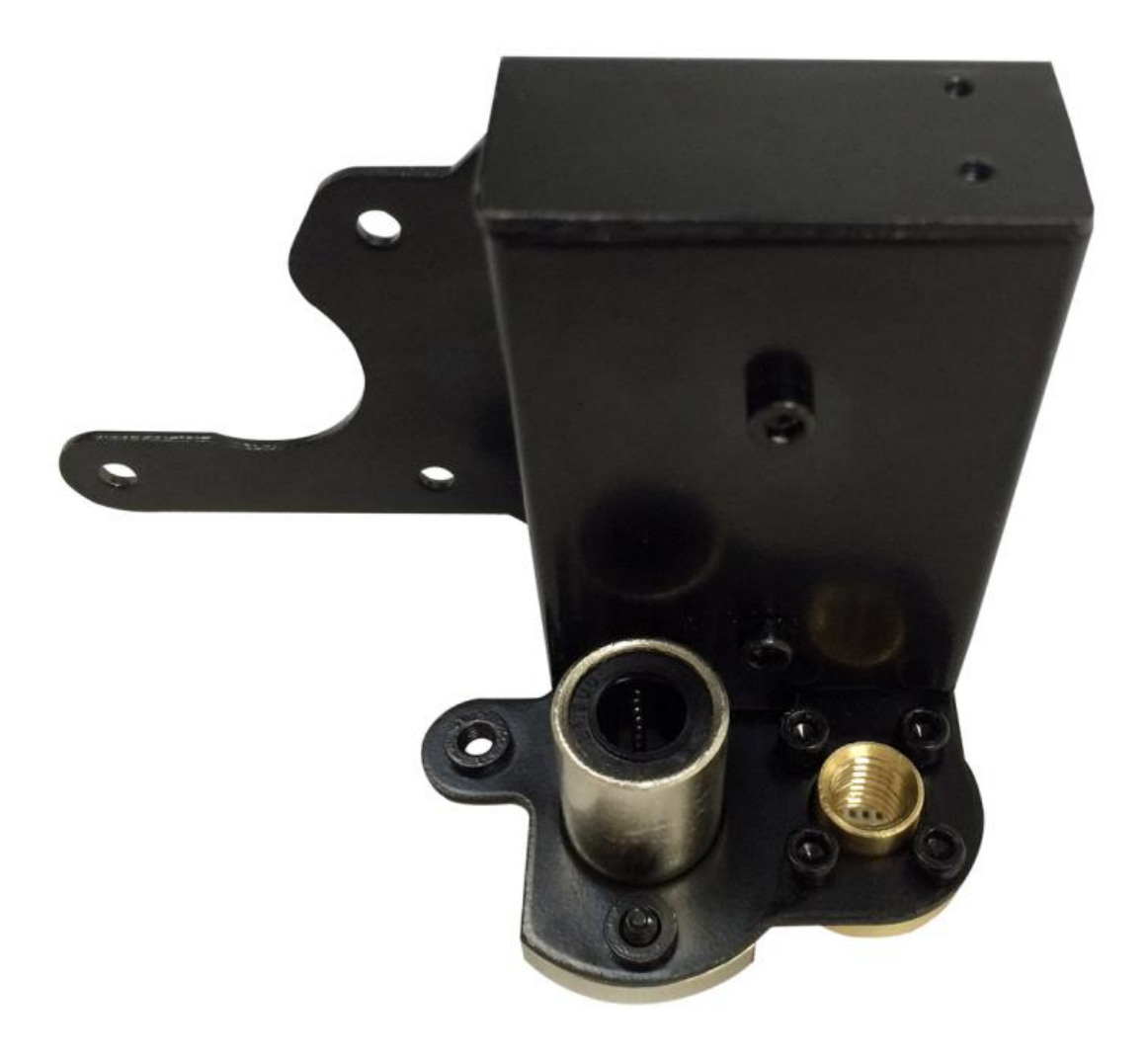

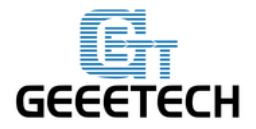

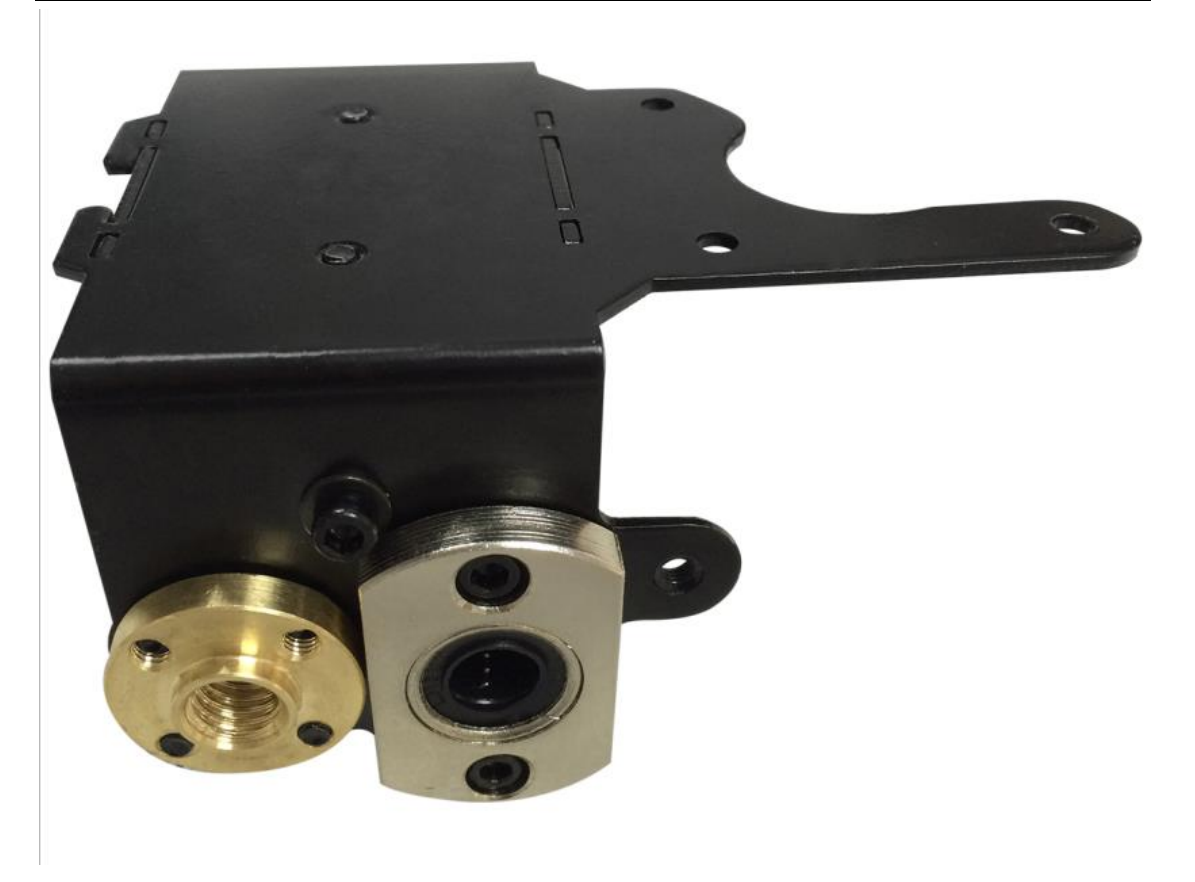

## 16.2. Postavljanje motora X osi

| Potrebni dijelovi      | Dio ID | Količina | Slika                                                                                                    |
|------------------------|--------|----------|----------------------------------------------------------------------------------------------------|
| Stepper motor          | No.58  | 1        | Market Market |
| Remenica               | No.39  | 1        |                                                                                                    |
| M3 x 6 mm vijci        | No. 21 | 3        | 8                                                                                                    |
| M3 Podložna<br>pločica | NO.7   | 3        | 0                                                                                                    |

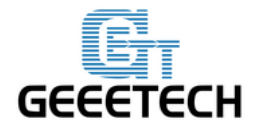

Korak 1. Postavite remenicu na osovinu motora i učvrstite sa ravne strane.

Obratite pažnju na smjer remenice; nazubljena strana je na dnu.

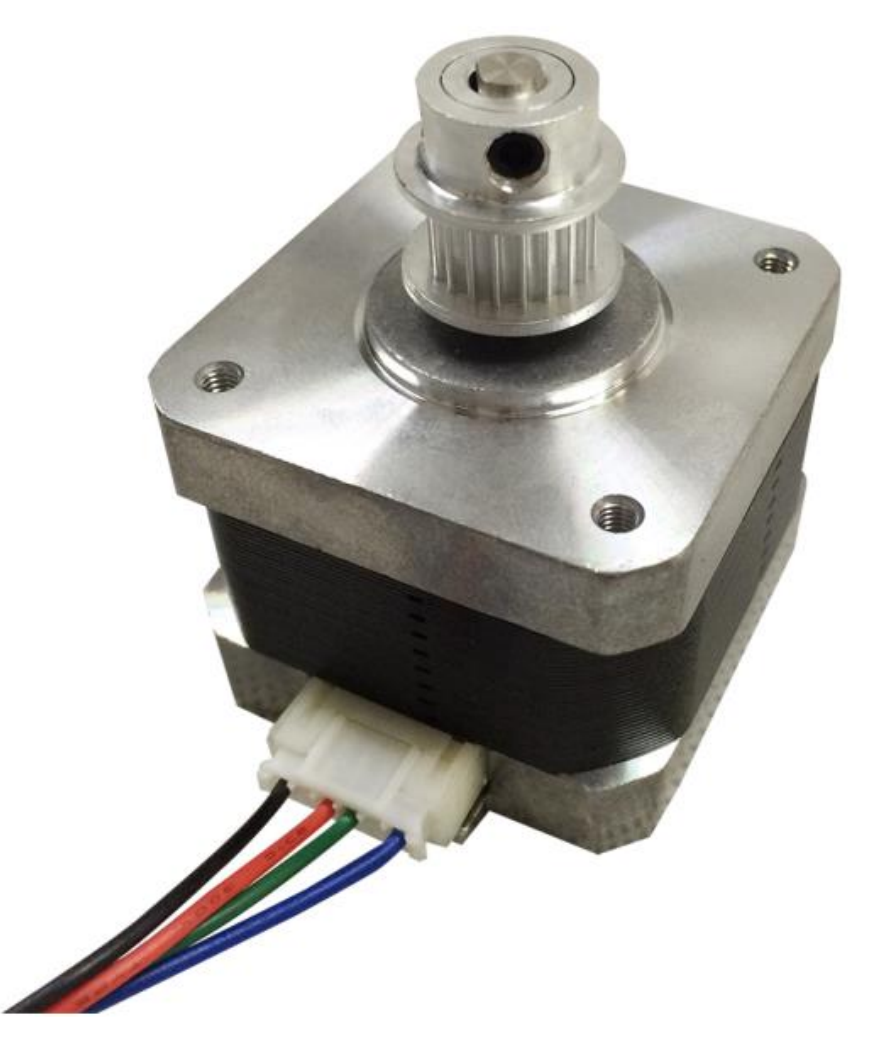

Korak 2. Postavite stepper motor na završetak motora sa 3 M3 x 6mm vijcima i M3 podložnim pločicama.

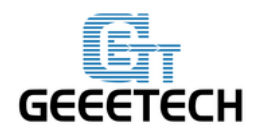

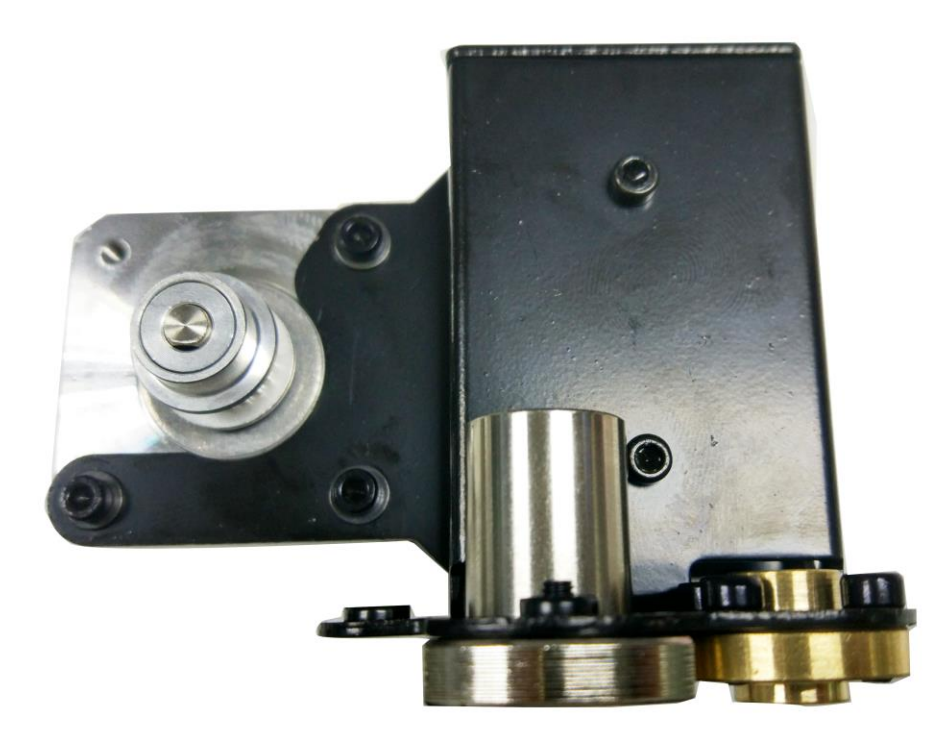

16.3. Sastavljanje krajnjeg prekidača i okidača krajnjeg prekidača.

| Potrebni dijelovi      | Dio ID | Količina | Slika |
|------------------------|--------|----------|-------|
| M2.5 x 8 mm vijak      | No. 19 | 2        | 8     |
| Krajnji prekidač       | No.52  | 1        |       |
| M3 x 35 mm vijak       | No. 26 | 1        | 2     |
| M3 podložna<br>pločica | NO.7   | 3        | 0     |

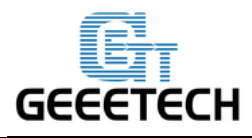

| Opruga | NO.31 | 1 | 000000000 |
|--------|-------|---|-----------|
|--------|-------|---|-----------|

Korak 1. Učvrstite krajnji prekidač na vrhu završetka motora X osi sa 2 M2.5 x 8mm vijcima. Obratite pažnju na smjer poluge krajnjeg prekidača.

Korak 2. Nanižite M3 podlogu >opruga> M3 podloga dolazi do M3x35mm vijka.

Korak 3. Nanižite M3x35mm vijak u otvor za vijak.

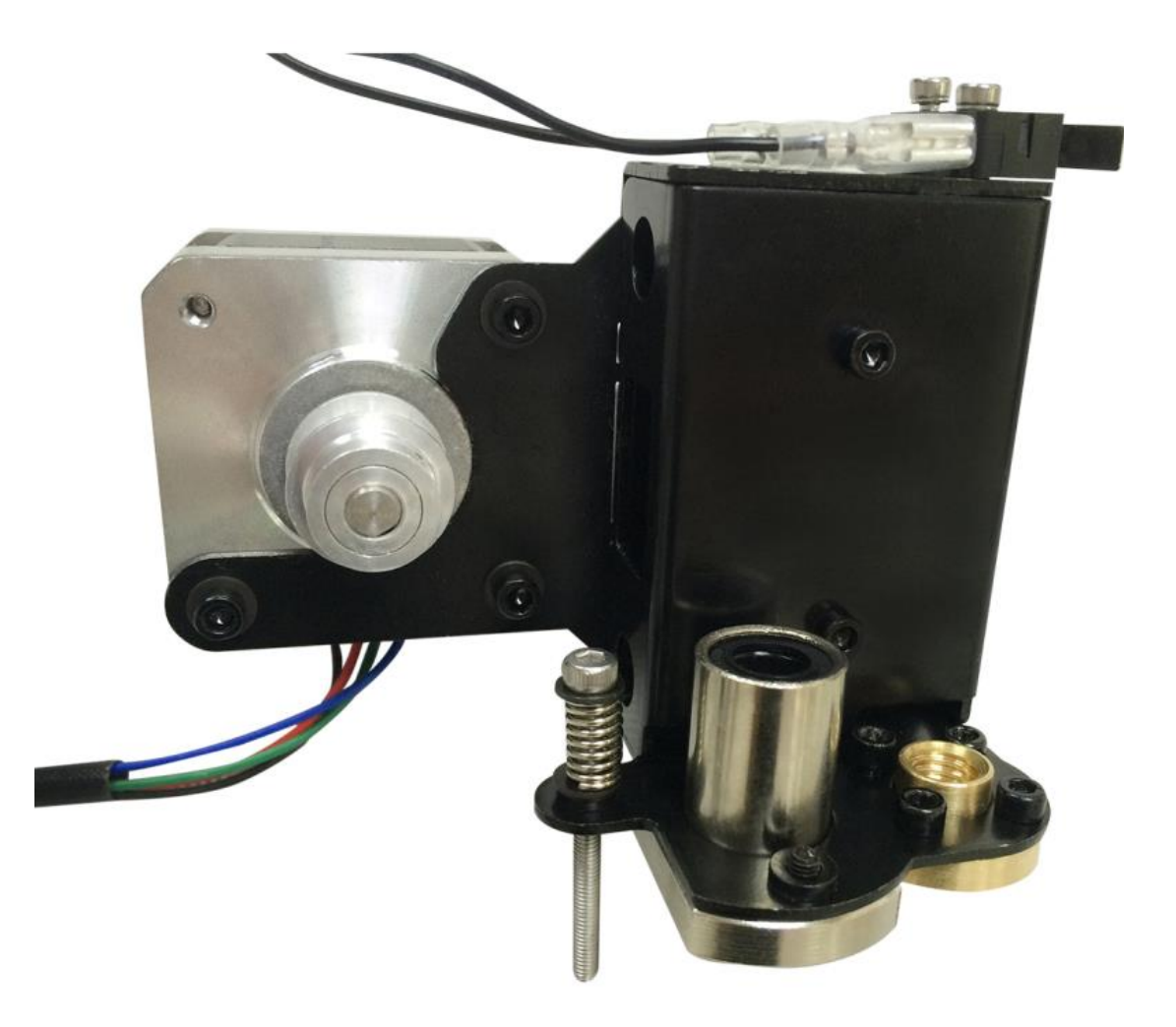

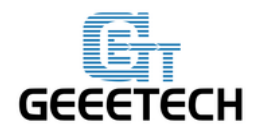

#### 17. Sastavljanje završetka remenice X osi.

| Potrebni dijelovi         | Dio ID | Količina | Slika     |
|---------------------------|--------|----------|-----------|
| Matica Z osi              | No.16  | 1        |           |
| Desni nosač X osi         | No.M2  | 1        |           |
| Linearni ležaj<br>LMH8LUU | No. 34 | 1        |           |
| M3 x 6mm vijak            | No. 21 | 8        | 6 <b></b> |

Korak 1. Postavite linearni ležaj na remenicu X osi u smjeru od dolje prema gore. Učvrstite sa M3 x 6mm vijcima.

Korak 2. Postavite maticu Z osi na dno remenice X osi te učvrstite 4 M3 x 6mm vijcima.

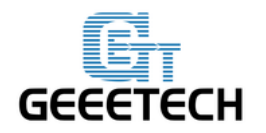

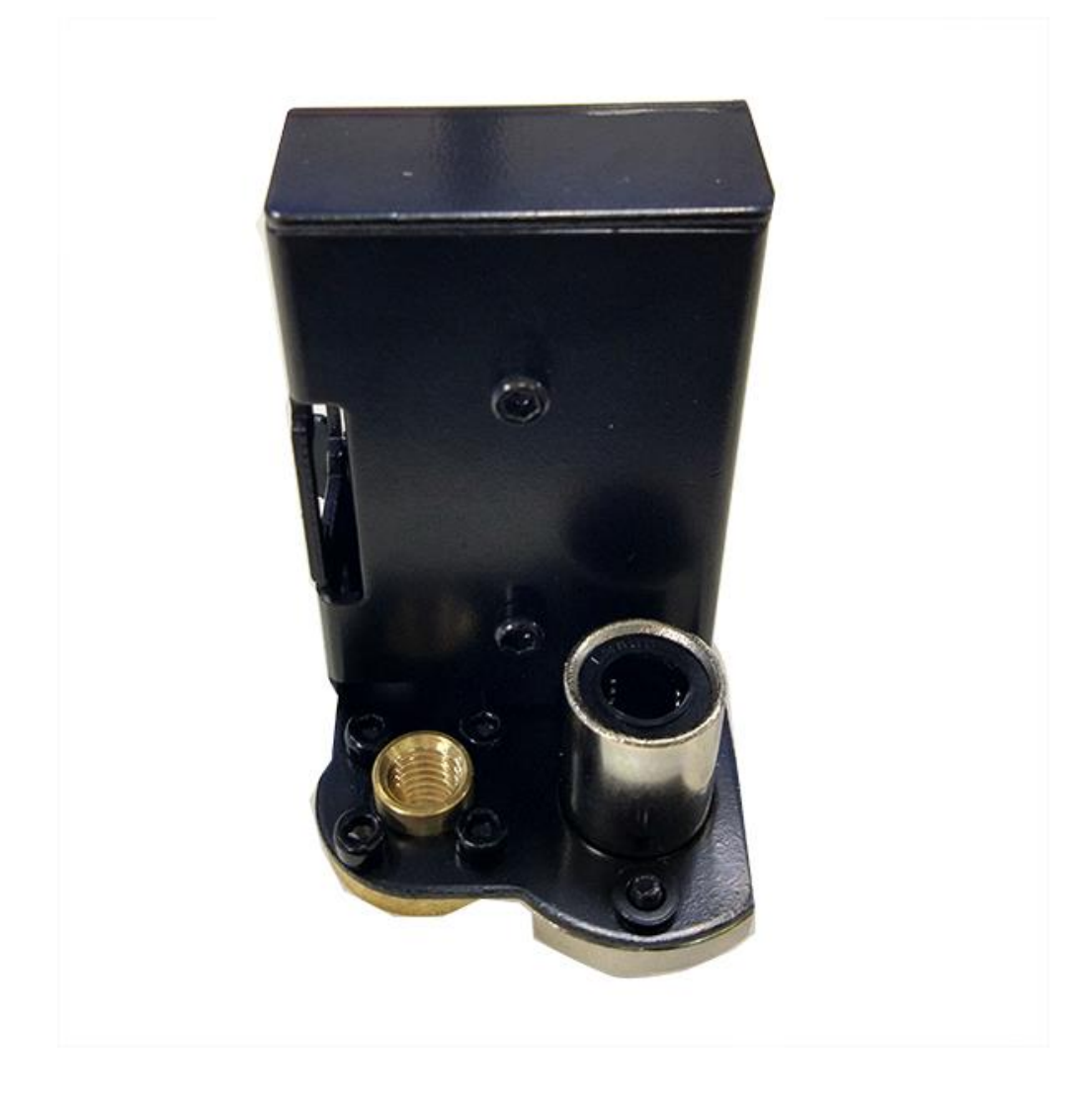

## 18. Postavljanje extruder nosača.

| Potrebni dijelovi Dio ID Količina Slika |
|-----------------------------------------|
|-----------------------------------------|

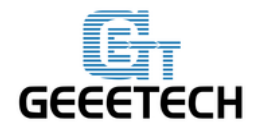

# GEEETECH Shenzhen GETECH CO.,LTD

| Postolje ležaja          | No.M3  | 1 |   |
|--------------------------|--------|---|---|
| Držač ležaja             | No.M4  | 4 | ړ |
| Extruder nosač           | No.M5  | 1 | 0 |
| Linearni ležaj<br>LM8LUU | No.33  | 2 |   |
| Držač remena             | No.47  | 1 |   |
| M3x6mm vijak             | No. 21 | 8 |   |
| M4x6mm vijak             | No. 28 | 2 | 5 |
| M3 matica                | No.10  | 2 | 0 |

Korak 1. Lagano učvrstite 4 držača ležaja na stražnju stranu nosača X osi sa M3 x 6mm vijcima.

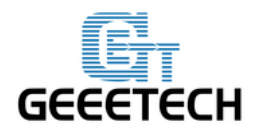

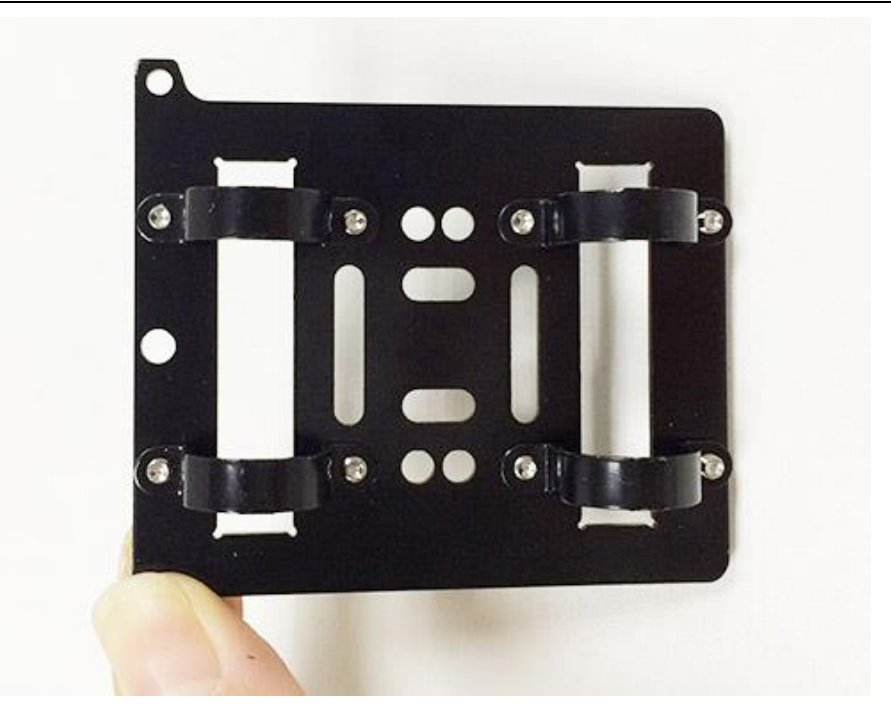

Korak 2. Smjestite linearni ležaj u utor postolja za ležaj te učvrstite.

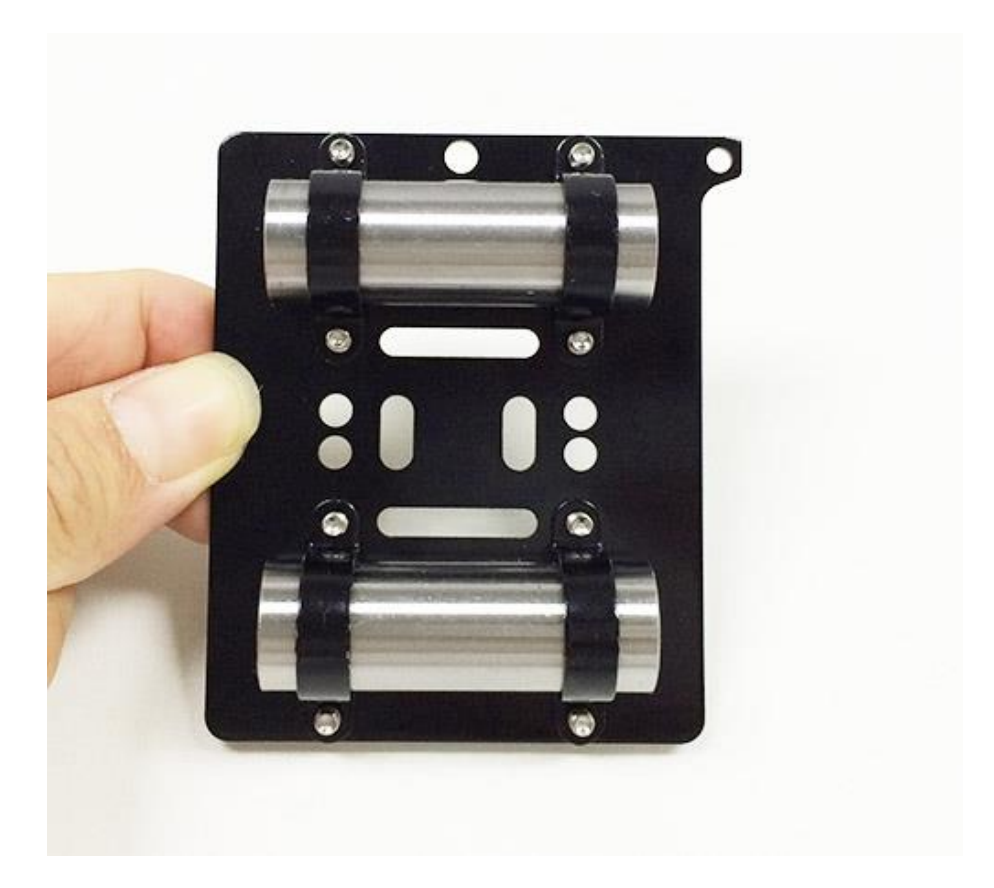

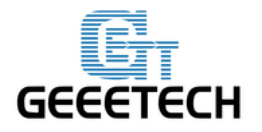

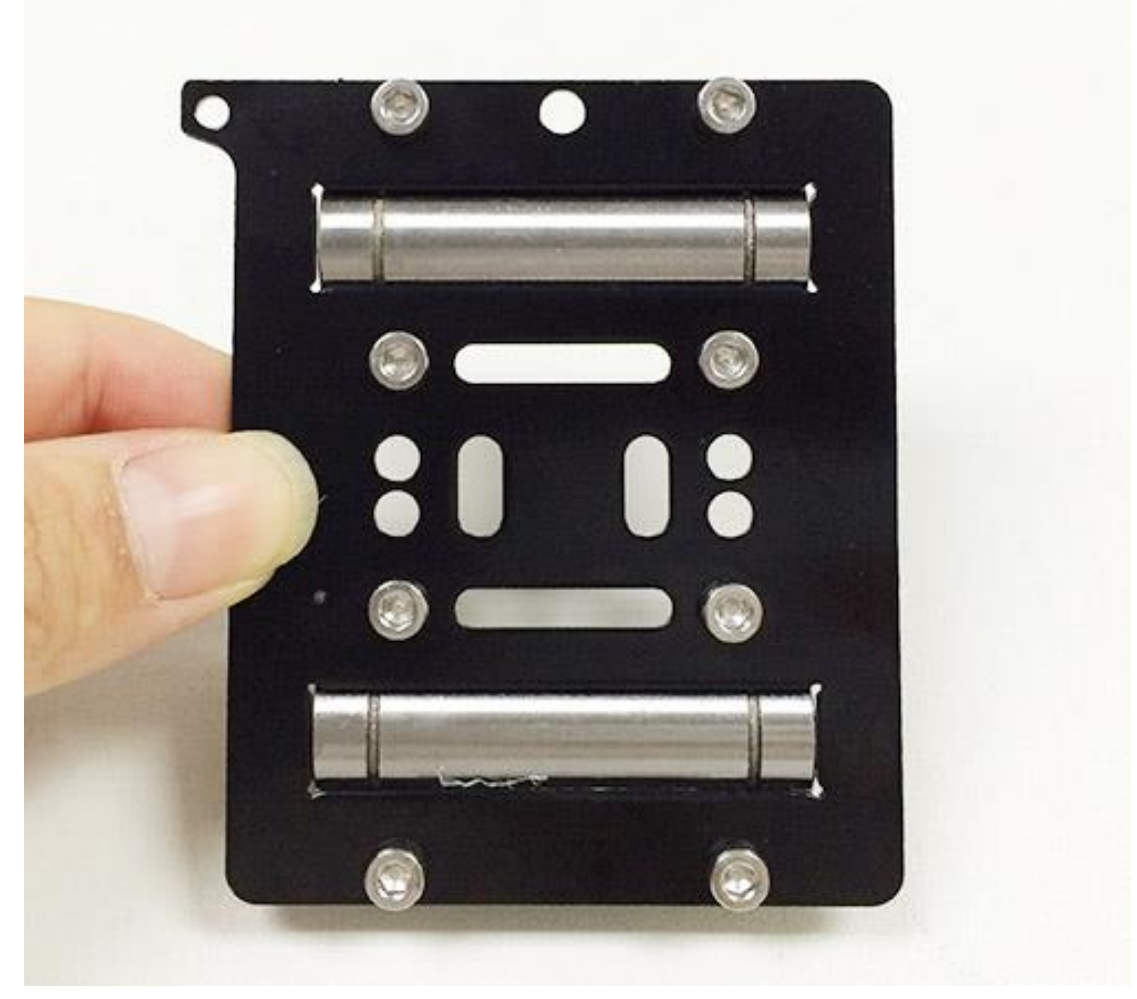

Korak 3. Učvrstite držač remena na stražnjoj strani nosača sa 2 M3 x 6mm vijcima i M3 šesterokutnim maticama.

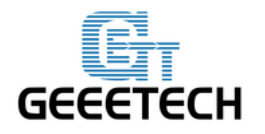

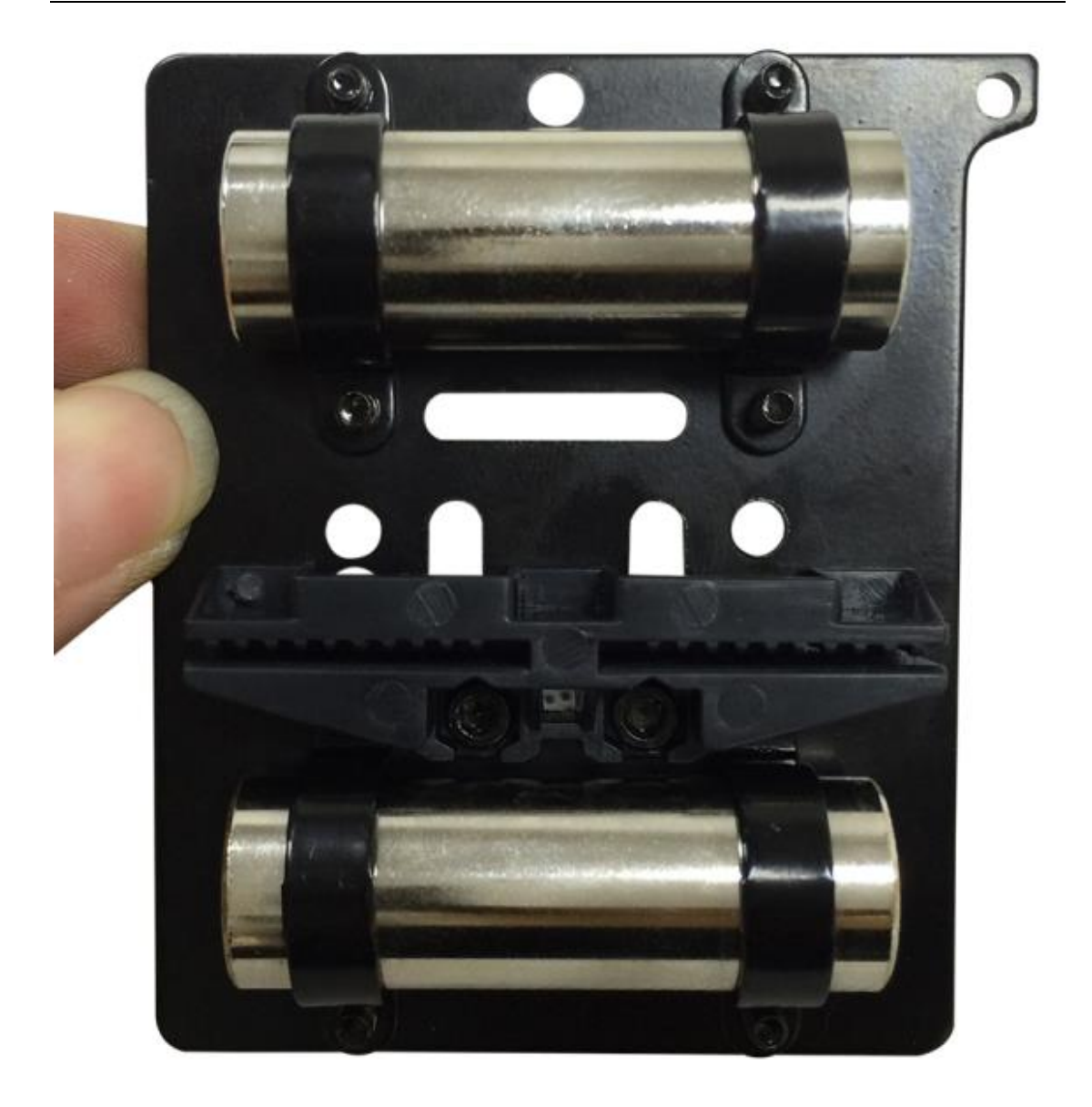

Korak 3. Učvrstite extruder držač na prednjoj strani nosača X osi sa M4 x 6mm vijcima.

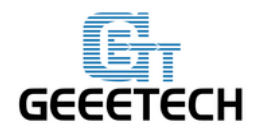

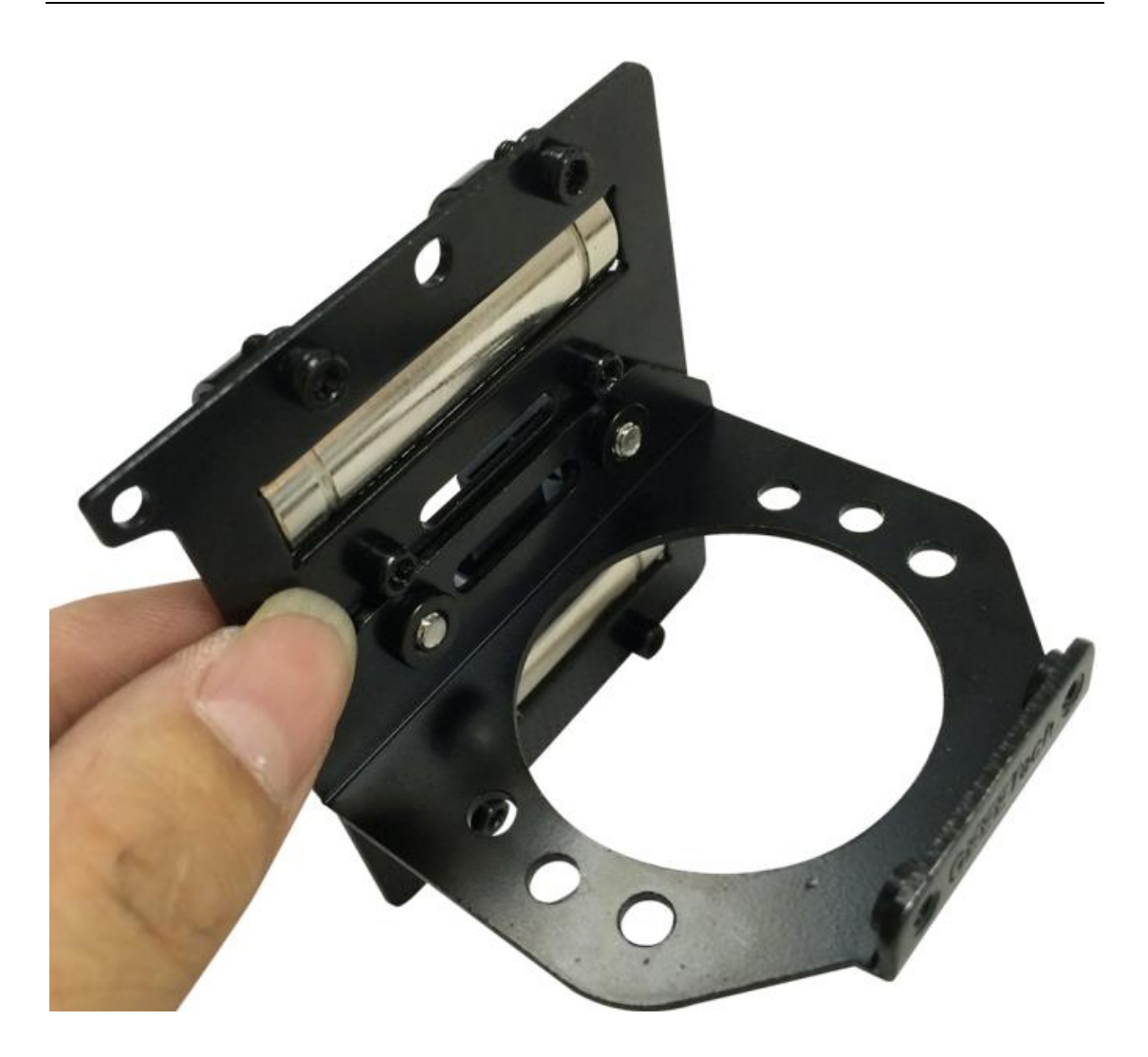

19. Sastavljanje X i Z osi.

| Potrebni dijelovi | Dio ID | Količina | Slika |
|-------------------|--------|----------|-------|
| L300mm Navojna    | No.4   | 2        |       |
| šipka             |        | 2        |       |
| L322mm Glatka     | No.1   | 2        |       |
| šipka             |        | Z        |       |
| L390mm Glatka     | No.2   | 2        |       |
| šipka             |        | 2        |       |

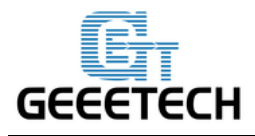

| Završni prsten vijak | No.18 | 4 |  |
|----------------------|-------|---|--|
|----------------------|-------|---|--|

Korak 1. Koristite priloženu rašpicu kako biste ispolirali otvore na završetku motora X osi i prazan završetak kako bi l390mm glatka šipka mogla proći kroz njih bez poteškoća. ( sve zajedno 8 otvora)

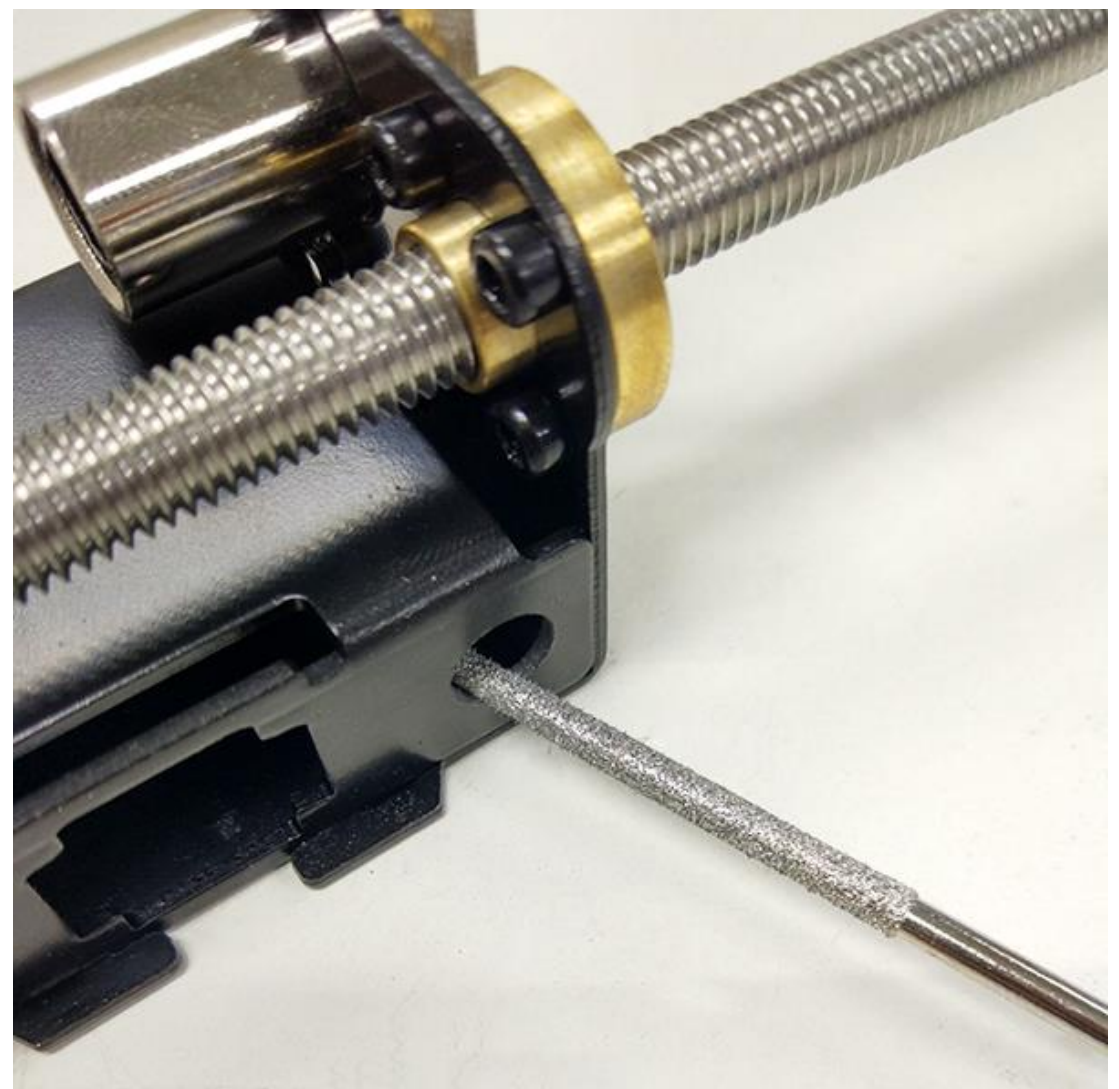

Korak 2.Navijte L300 navojnu šipku na maticu na oba kraja X osi.

Držite oba kraja X osi na jednakim mjestima šipki, izmjerite distance tako da budu na jednakim udaljenostima kada ih uspravite.

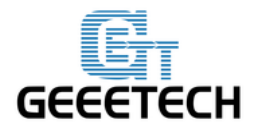

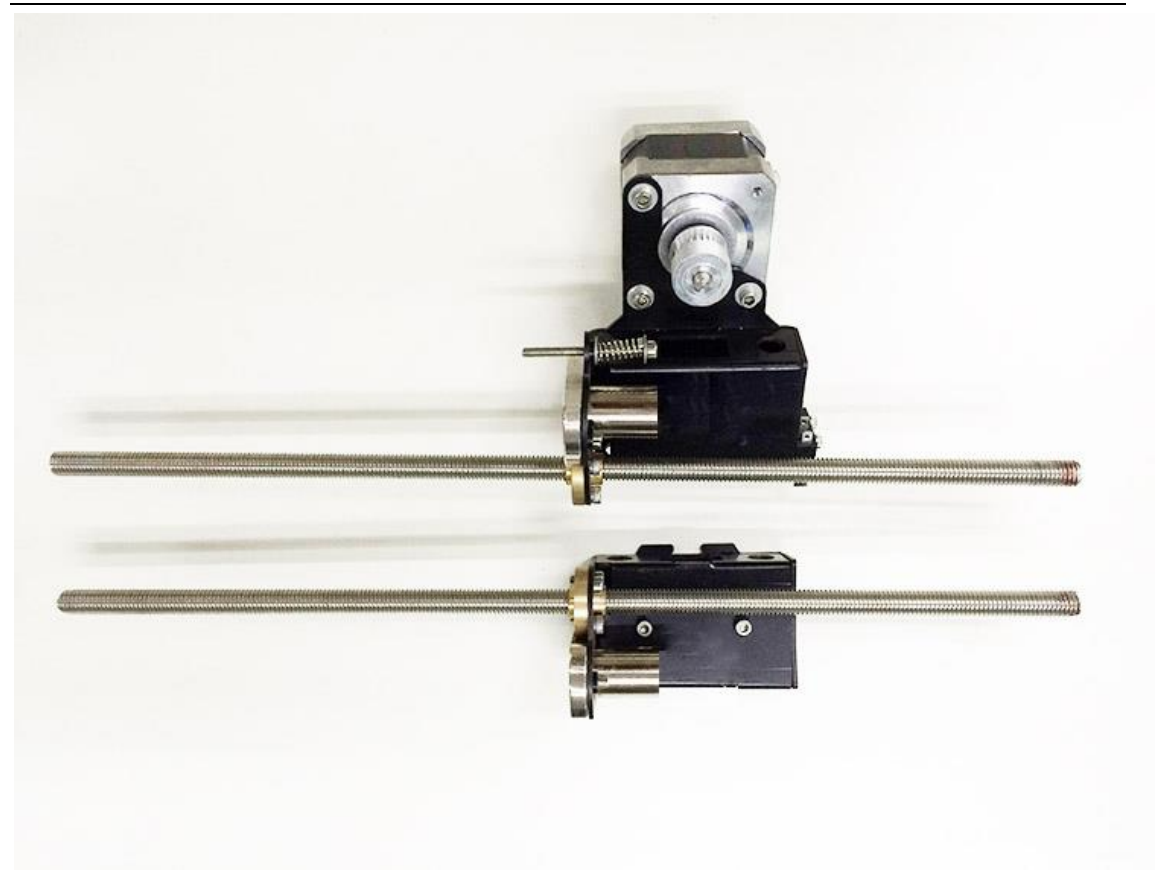

Korak 3. Nataknite navojnu šipku na kraju X motora na lijevu spojku sa lijeve strane motora osi Z. Zatim nanižite 320mm glatku šipku na linearni ležaj.

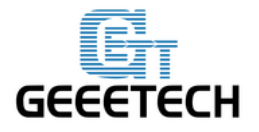

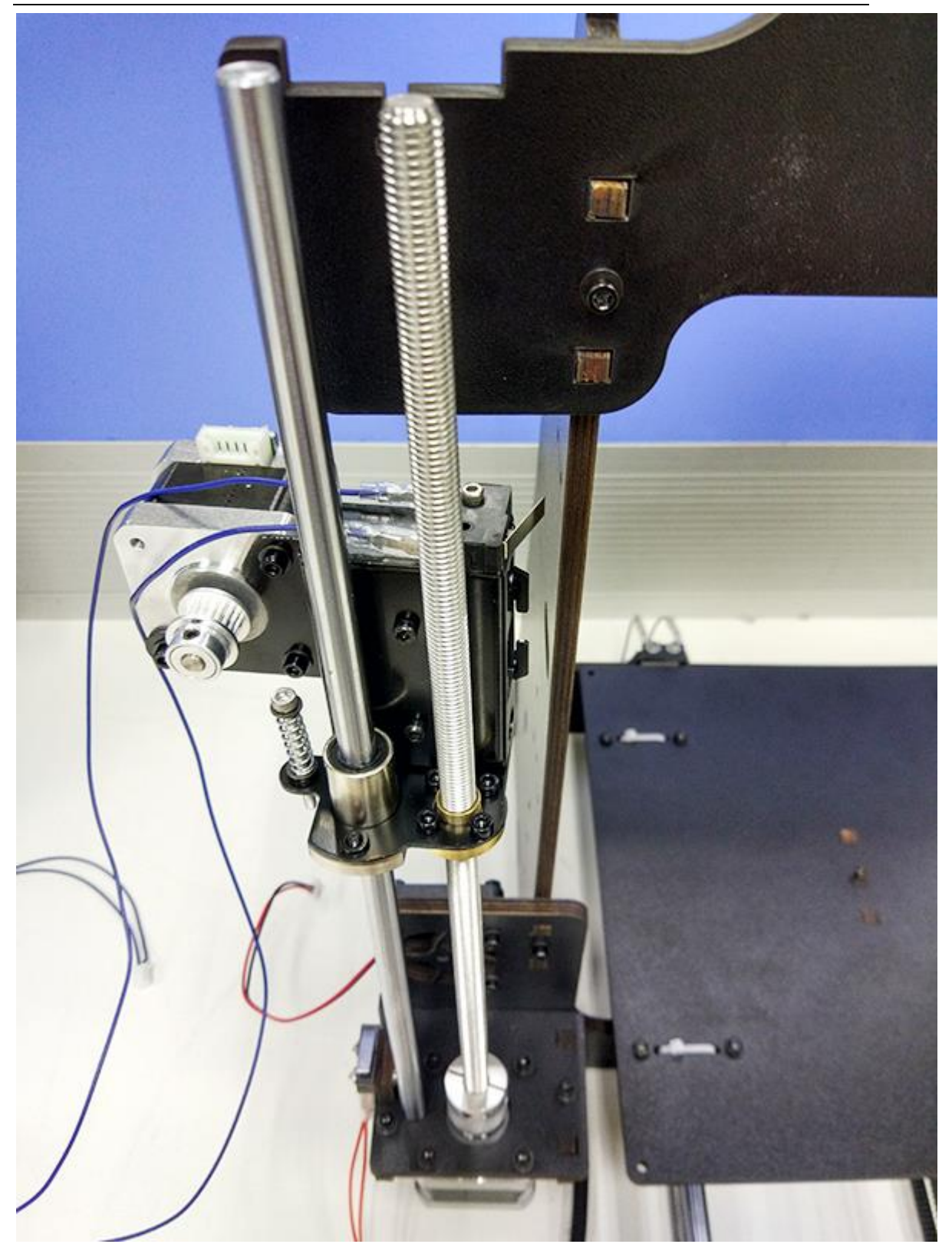

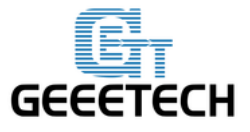

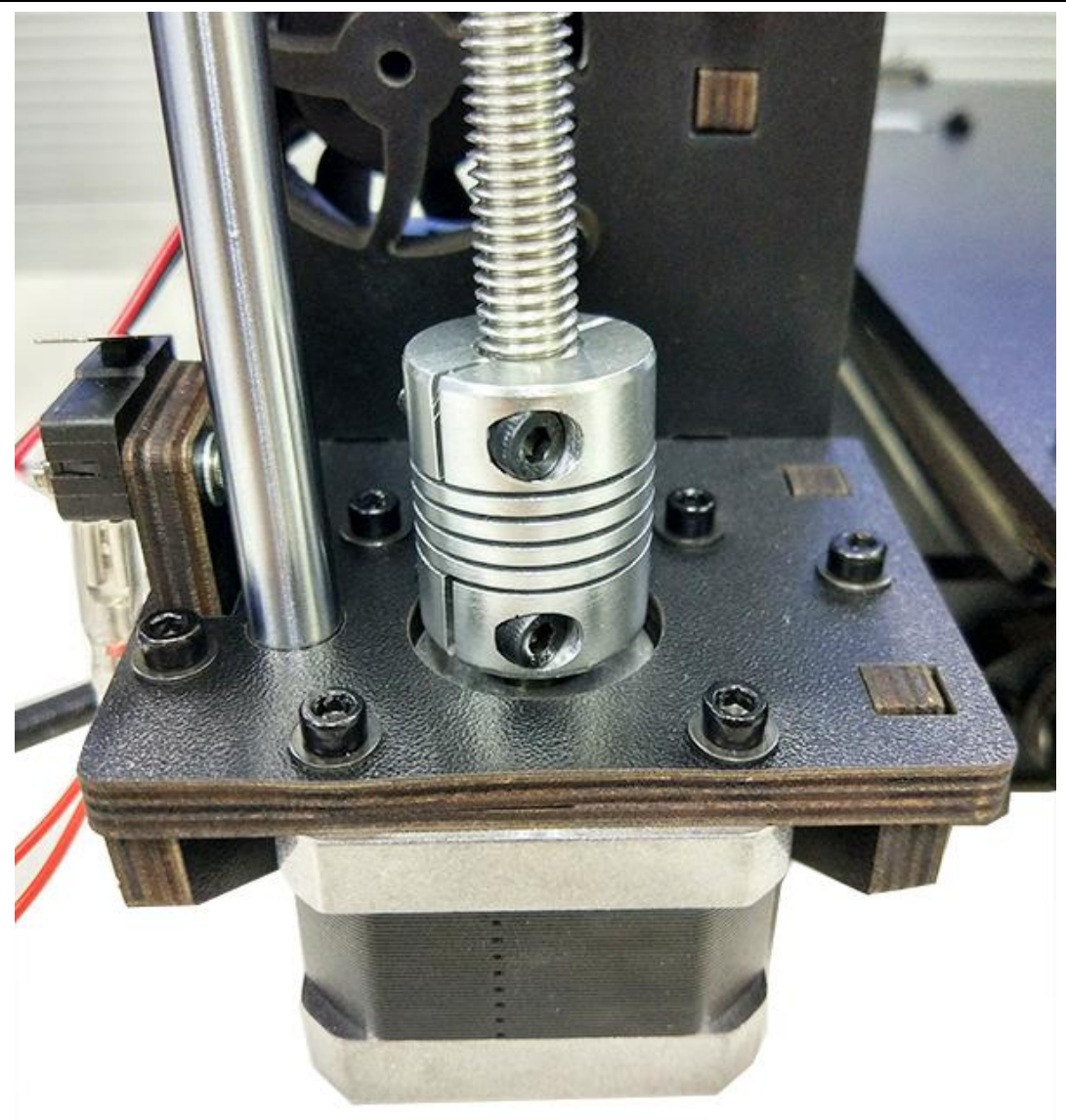

Korak 4. Nanižite L390mm glatku šipku na kraj X motora > nanižite extruder nosač na dvije šipke.

Korak 5. Nanižite dvije glatke šipke X osi kroz otvor Završetka X osi remenice.

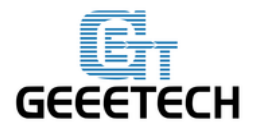

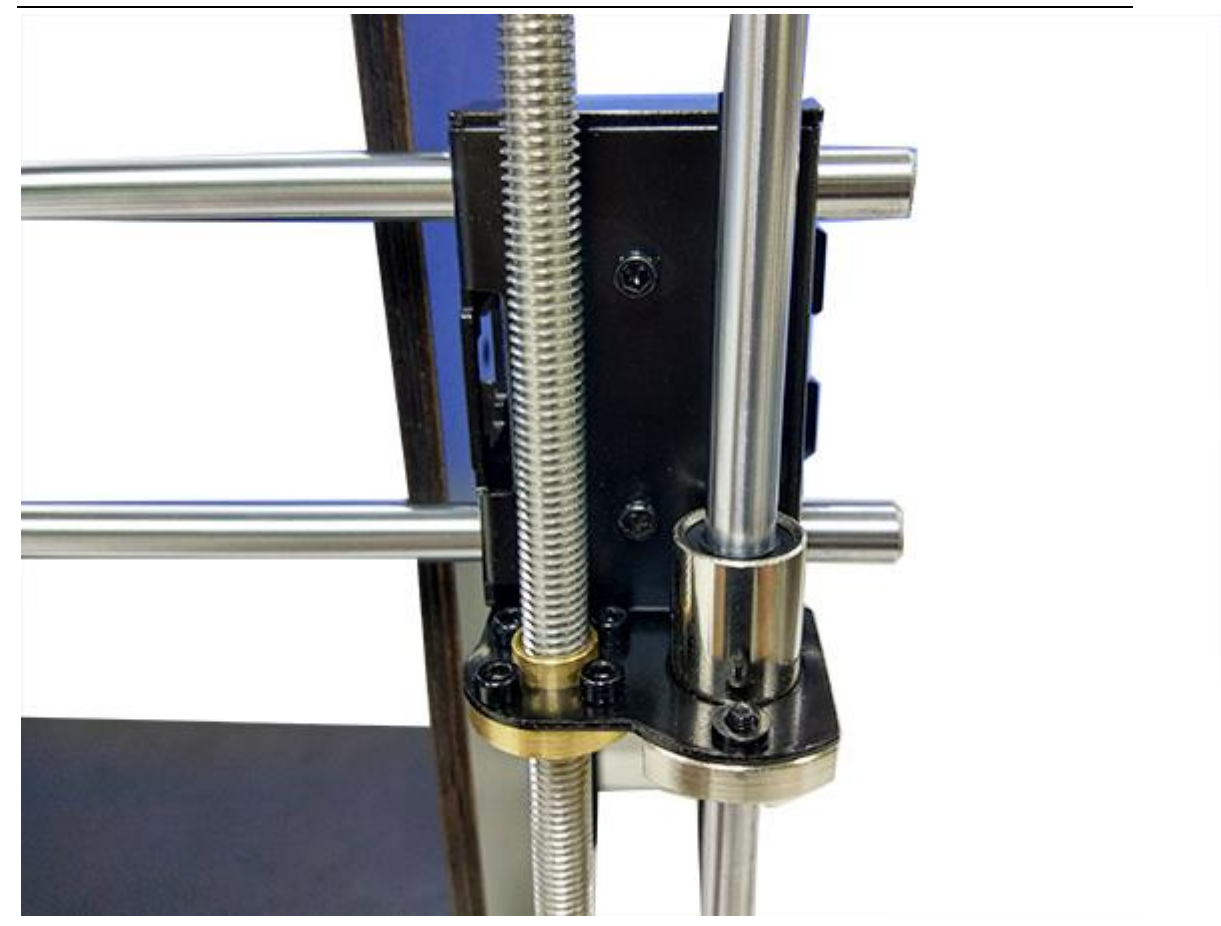

Korak 6. Nataknite vertikalnu glatku šipku na spojku desnog motora Z osi. Zatim nanižite 320mm glatku šipku na linearni ležaj.

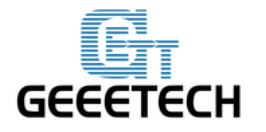

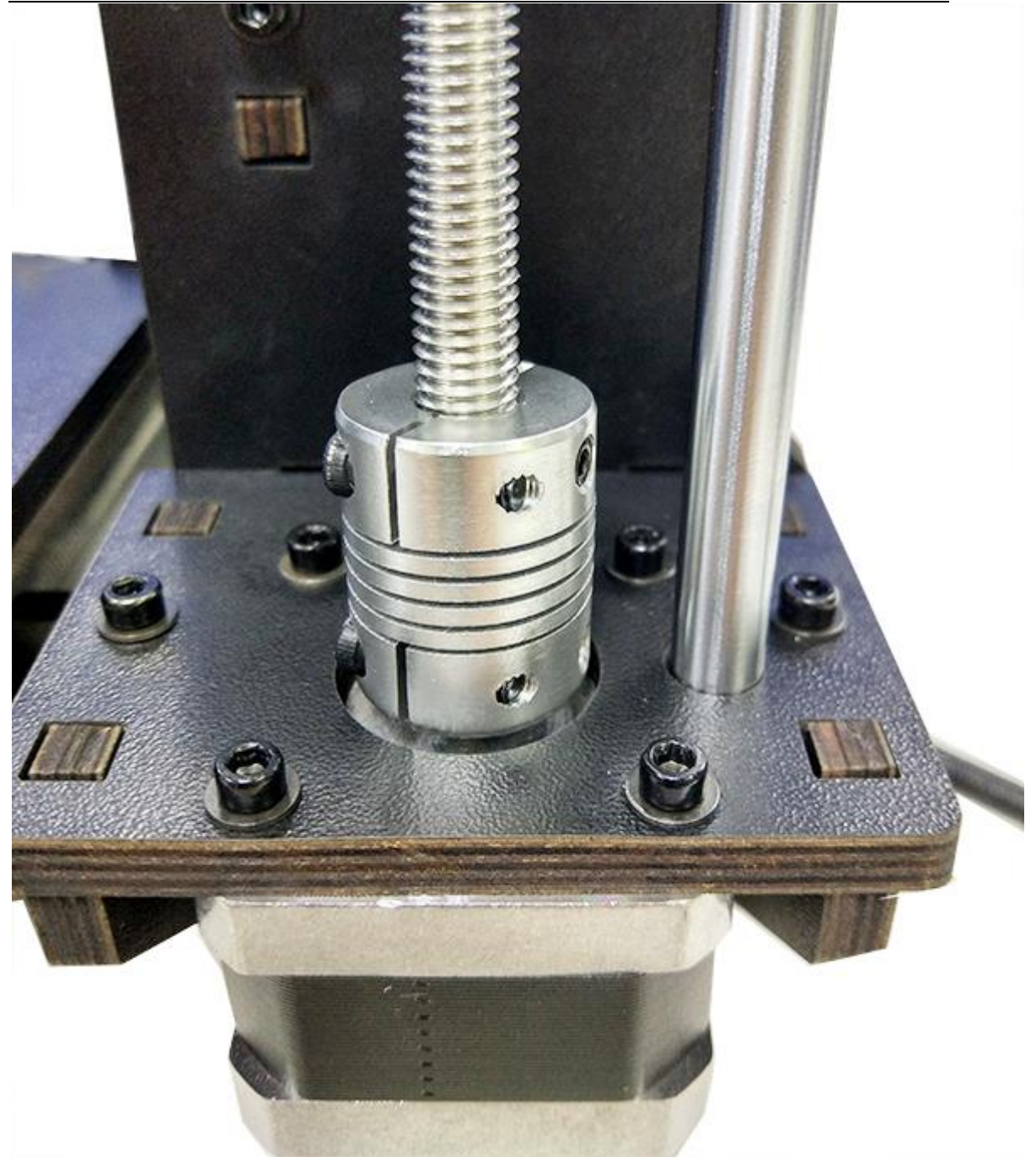

### 20. Sastavljanje gornjeg nosača Z osi.

| Potrebni dijelovi | Dio ID | Količina | Slika |
|-------------------|--------|----------|-------|
|                   |        |          |       |
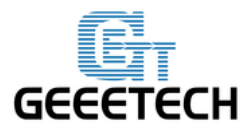

| Gornji nosač Z osi     | No.W8 | 2 |    |
|------------------------|-------|---|----|
| M3 x 16mm vijak        | No.24 | 4 |    |
| M3 kvadratna<br>matica | No.15 | 4 | \$ |
| Prstenasti vijak       | No.18 | 2 |    |
| M3 podložna<br>pločica | No. 7 | 6 | 0  |

Korak 1. Prstenaste vijke odvojeno zavijte na glatke šipke.

Korak 2. Dodajte gornji nosač (No.W8) na vrh W1. Lagano zarotirajte šipke u otvore,

možete koristiti i mazivo na šipkama.

Korak 3. Zavijte gornji nosač, glavni okvir i bočni panel sa M3 x 16mm vijkom i M3 kvadratnom maticom.

Korak 4. Zavijte prstenasti vijak na glatkoj šipci.

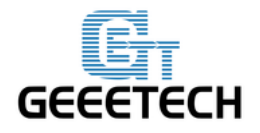

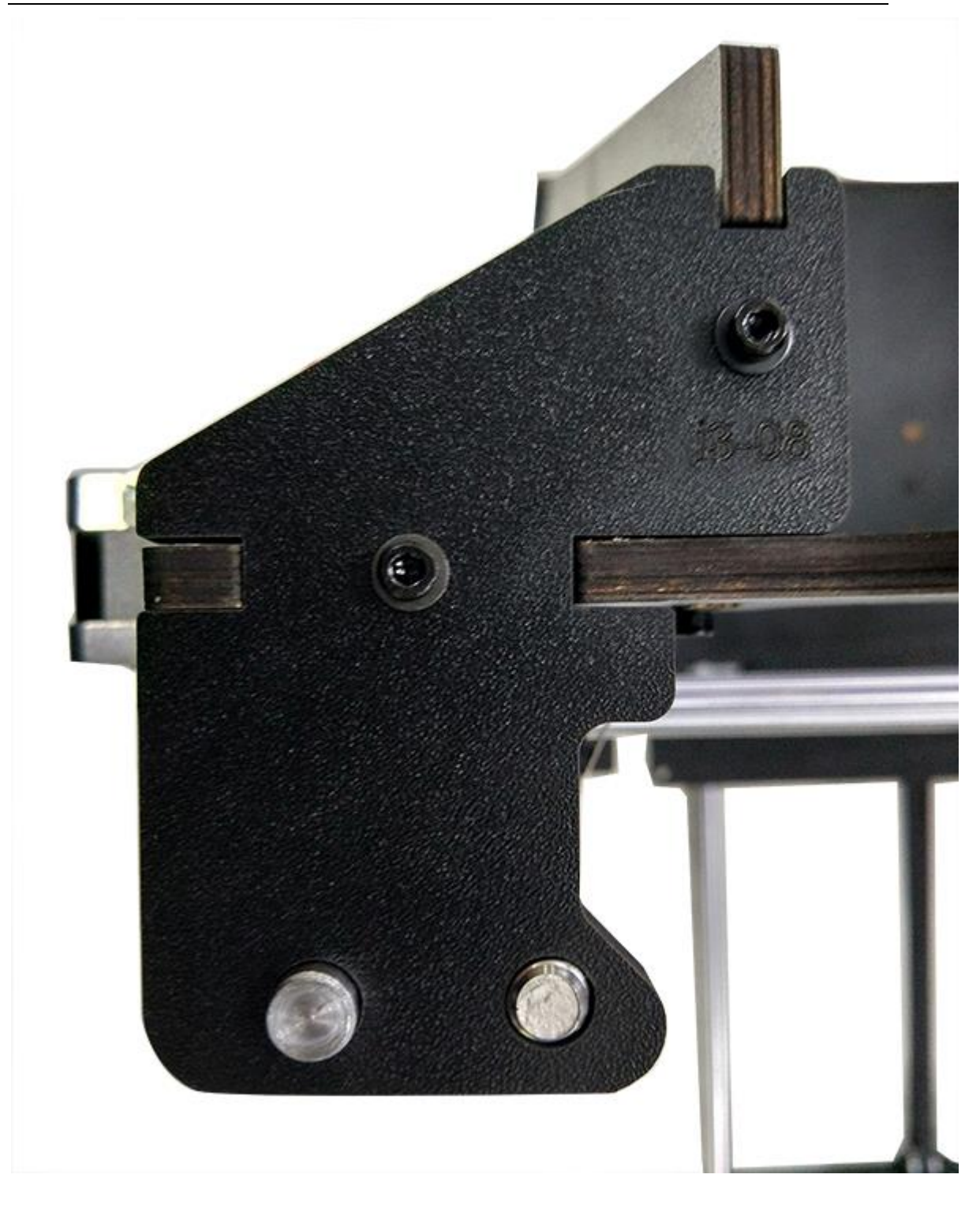

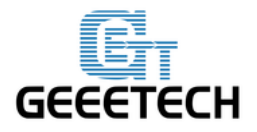

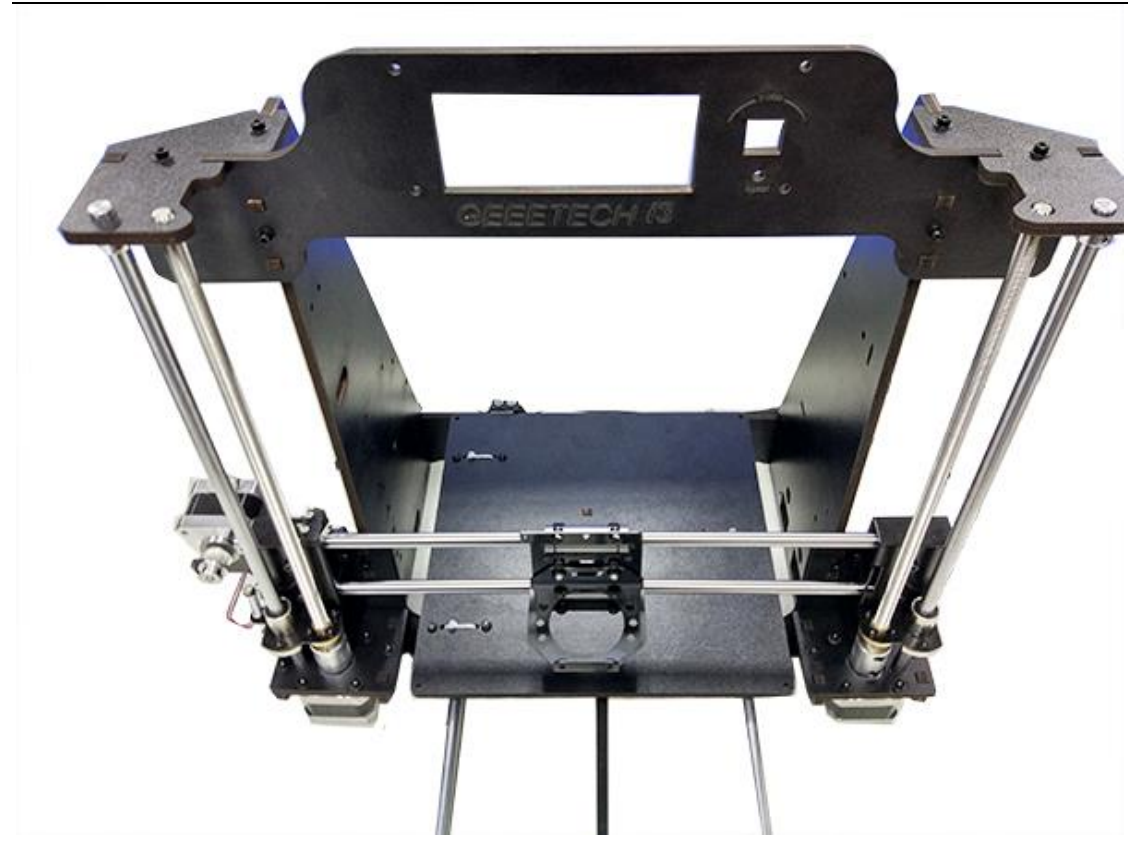

Korak 5. Nakon učvršćivanja gornjeg nosača, utvrđena je pozicija X i Z osi. Slijedeći korak je da učvrstite oba kraja X osi prstenastim vijcima.

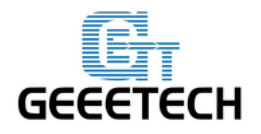

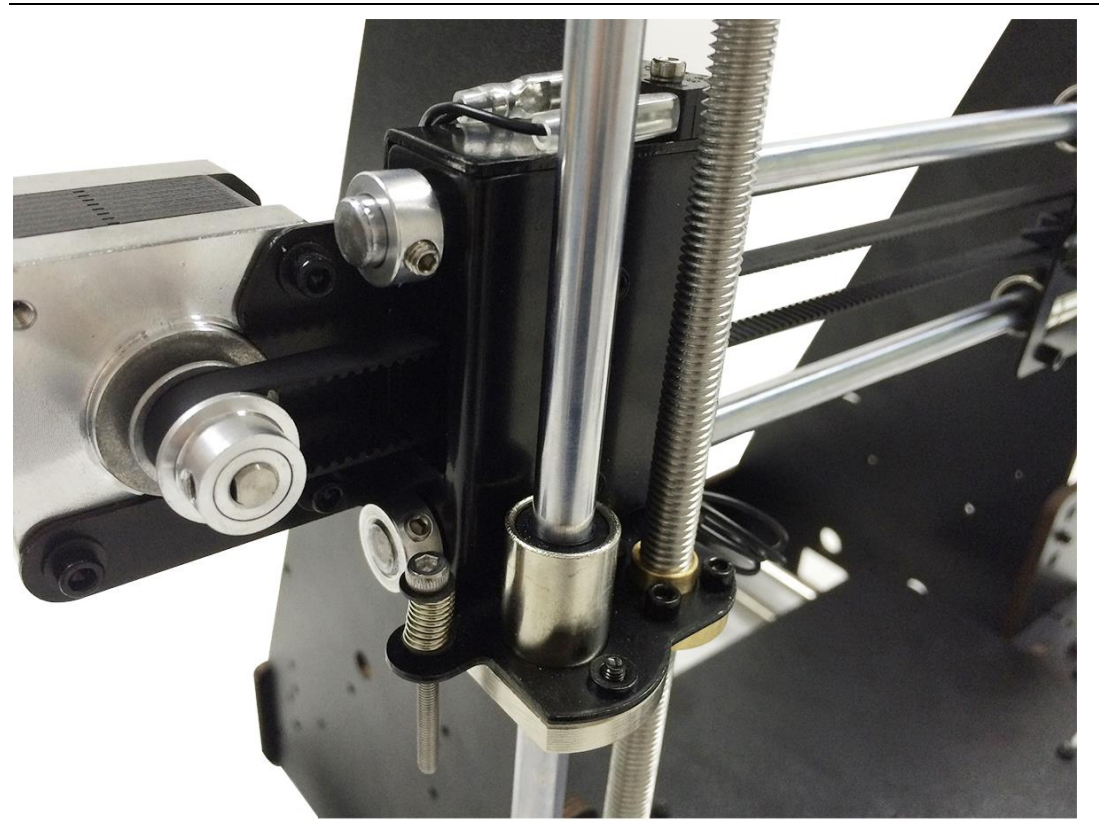

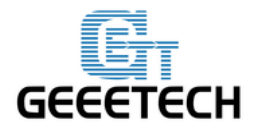

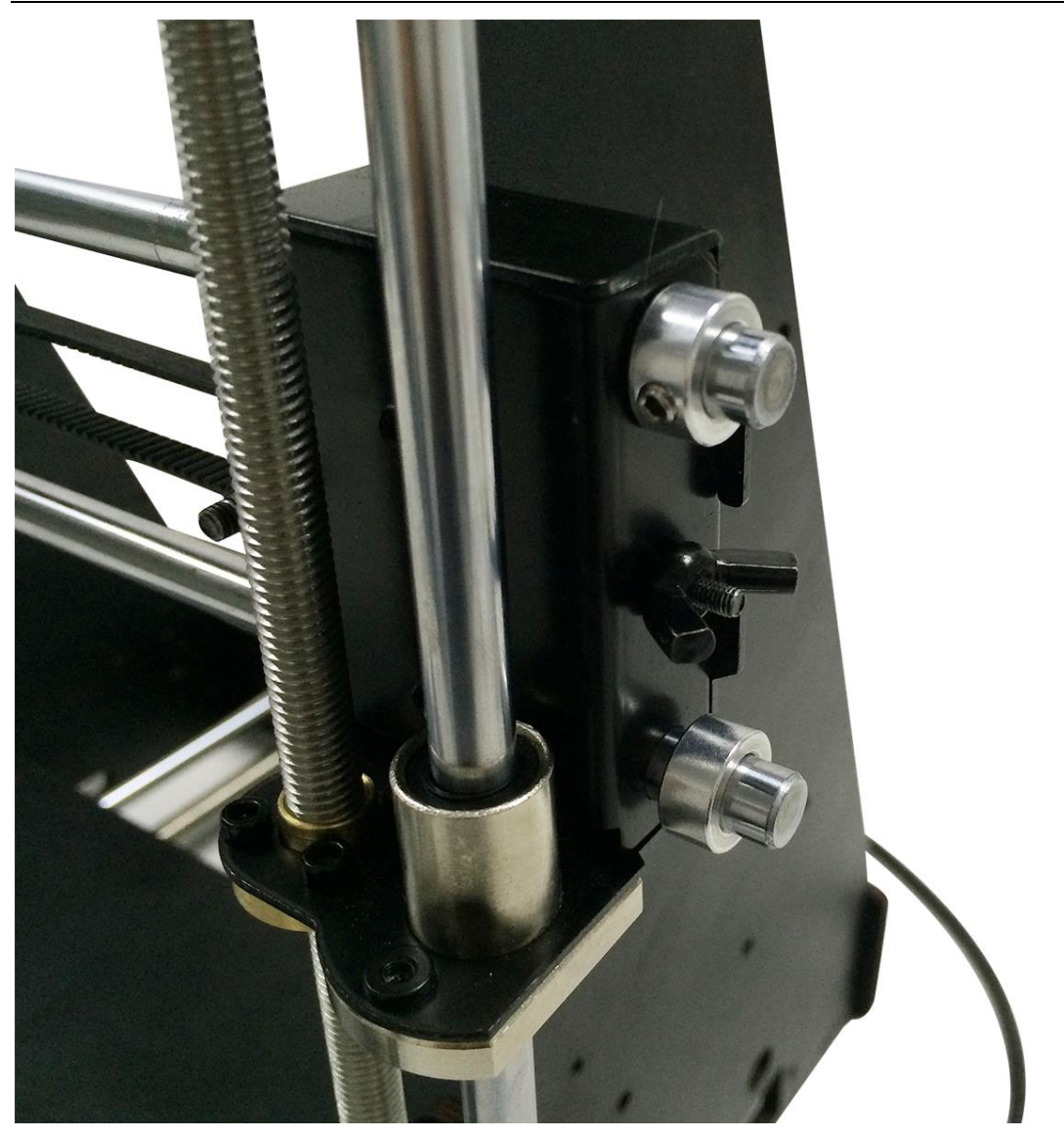

Savjet: Vrlo je bitno da je vertikalnost glatke šipke i Z osi ispravna, također i horizontalnost X osi, u suprotnom doći će do ometanja pokretljivosti Z osi.

#### 21 Sastavljanje nosača slobodne remenice X osi

| Potrebni dijelovi | Dio ID | Količina | Slika |
|-------------------|--------|----------|-------|
| Držač pogonskog   | N- 27  |          | 2     |
| котаса            | N0.37  | 1        |       |

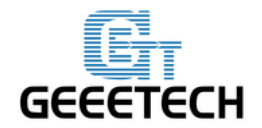

| Pogonski kotač         | No.40 | 1 | 8 |
|------------------------|-------|---|---|
| Okrugli ležaj          | No.41 | 2 | ۲ |
| M3 x40mm vijak         | No.27 | 1 | 5 |
| M4 x 25mm vijak        | No.29 | 1 | 5 |
| M4 zaključna<br>matica | No.13 | 1 | ۲ |
| Leptir matica          | No.14 | 1 |   |

Korak 1. Nanižite M3 x 40 vijak kroz držač pogonskog kotača.

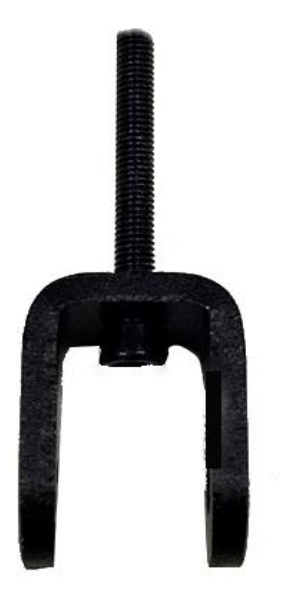

Korak 2. Pogonski kotač sa okruglim ležajem umetnite u središte držača pogonskog kotača. Stavite M4 x 25 vijak kroz pogonski kotač. Zaključajte drugi kraj sa M4 zaključnom maticom. Možda će vam zatrebati kliješta kako biste mogli dobro učvrstiti.

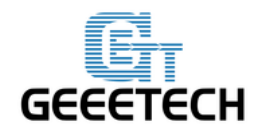

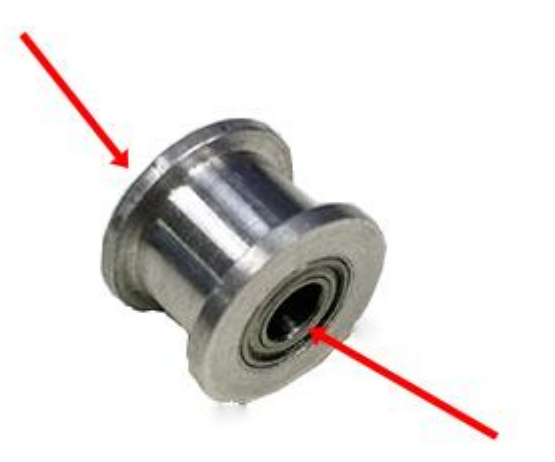

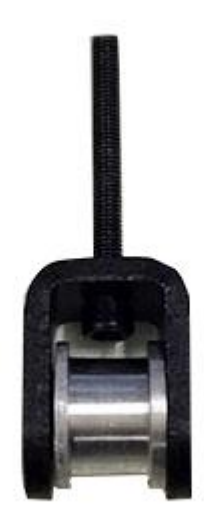

www.3d-printeri.hr www.geeetech.com

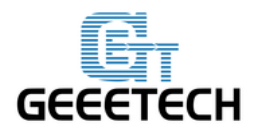

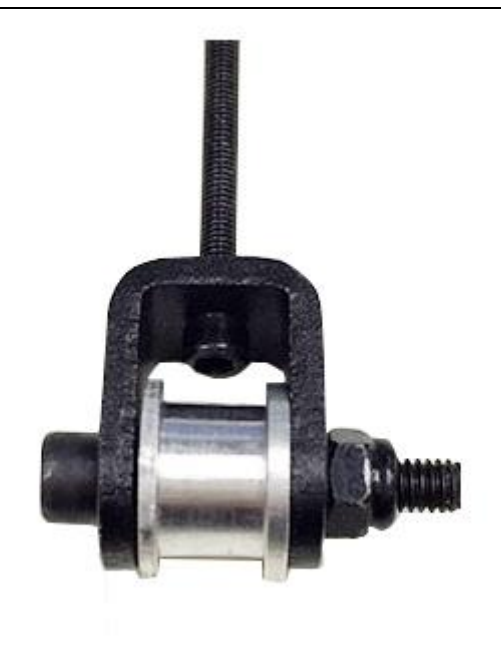

\*Nemojte previše učvrstiti, kako bi se kotač mogao okretati bez smetnji.

#### 22. Dodavanje remena X osi.

| Potrebni dijelovi | Dio ID | Količina | Slika |
|-------------------|--------|----------|-------|
| Razvodni remen    | No.36  | 1        | V     |

Korak 1. Umetnite završetak remena u otvor. Obratite pažnju na mrežu zubaca remena i otvora.

Korak 2. Nanižite remen na pogonski kotač remena i stavite M3 x 40 mm vijak pogonskog kotača na kraj remenice X osi, završite zavijanjem leptir matice. Nemojte previše učvrstiti.

Korak 3. Nanižite drugi završetak remena na završetak X motora oko remenice.

Korak 4. Drugi završetak remena umetnite u utor, nategnite i viškove odstranite.

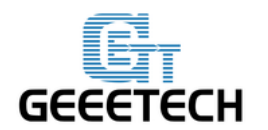

Utvrdite duljinu remena. Zatim remen stavite u utor.

Korak 5. Zategnite remen i leptir maticu na kraju remenice.

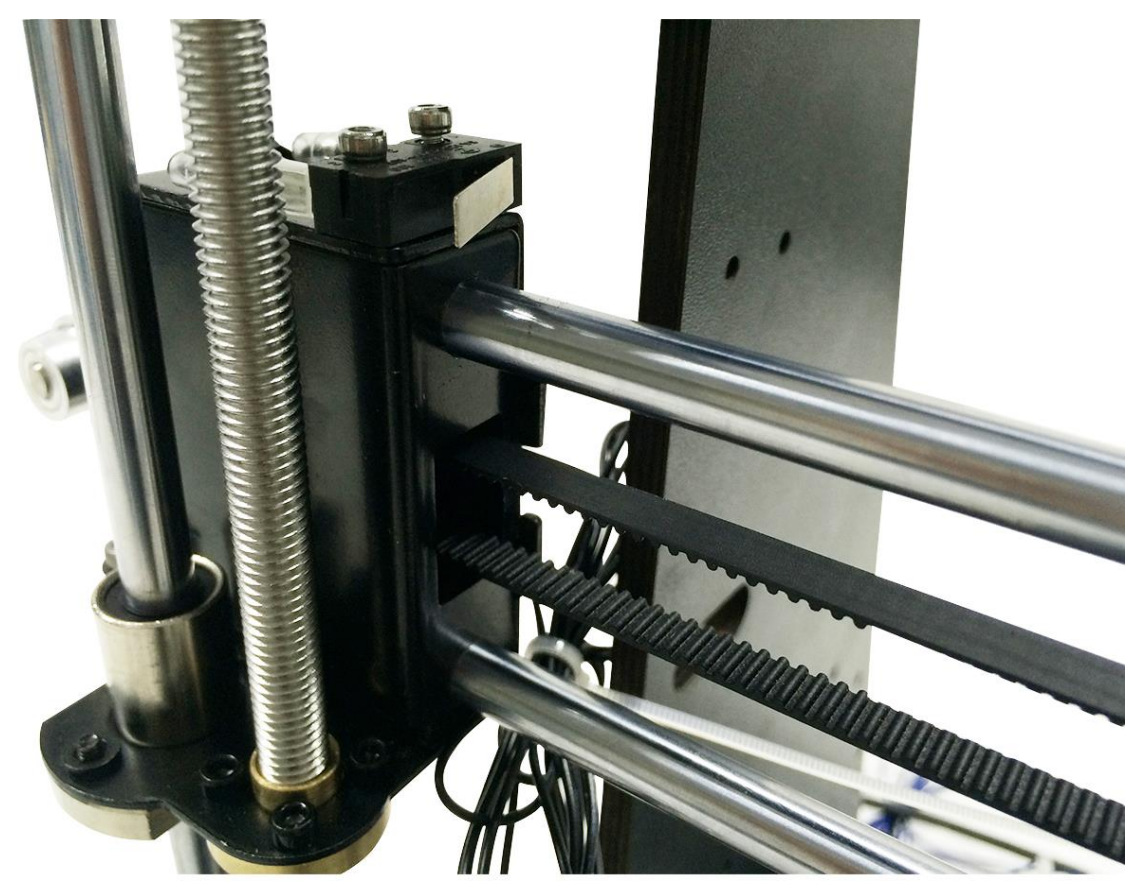

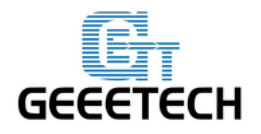

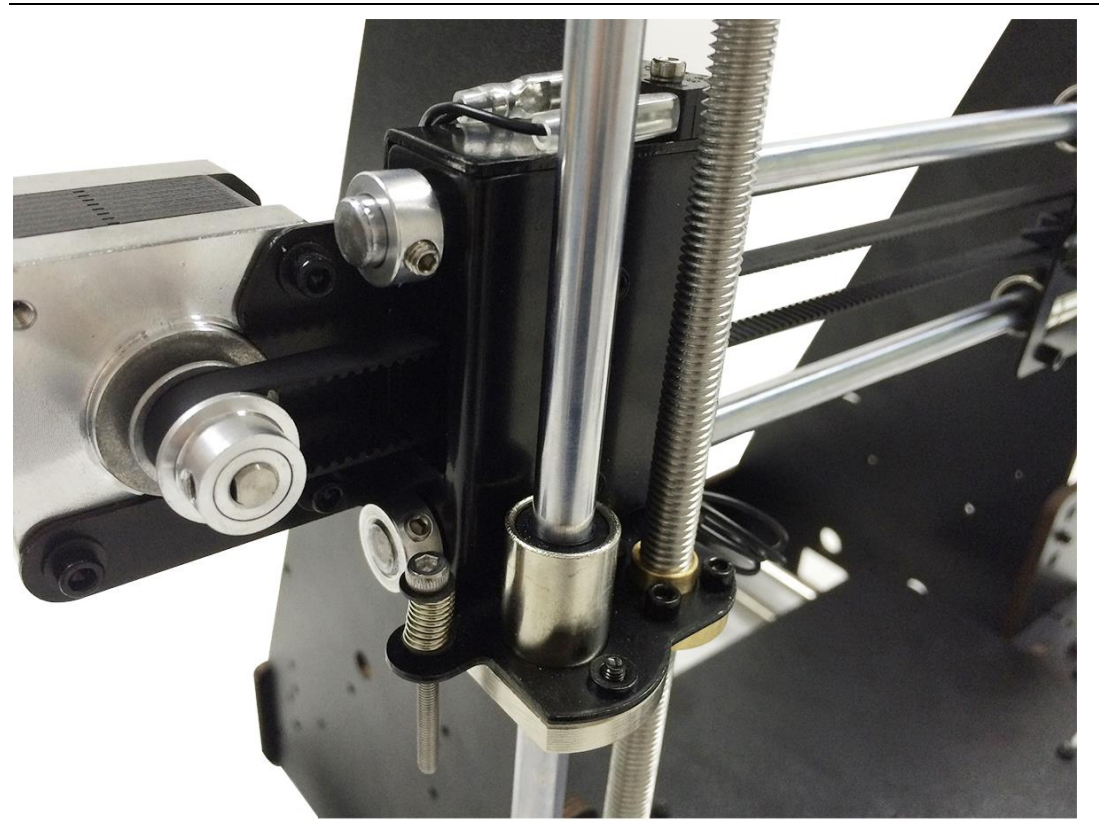

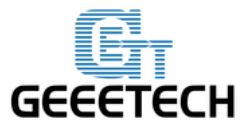

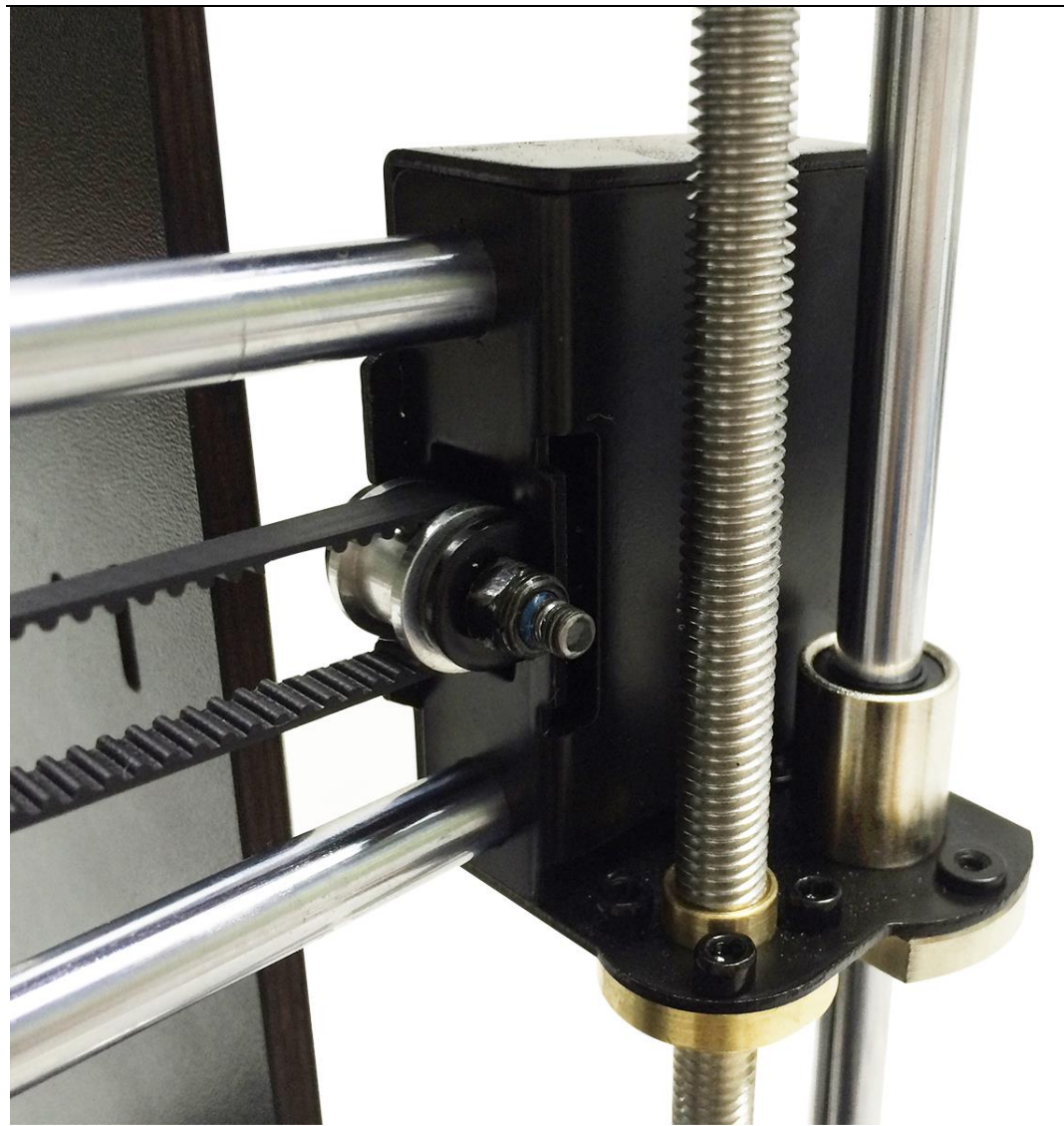

\*Obratite pažnju na smjer vijka, strana sa maticom treba biti sa vanjske strane, inače će oštetiti drvenu ploču.

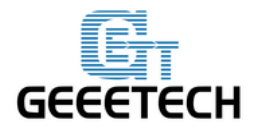

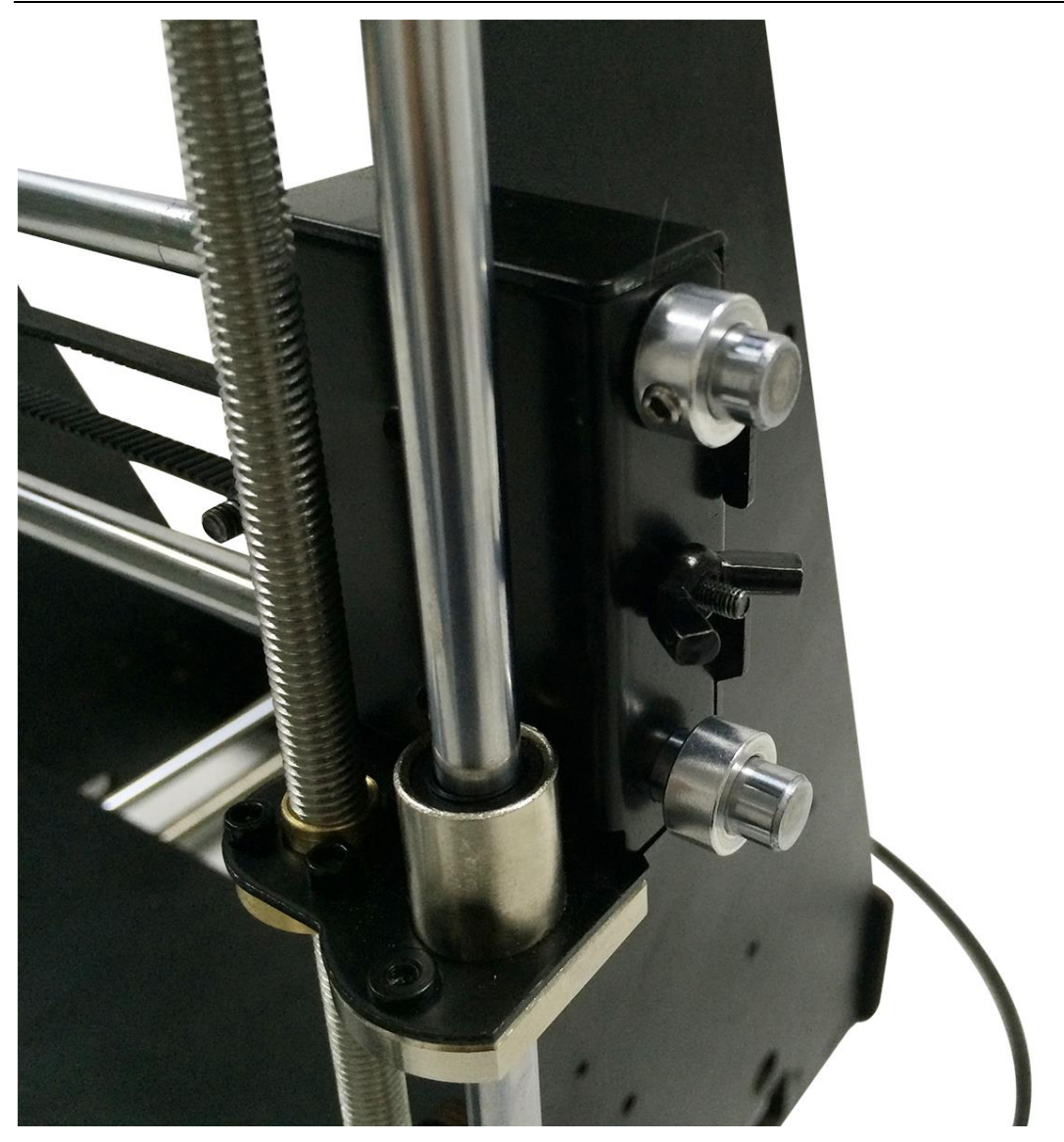

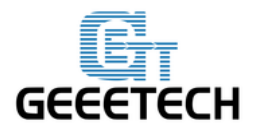

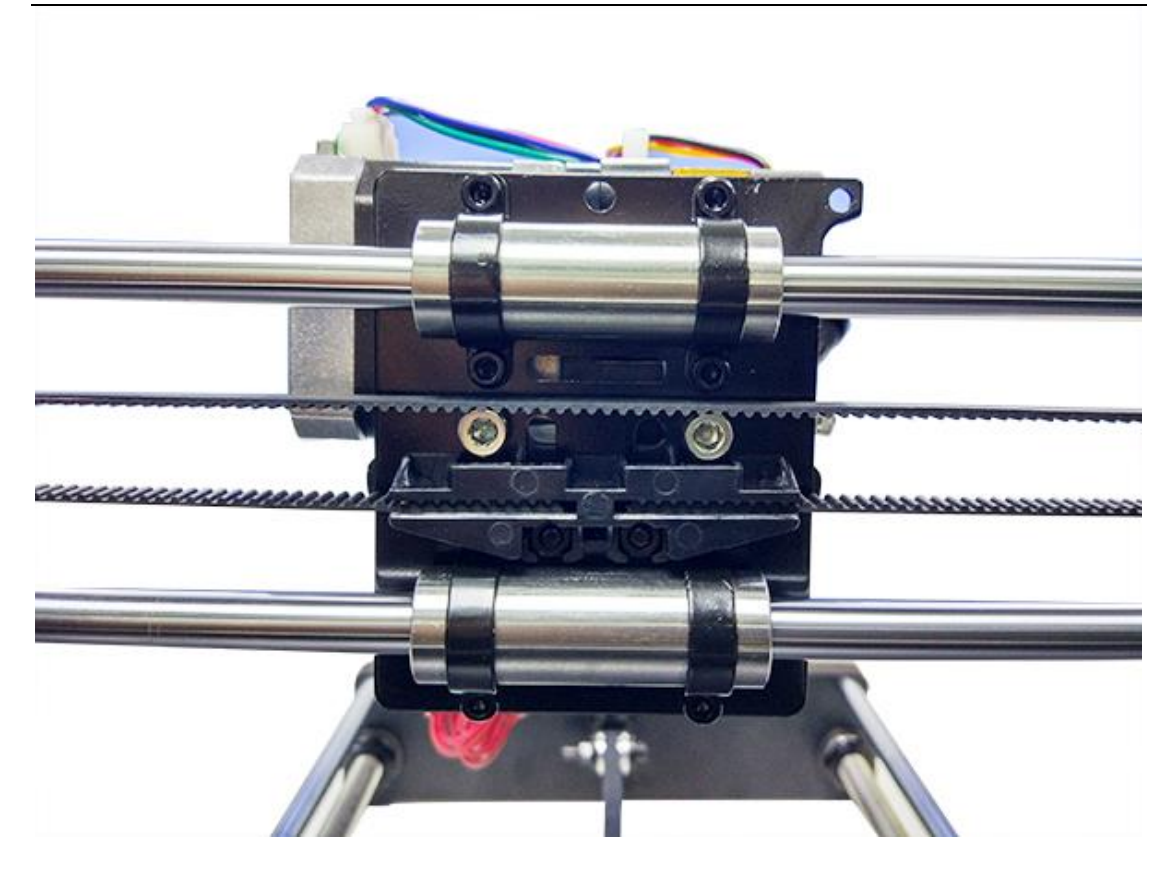

23. Namještanje extrudera.

| Potrebni dijelovi | Količina | Dio ID | Slika |
|-------------------|----------|--------|-------|
| Extruder          | 1        | NO.59  |       |
| M4 x 6mm vijak    | 2        | NO.28  |       |

Postavite sklopljeni extruder na nosač extrudera i koristite 2 M4 x 6 mm vijke za učvršćivanje.

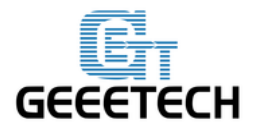

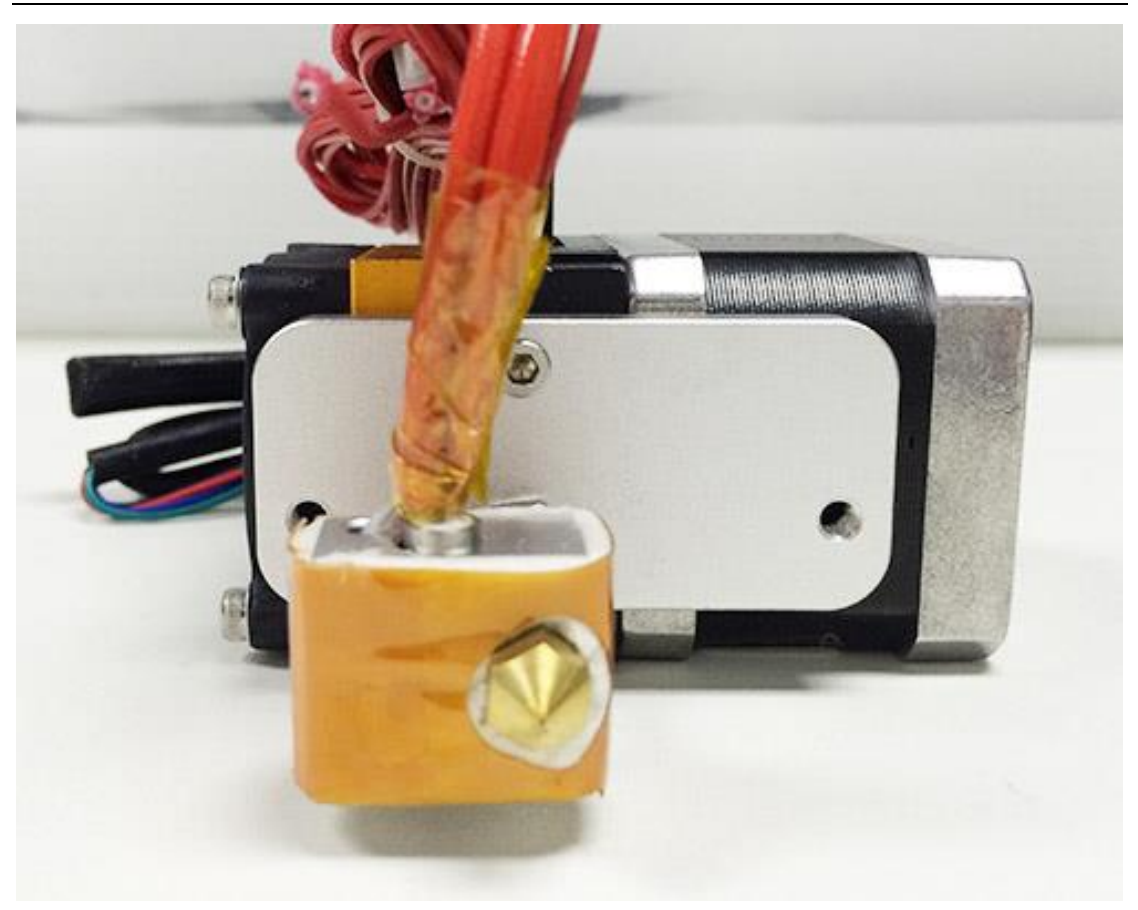

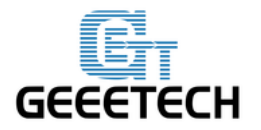

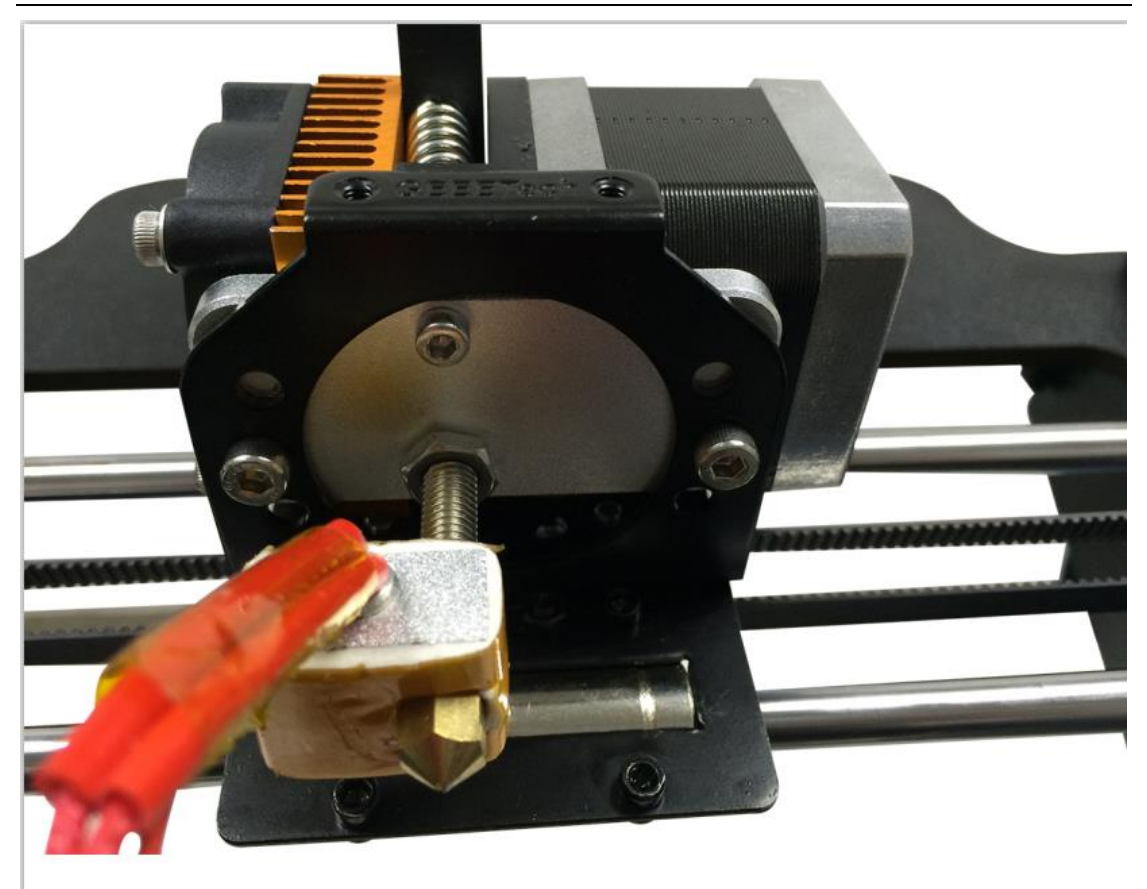

#### 24. Postavljanje LCD panela.

| Potrebni<br>dijelovi | Količina | Dio ID | Slika |
|----------------------|----------|--------|-------|
| LCD 2004             | 1        | NO.61  |       |
| Razmaknica           | 4        | NO.43  |       |

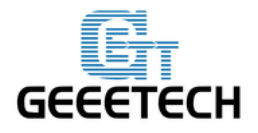

| M3 x 16mm<br>vijak     | 4 | NO.24 | , Varray and Constant and Constant and |
|------------------------|---|-------|----------------------------------------|
| M3 matica              | 4 | NO.10 | Ô                                      |
| dugme                  | 1 | NO.48 |                                        |
| M3 podložna<br>pločica | 6 | No. 7 | 0                                      |

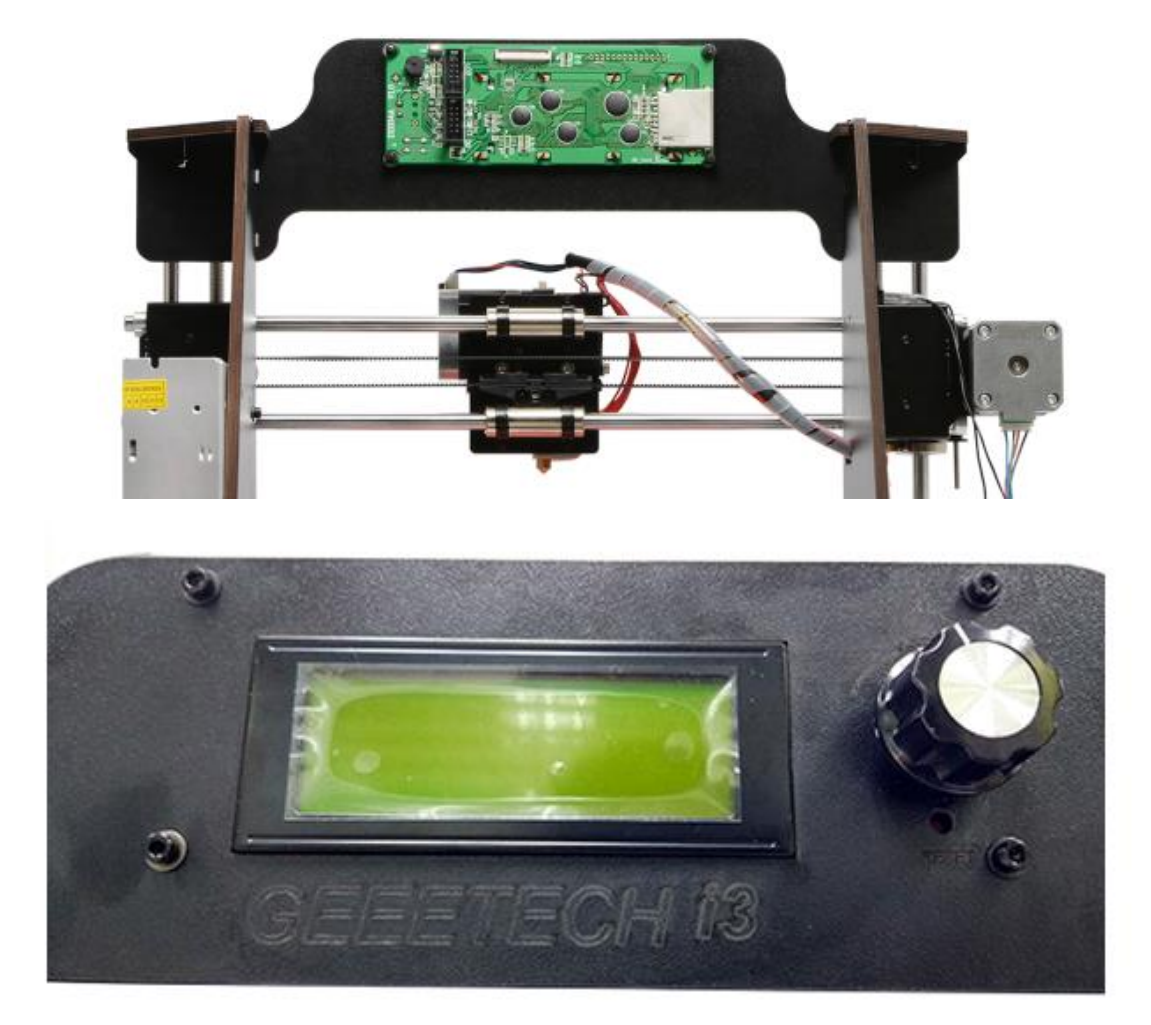

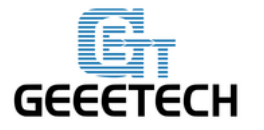

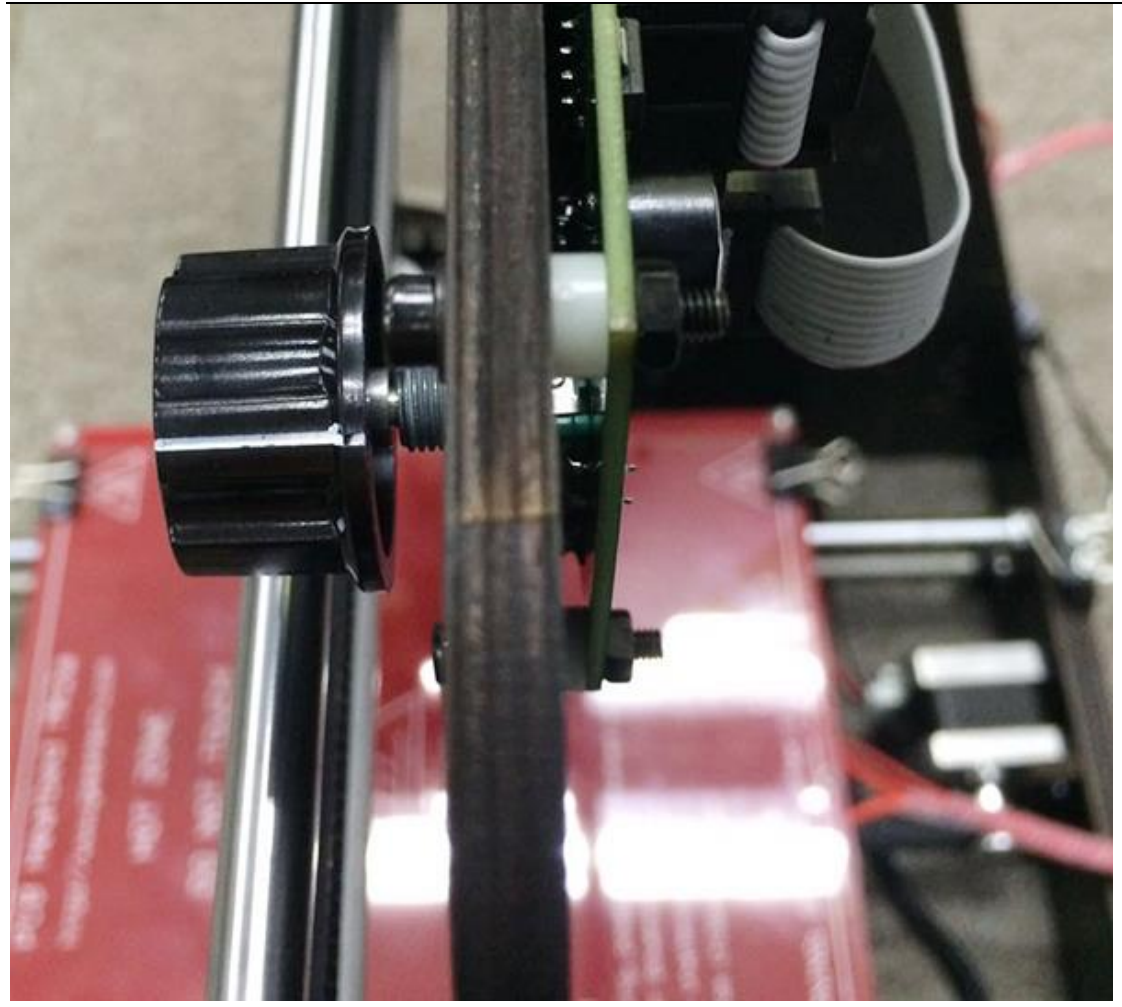

25. Sastavljanje grijaćeg postolja.

| Potrebni dijelovi            | Količina | Dio ID | Slike |
|------------------------------|----------|--------|-------|
| Postava grijaćeg<br>postolja | 1        | NO.55  |       |
| M3 x35mm vijak               | 4        | NO.26  |       |

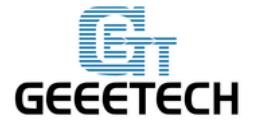

| M3 podložna pločica | 12 | NO.7  | 0      |
|---------------------|----|-------|--------|
| Opruga              | 4  | NO.31 | annann |
| Stezaljka           | 4  | NO.44 |        |
| Leptir matica       | 4  | NO.14 |        |
| Kaljeno staklo      | 1  | NO.56 |        |

Postavite grijaće postolje na platformu s 4 M3 x 35 vijcima, M3 podložnim pločicama i leptir maticama. Stezaljkom povežite grijače postolje sa staklom.

\* Zalemljena strana bi trebala biti povezana sa donje strane.

#### Redoslijed:

M3 x35mm vijak—Podložna pločica—Grijača podloga—Opruga—Podložna pločica—Drvena potporna ploča—Podložna pločica—Leptir matica

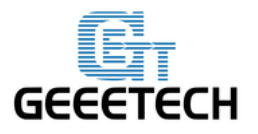

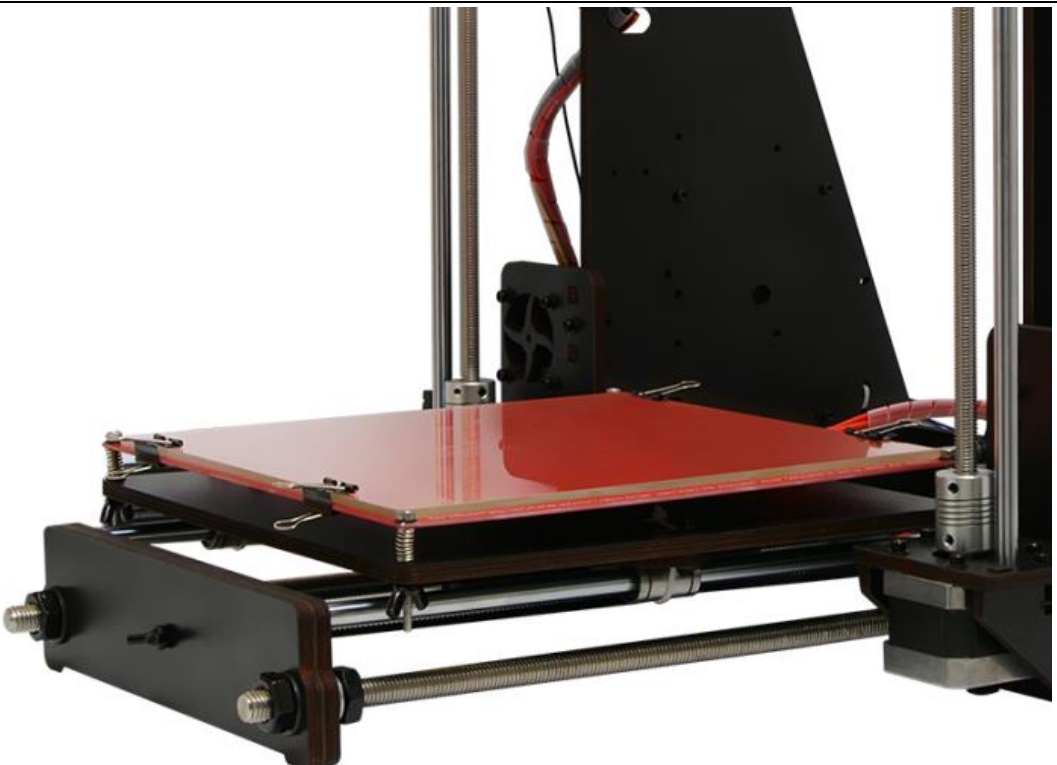

26. Postavljanje napajanja.

| Potrebni dijelovi        | Količina | Dio ID | Slika |
|--------------------------|----------|--------|-------|
| Napajanje                | 1        | NO.57  |       |
| M3 x 10 mm vijak         | 3        | NO.22  | her   |
| M3x16mm Vijčani<br>vijak | 2        | NO.30  |       |
| M3 matica                | 2        | NO.10  |       |
| M3 podložna pločica      | 5        | No. 7  | 0     |

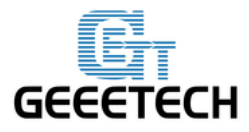

| Kabel ulazne snage  | 1 | NO.53 |   |
|---------------------|---|-------|---|
| Kabel izlazne snage | 1 | NO.54 | 0 |

Korak 1. Skinite žice spojene u utičnicu; prije nego to učinite, molimo fotografirajte redoslijed utaknutih žica, u slučaju ako pogriješite kasnije.

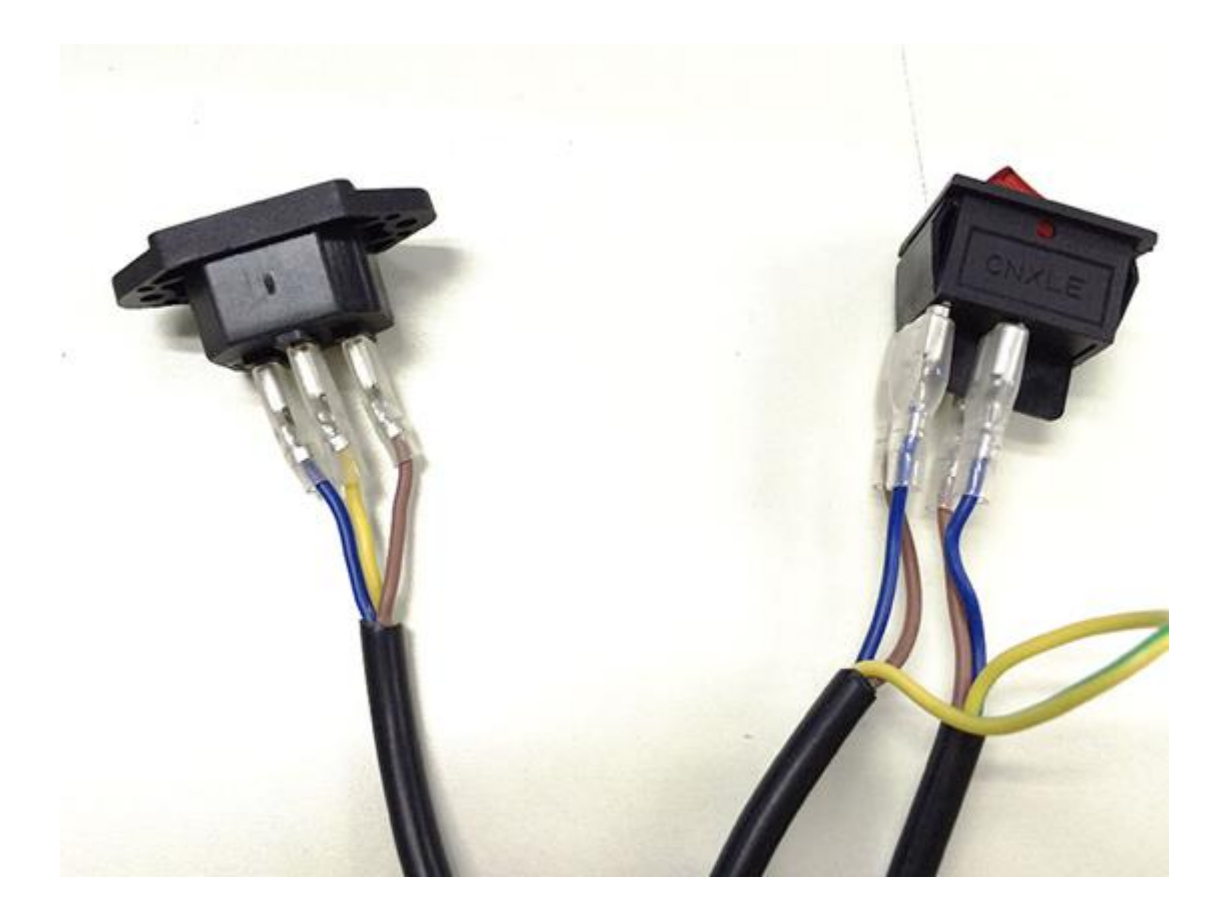

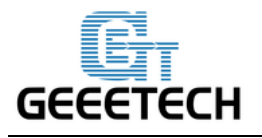

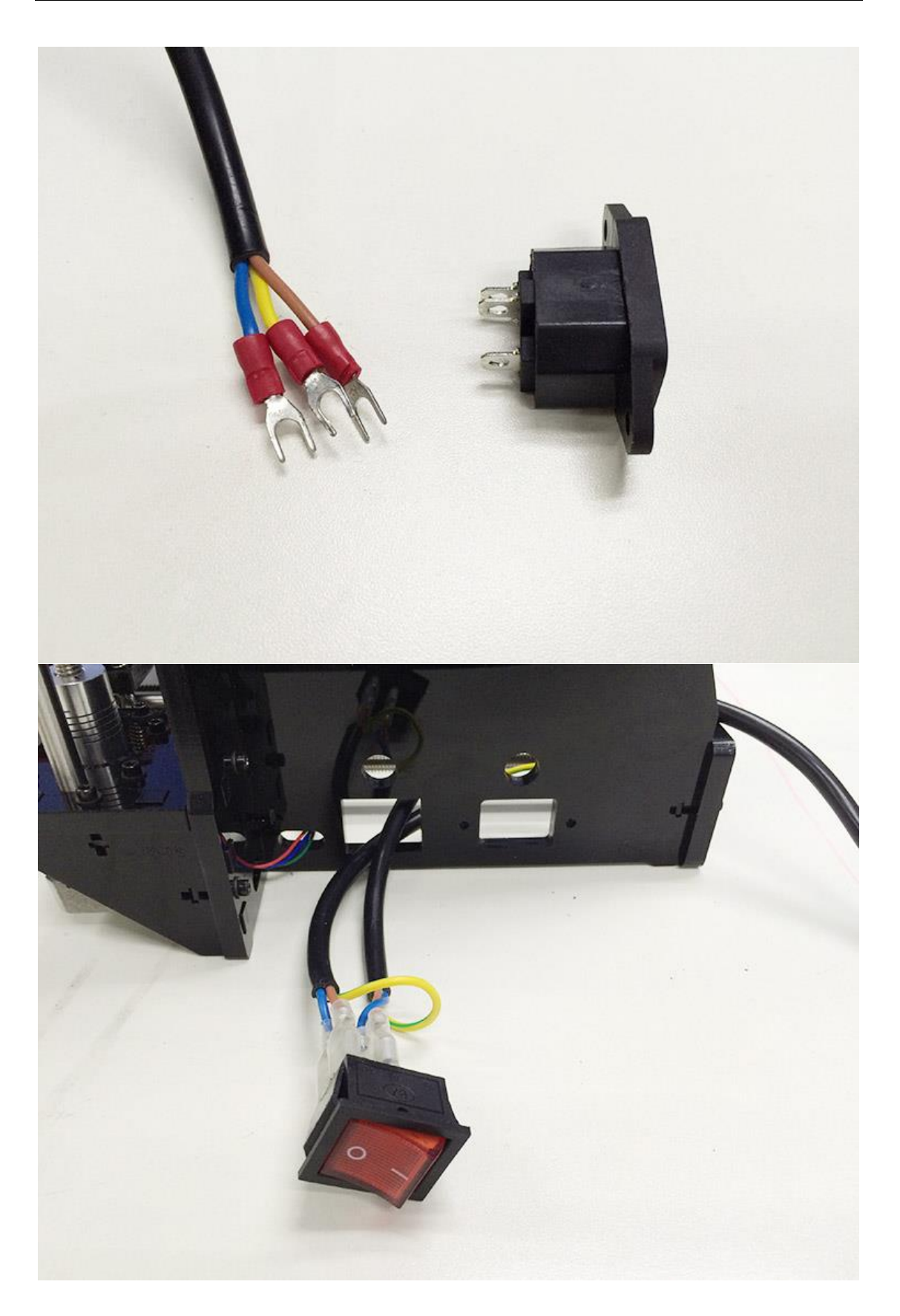

www.3d-printeri.hr www.geeetech.com

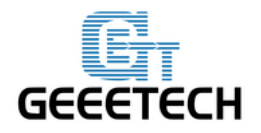

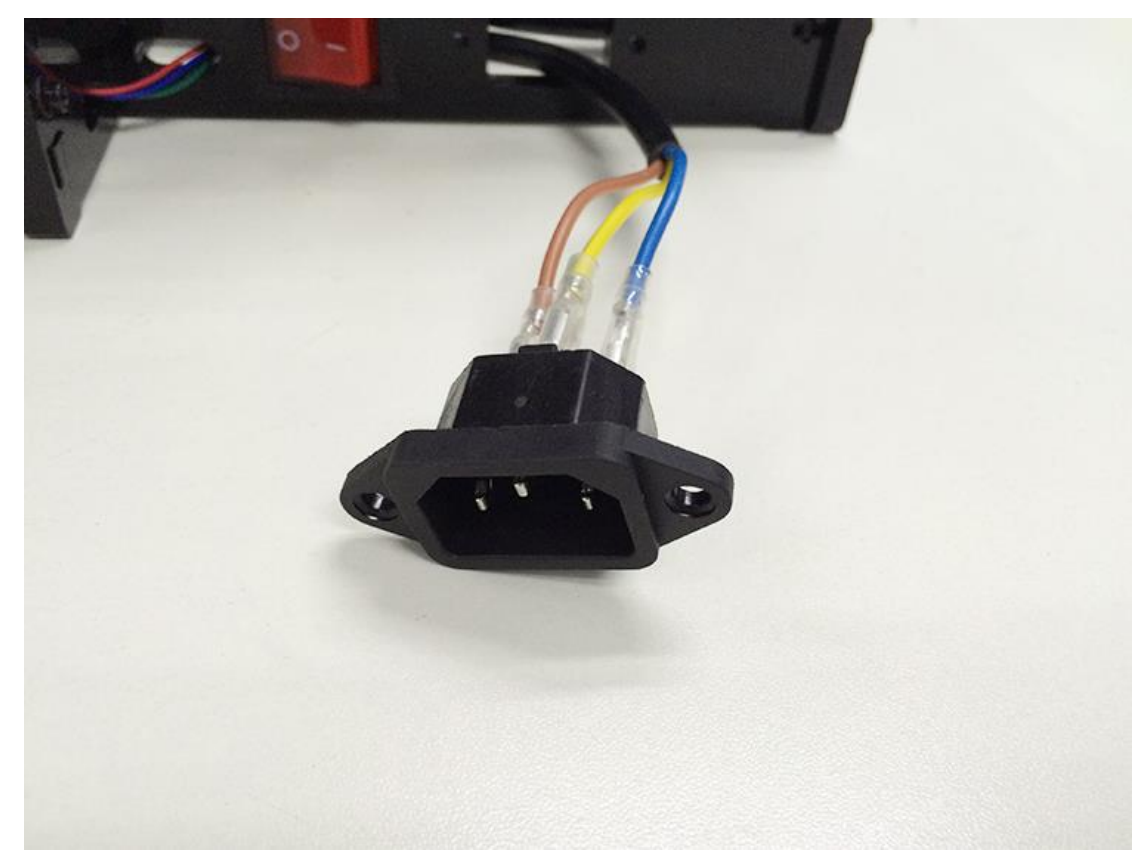

Korak 2. Postavite utičnicu na dno desne strane panela sa 2 M3 x 16 šesterokutnim brojilom, vijčanim vijkom, M3 podložnom pločicom i M3 šesterokutnom maticom.

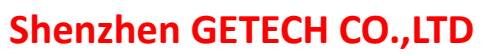

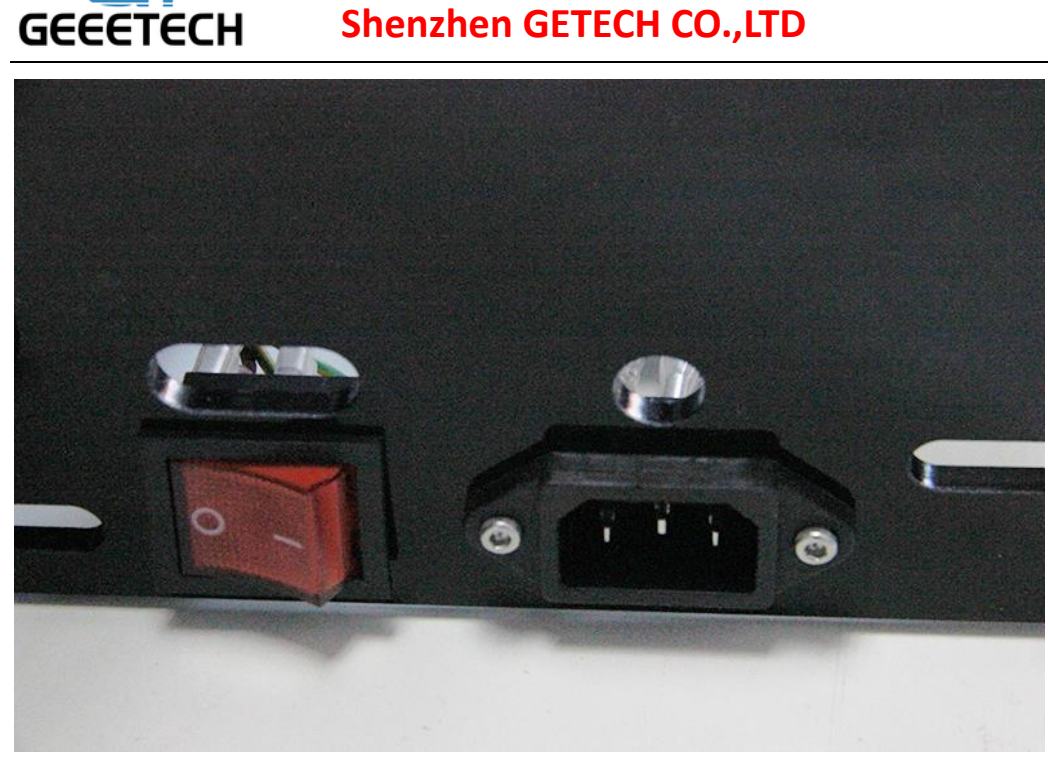

Korak 3. Izlaznu snagu smjestite na dno printera, zatim provucite kroz otvor na panelu sa desne strane.

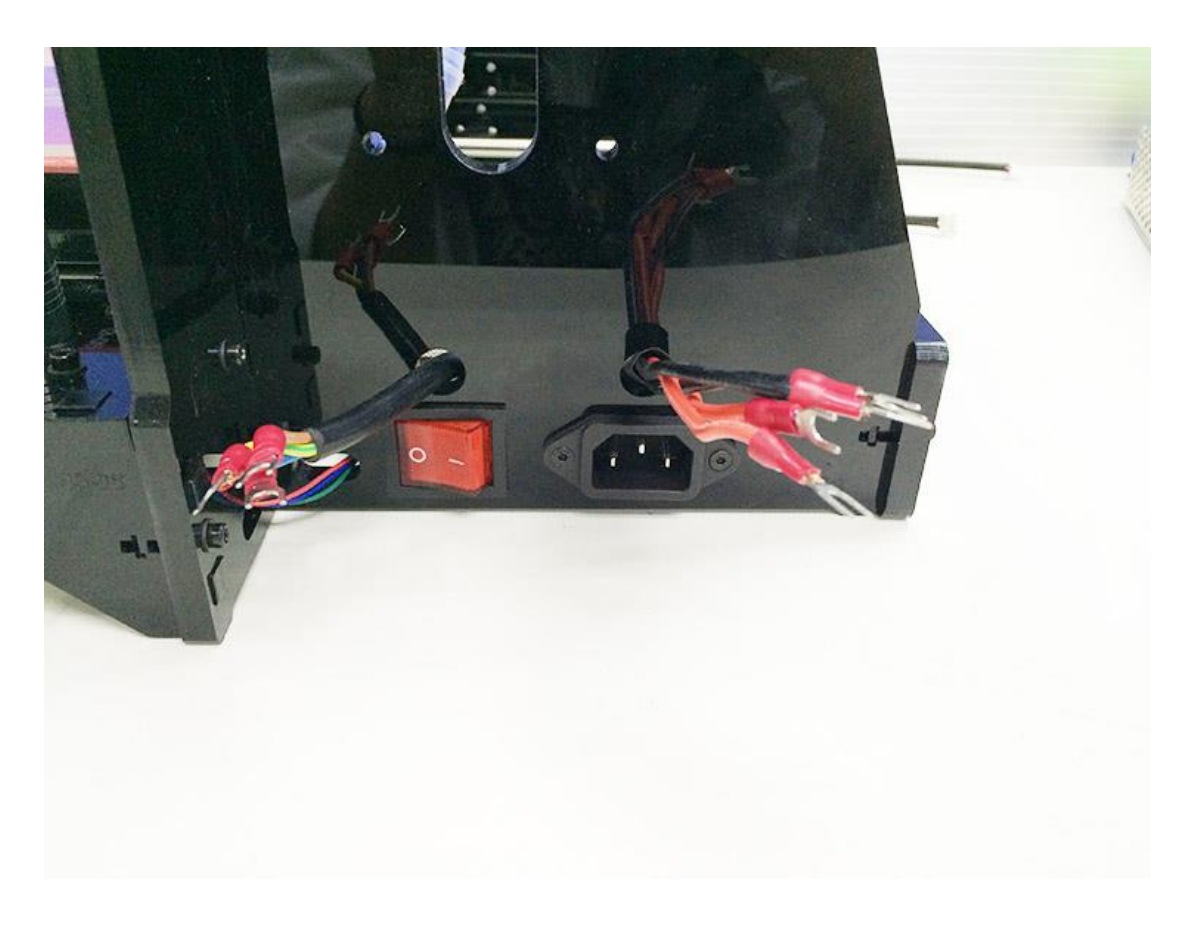

www.3d-printeri.hr www.geeetech.com

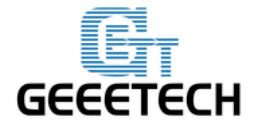

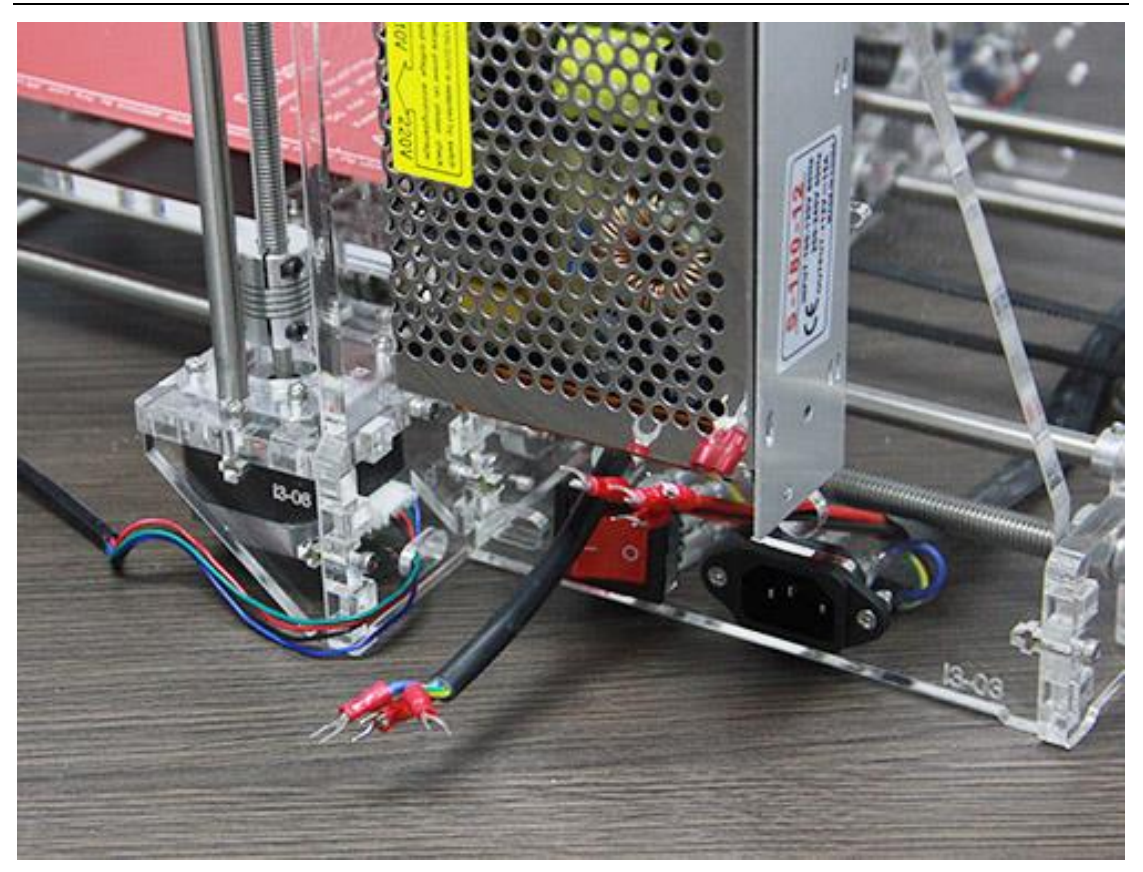

(Prikazane transparentne fotografije Pro WU za prikladan prikaz unutrašnjosti.)

Korak 4. Postavite PSU (Napajanje) na desnu stranu panela sa 2 M3 x 10mm vijcima i M3 podložnim pločicama.

Obratite pozornost na prekidač sa desne strane napajanja, dvije su opcije voltaže: 110 V i 220 V, odaberite voltažu prikladnu državnom standardu. Kao što je prikazano na slici. Uklonite žuti papir; možete upotrijebiti čvrste štapiće da doprete do prekidača. Za naše korisnike prekidač mora biti postavljen na položaju 220V!

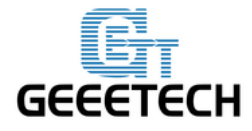

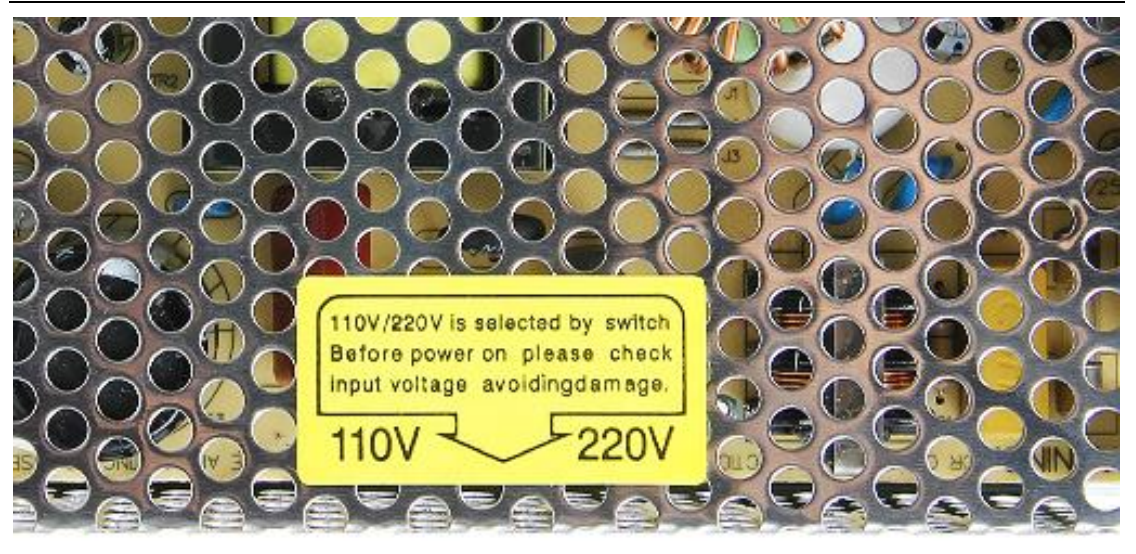

U slučaju pogrešnog postavljanja možete trajno oštetiti napajanje!

#### VAŽNE NAPOMENE:

Ova komponenta 3D printera je priključena na mrežni napon 230V/50Hz i svaki kontakt za žicama, konektorima i spojnim mjestima može dovesti do strujnog udara koji!

Budite vrlo pažljivi prilikom spajanja, provjerite izolaciju na svim spojnim mjestima i izbjegavajte prolijevanje tekućine i kontakt sa ovim dijelovima uređaja kada je priključen na napajanje!

Ukoliko imate bilo kakvih nedoumica, konzultirajte se sa stručnim osobama!

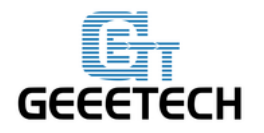

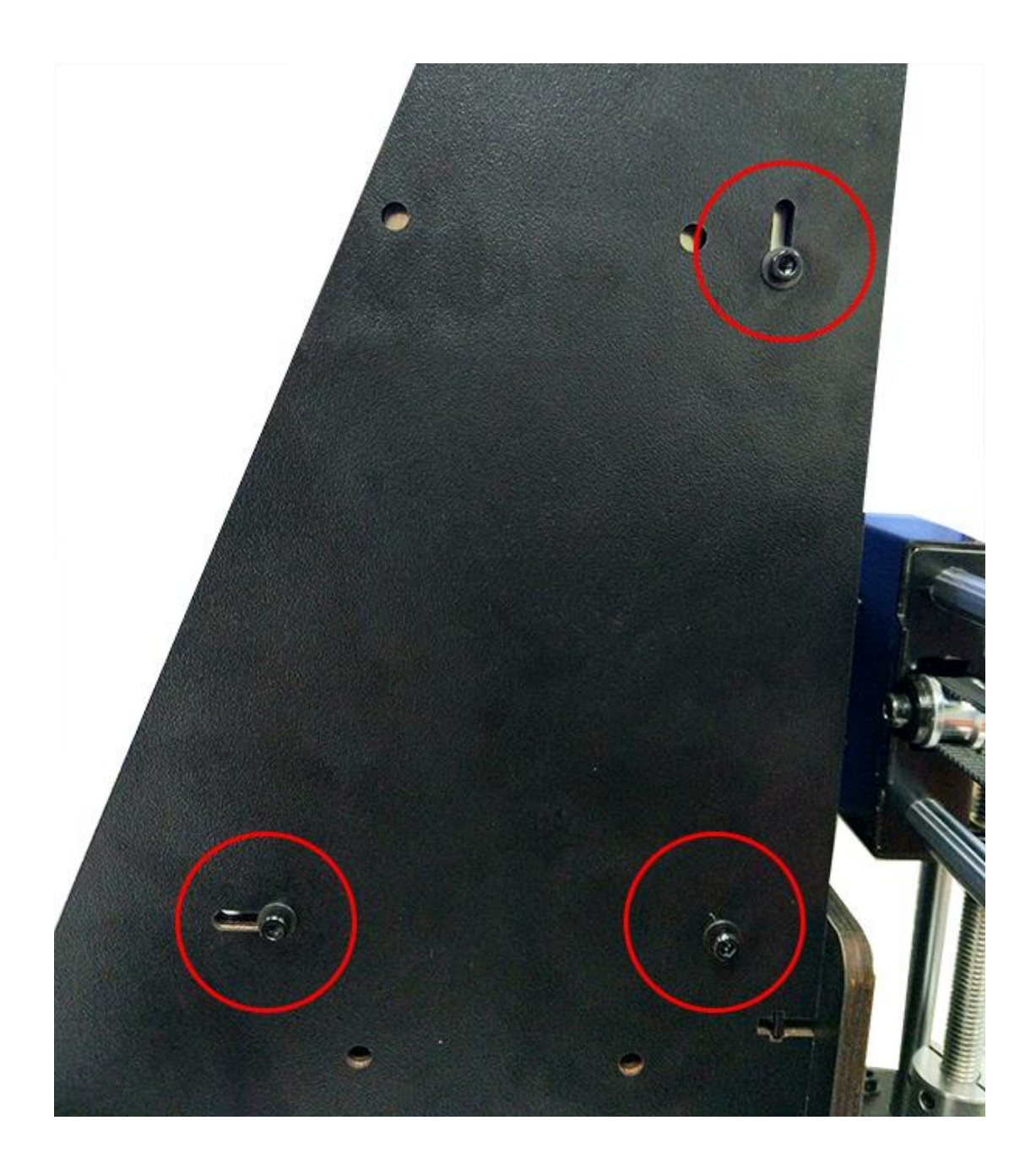

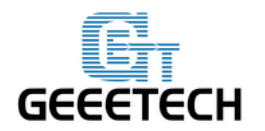

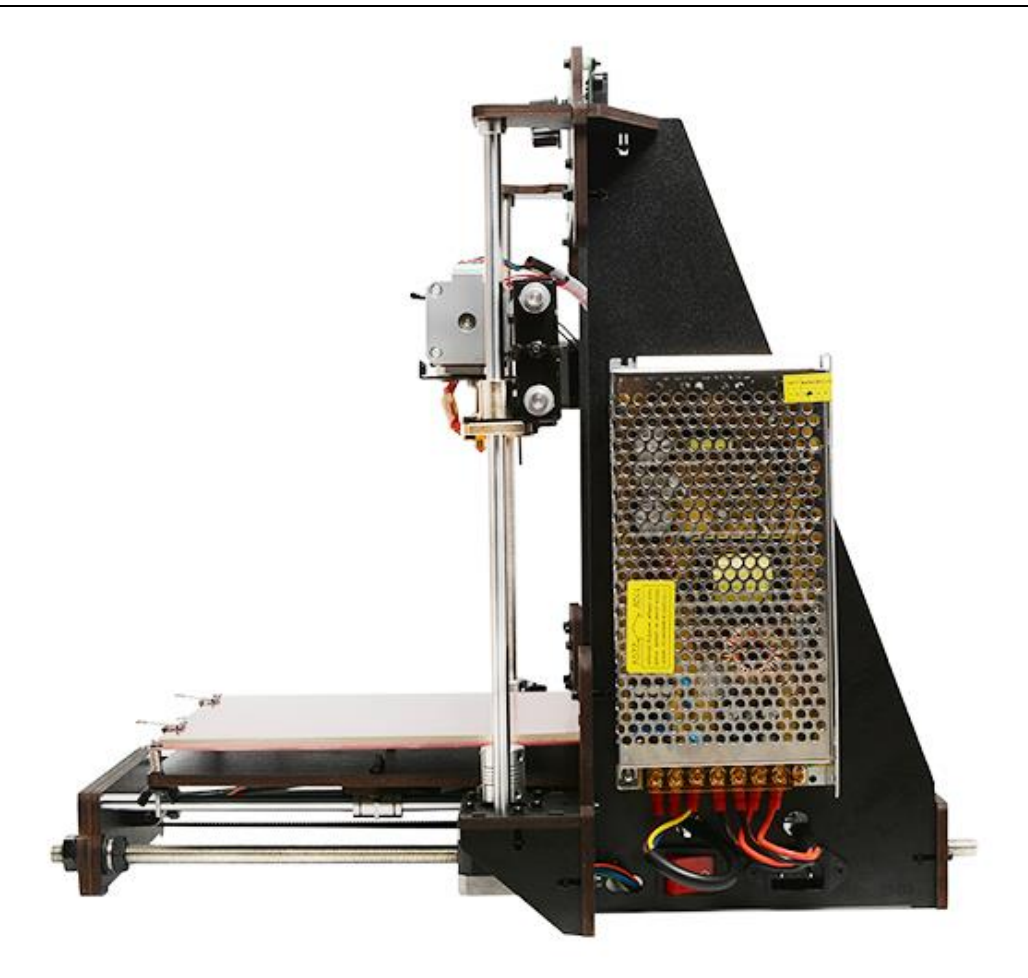

Korak 5. Sada možemo napajanje spojiti sa žicama.

Poštujte boje žica. Pogrešno spajanje žica sa napajanjem dovesti će do ozbiljnih oštećenja napajanja i kontrolne ploče printera.

Kao što možete vidjeti 7 je terminala žica.

Uočite prepiske boja žica i konektora.

Nakon završetka spajanja, zatvorite poklopac konektora u kako bi izbjegli mogućnost strujnog udara!

| Smeđa  | L (faza 230V)  |
|--------|----------------|
| Plava  | N (nula 230V)  |
| Žuta   | PE (uzemljenje |
| Crvena | +12 V          |
| Crna   | СОМ            |

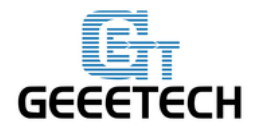

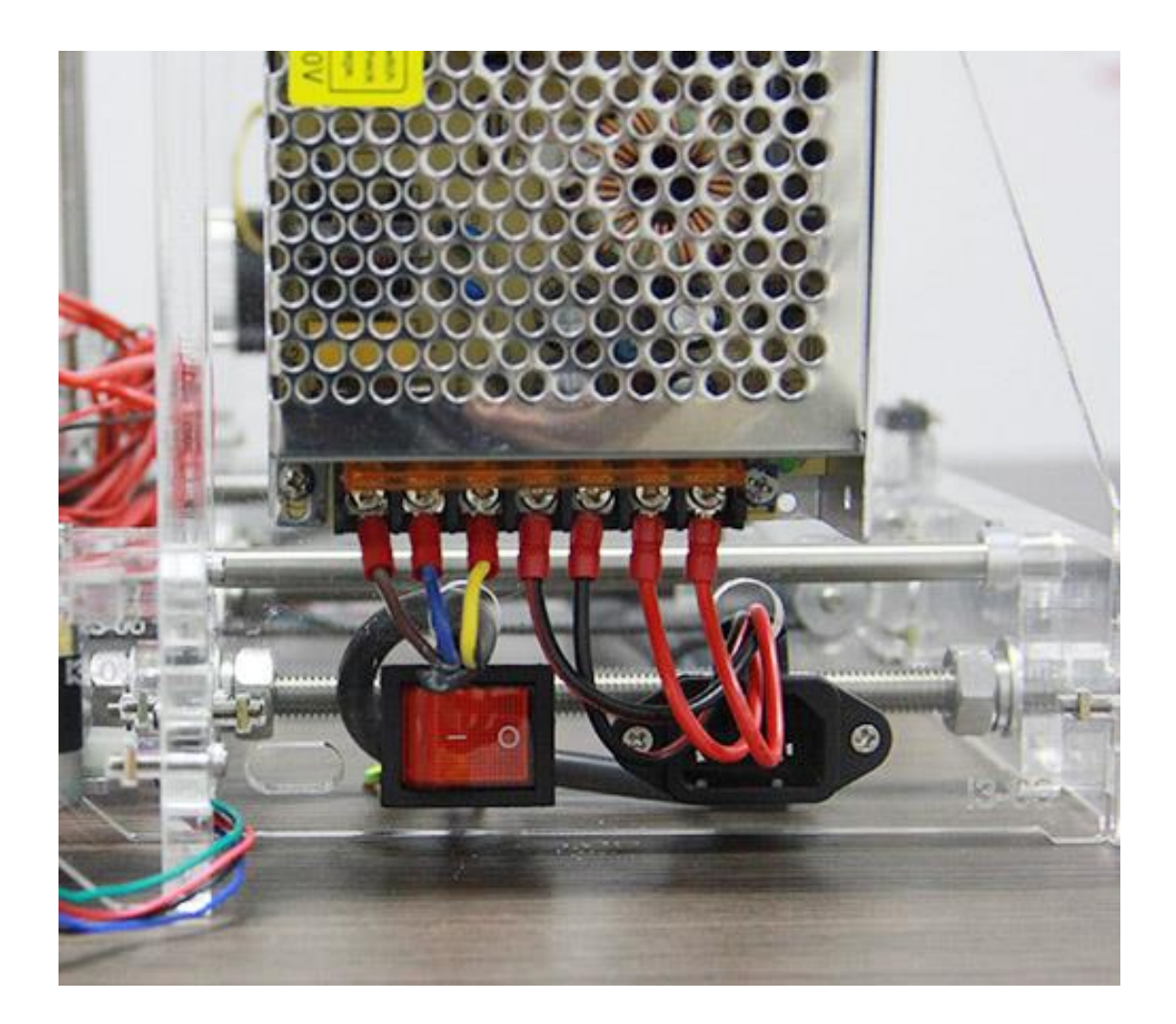

27. Postavljanje kontrolne ploče.

| Potrebni dijelovi | Dio ID | Količina | Slika            |
|-------------------|--------|----------|------------------|
| Kontrolna ploča   | No.60  | 1        | Real Property in |
| Naljepnica        | No.46  | 1        |                  |

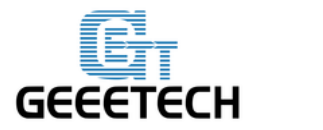

| Hladnjak               | No.45 | 1 |   |
|------------------------|-------|---|---|
| Razmaknica             | No.42 | 4 |   |
| M3 x 10 mm vijak       | No.22 | 4 |   |
| M3 podložna<br>pločica | No. 7 | 5 | 0 |

1. Ploču možete postaviti i kasnije nakon što završite spajanje žica tako da možete vidjeti svileni otisak na poleđini ploče.

2. Neki konektori na ploči variraju u različitim serijama, ali vanjština ploče je jednaka, neće utjecati na ožičenje.

Korak 1. Izrežite naljepnicu u male komadiće. Hladnjak zalijepite na čip A4988 drivera (na glavnoj ploči).

Korak 2. Umetnite razmaknicu u otvore ploče od stražnje strane prema prednjoj.

Postavite opremu ploče na lijevu stranu panela sa 4 M3 x 10mm vijcima i M3

podložnim pločicama na bočnom panelu.

Obratite pažnju na položaj ploče; Dio A988 je sa gornje strane.

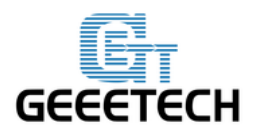

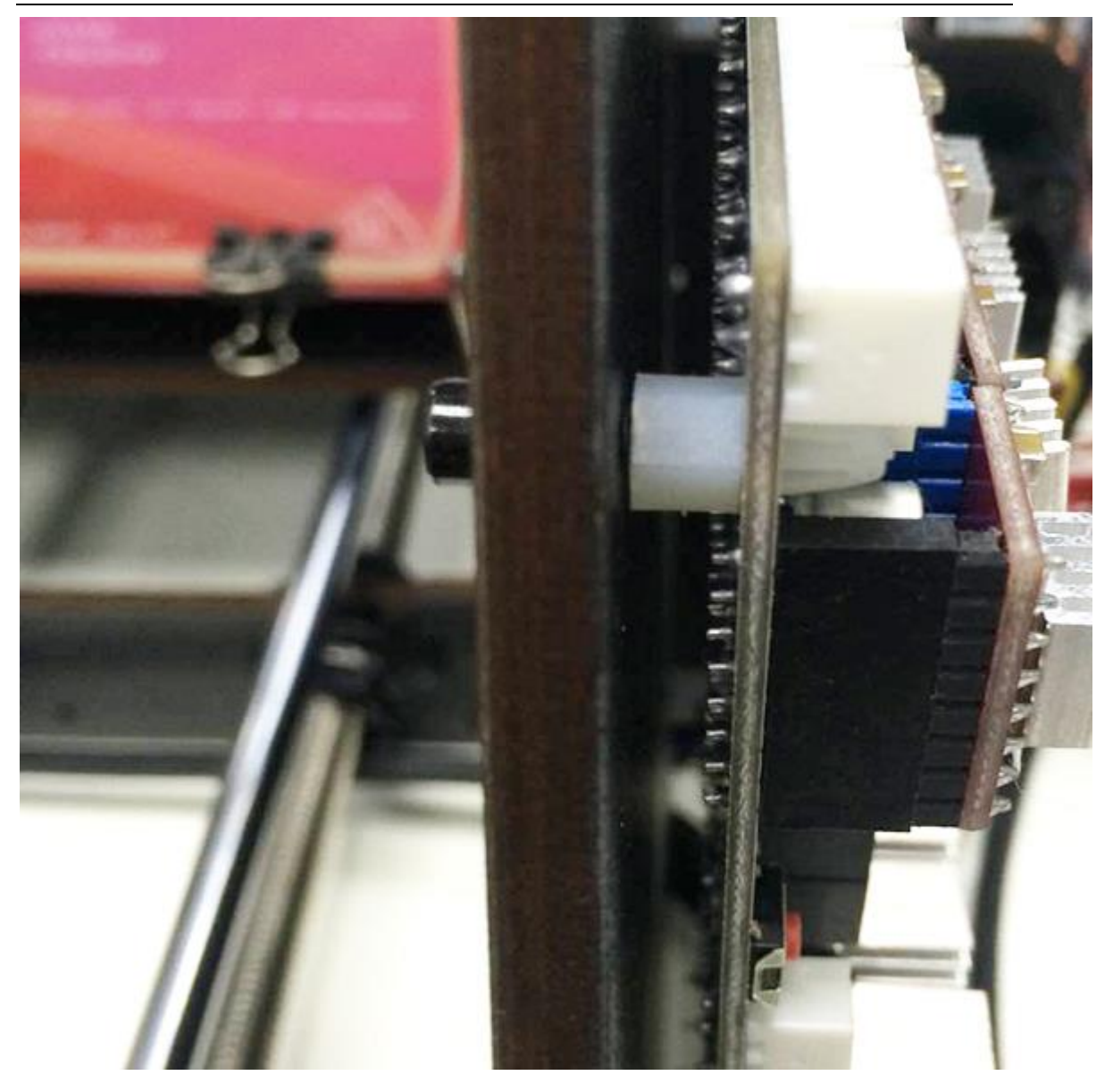

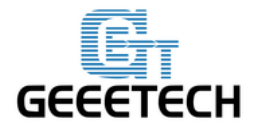

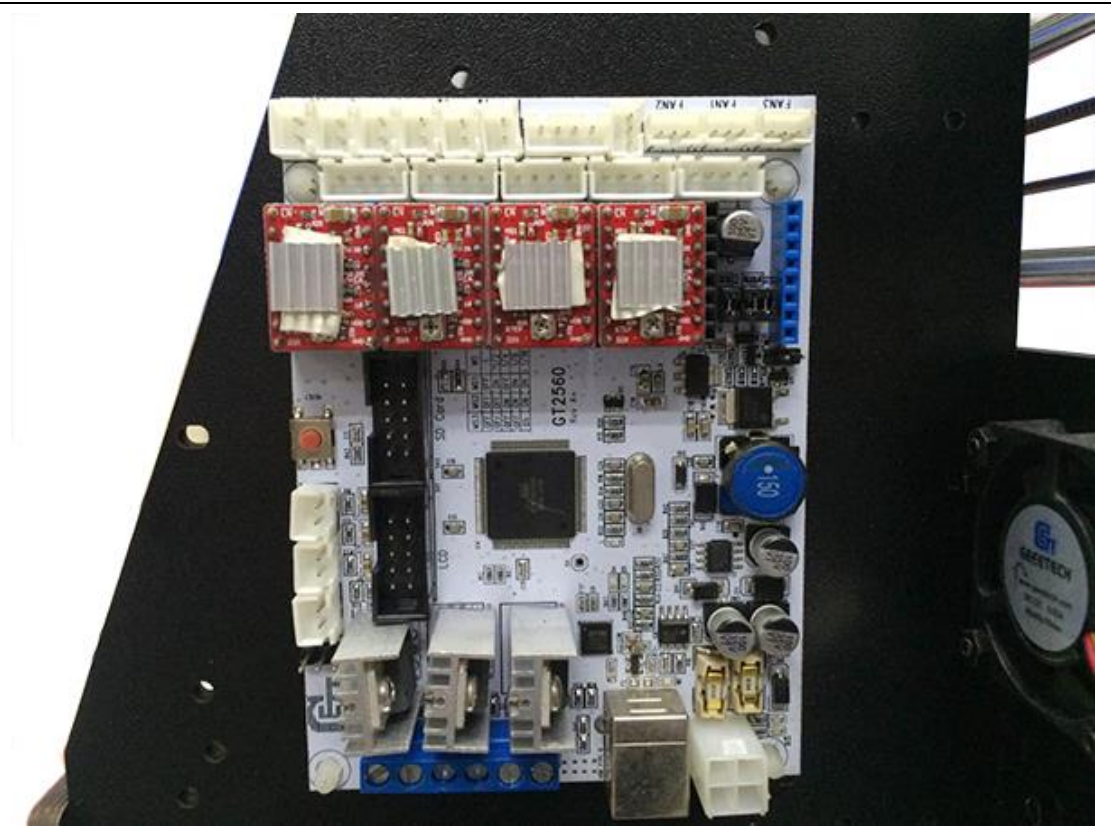

### 28. Ožičenje.

Glavna ploča: GT2560

Prije nego započnete sa ožičenjem; Molimo proučite shemu ožičenja.

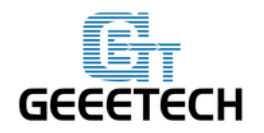

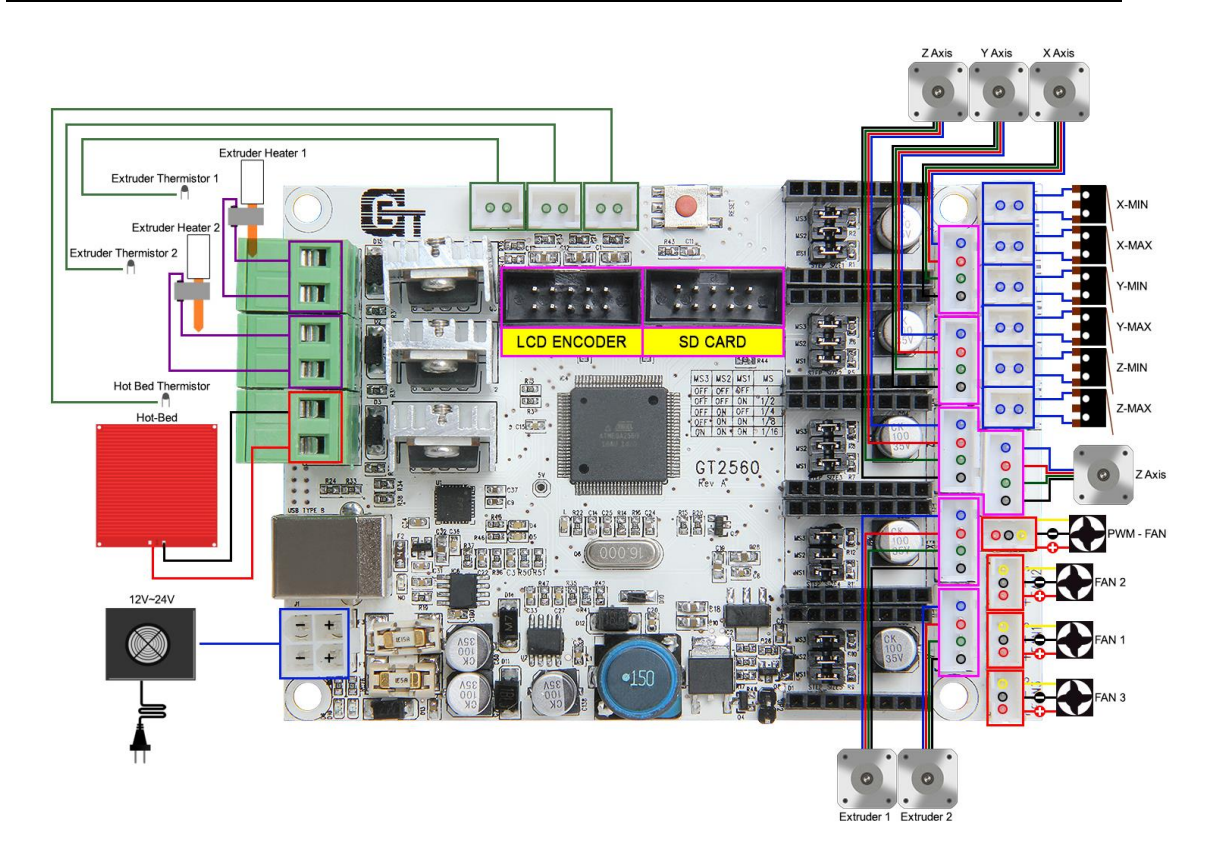

Savjet: Različite serije glavne ploče, boja i model grijaćeg terminala se mogu razlikovati ali unutrašnjost je jednaka.

Prva dva koraka su odrađena, odmah možete početi sa trećim korakom.

Korak 1. Podjela stepper motora može biti postavljena jumperom , uključite sve jumpere.

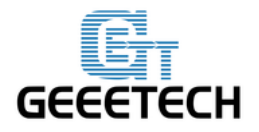

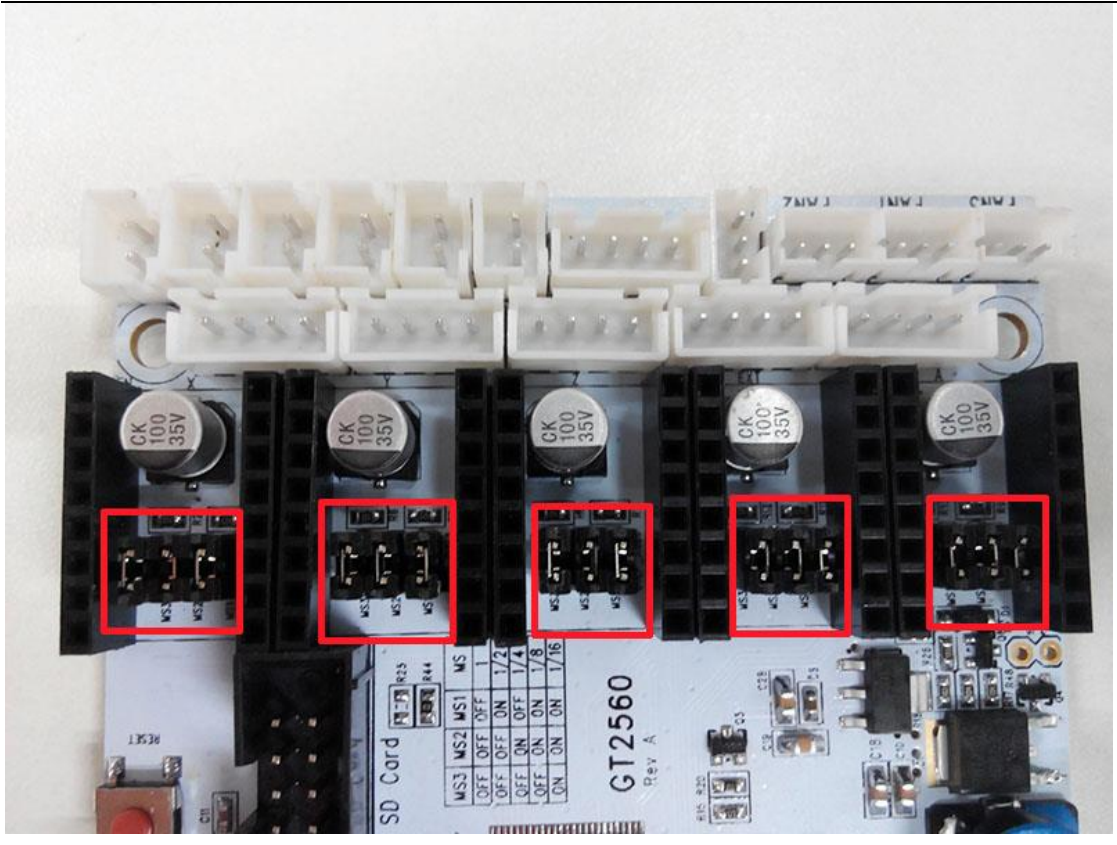

Korak 2. Uključite 4 A4988 u prorez pogonskog stepper motora. Slijedite upute A4988.

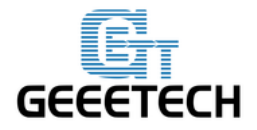

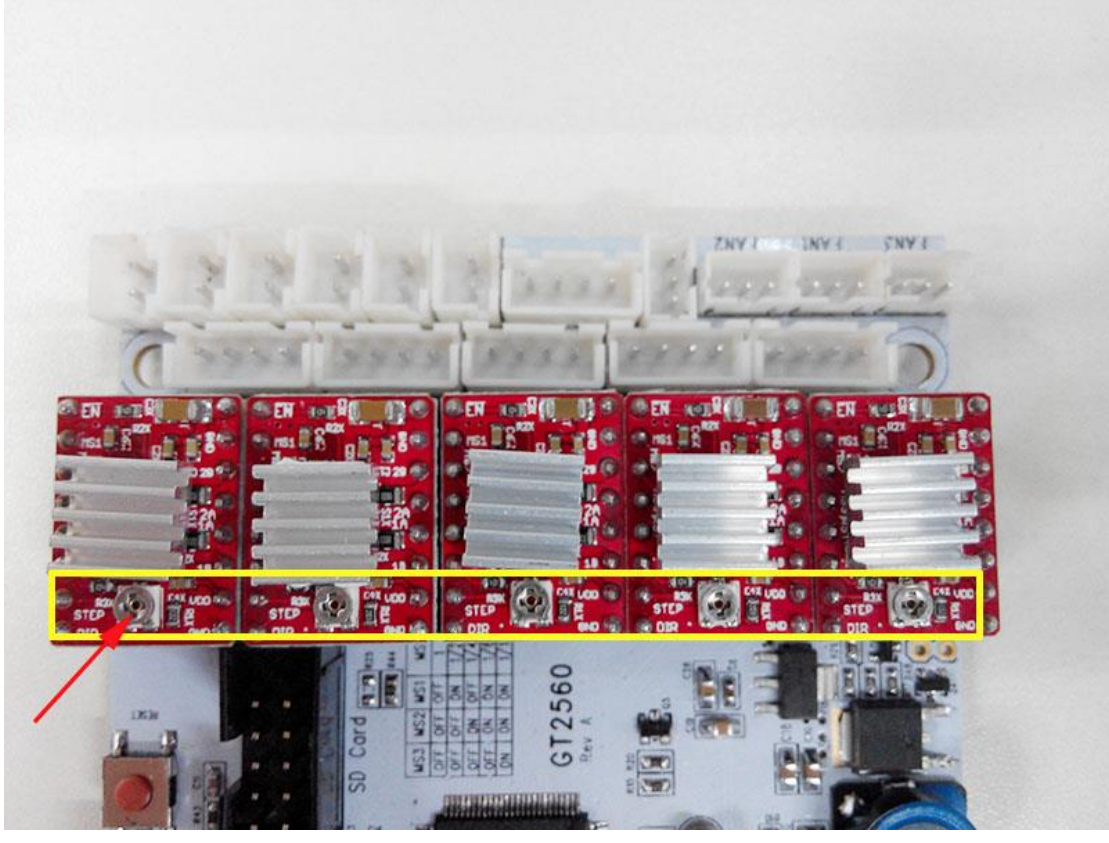

Korak 3. Spojite žice za motore.

1) Spojite žice motora X osi.

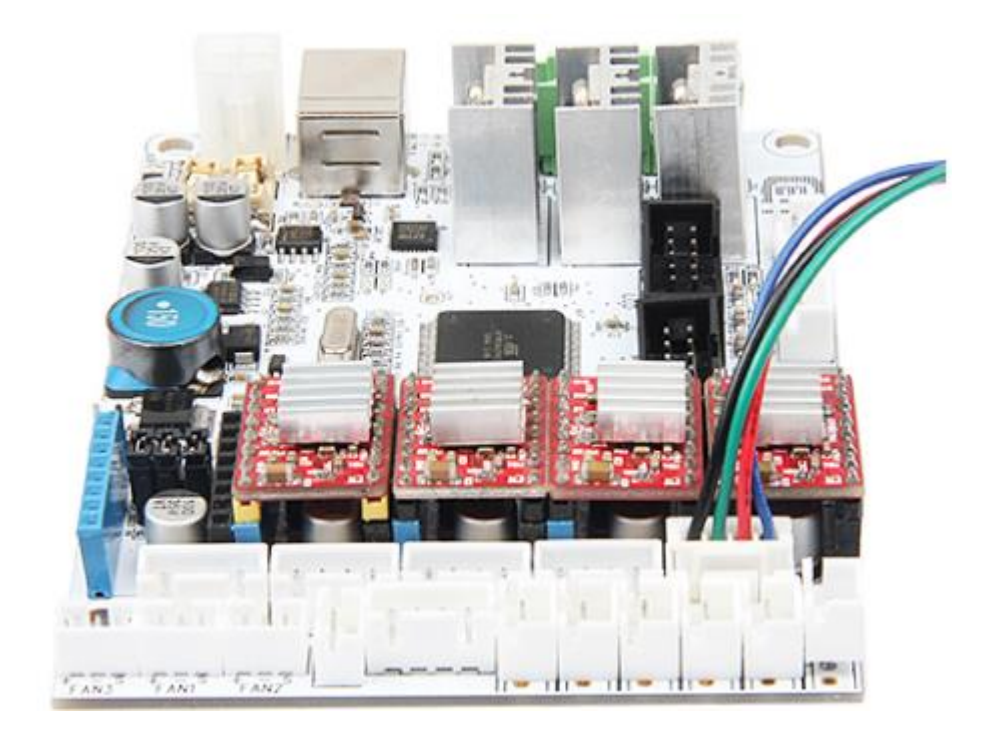

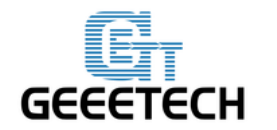

2) Spojite žice motora Y osi.

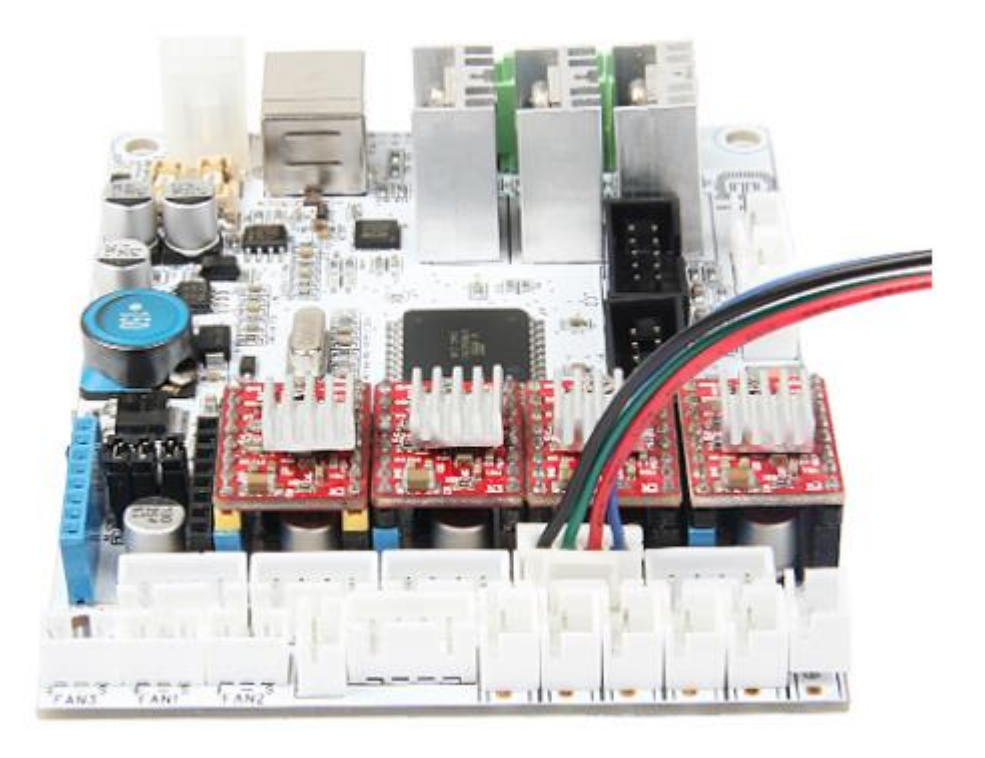

3) Spojite žice 2 motora Z osi.

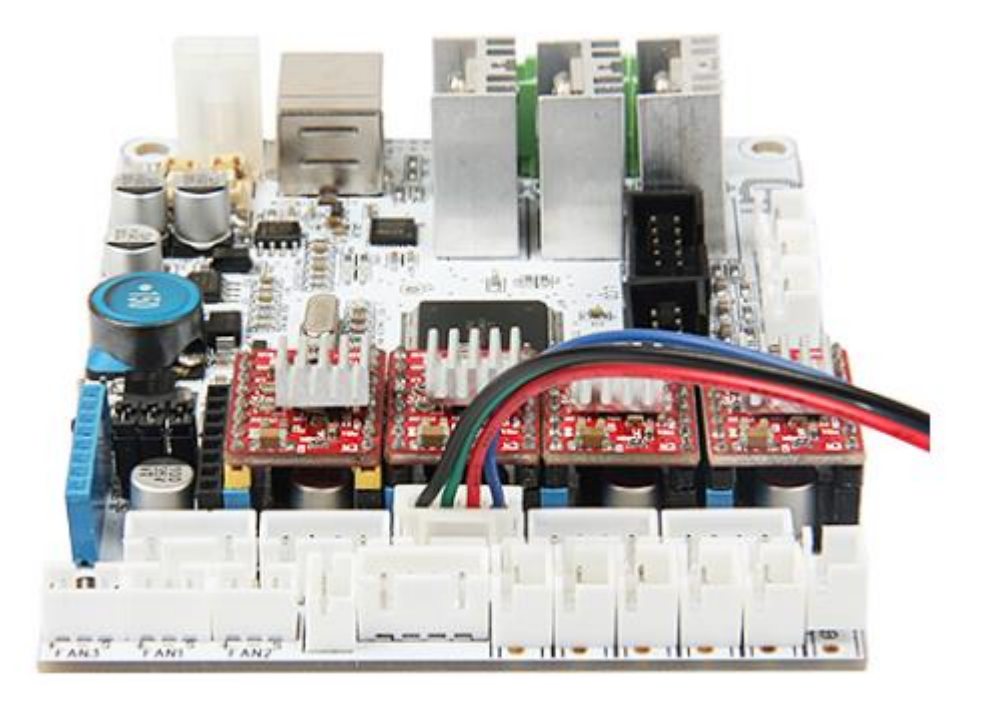

(Motor Z osi - lijevo)

www.3d-printeri.hr www.geeetech.com

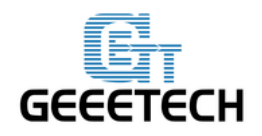

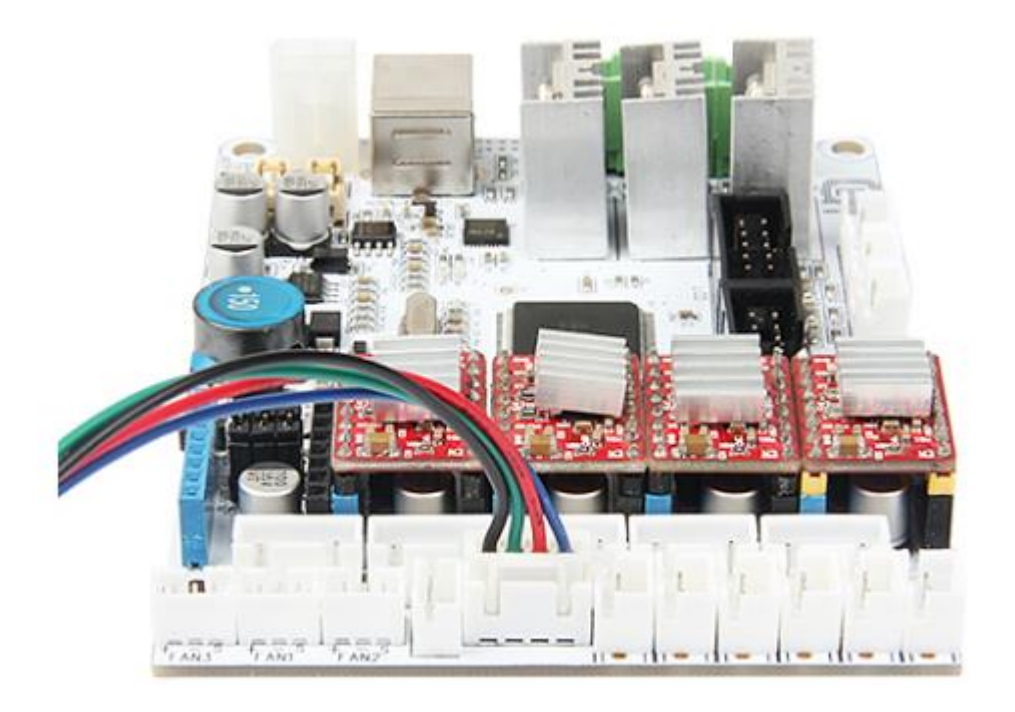

(Motor Z osi - desno)

4) Spojite kablove extruder motora. Dvije su unutrašnjosti extruder motora, ovdje se spaja sa extruderom 1.
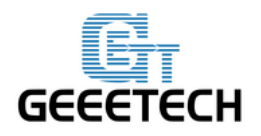

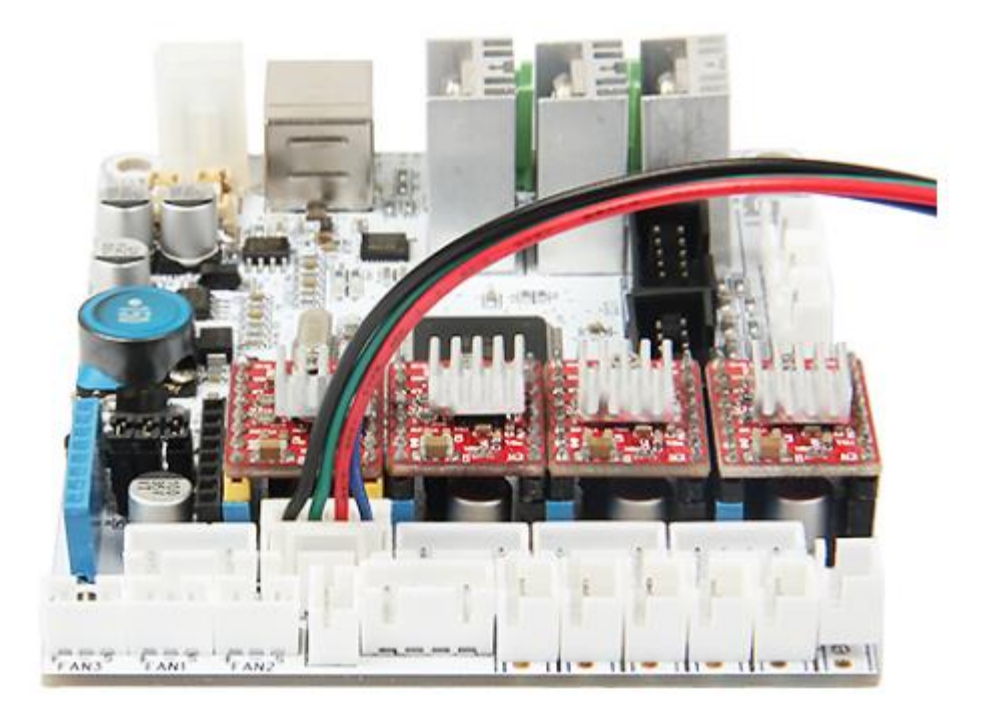

#### Korak 4. Spajanje grijaćih žica.

Otpustite vijke u zelenom terminalu i stavite crvene žice u prorez i zavijte ih.

\*Ne postoje "+" i "-" za grijaće žice što znači da nije bitan redoslijed spajanja

1) Spojite grijaće žice za grijače postolje.

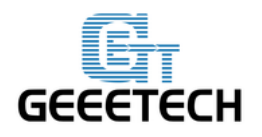

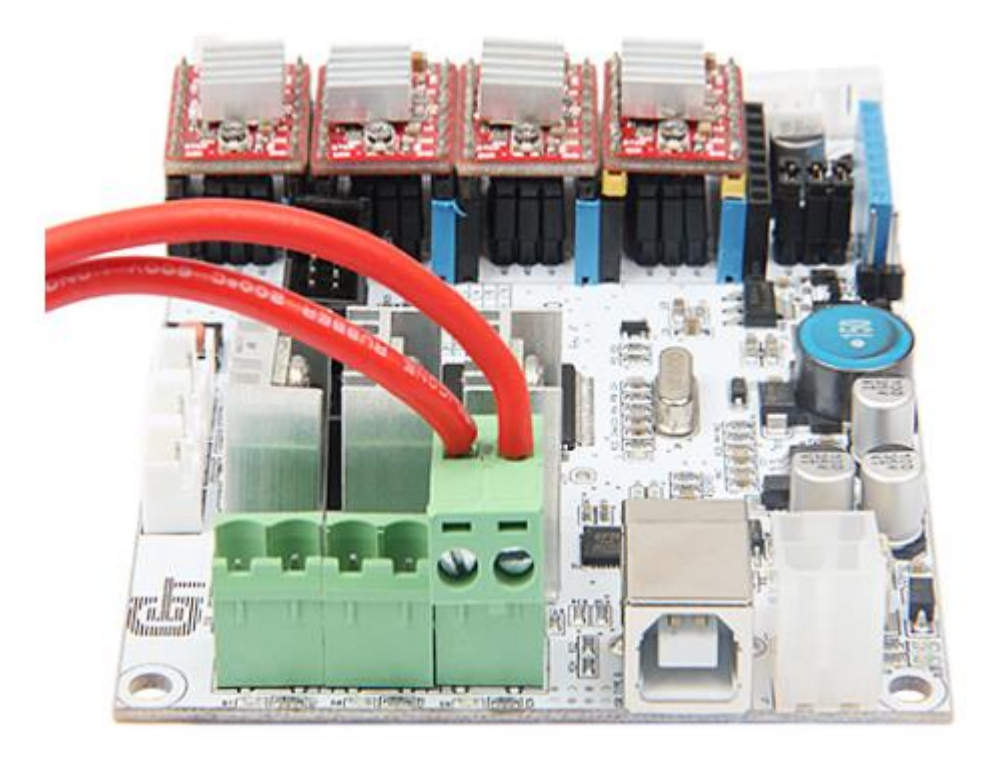

2) Spojite grijaće žice za extruder 1.

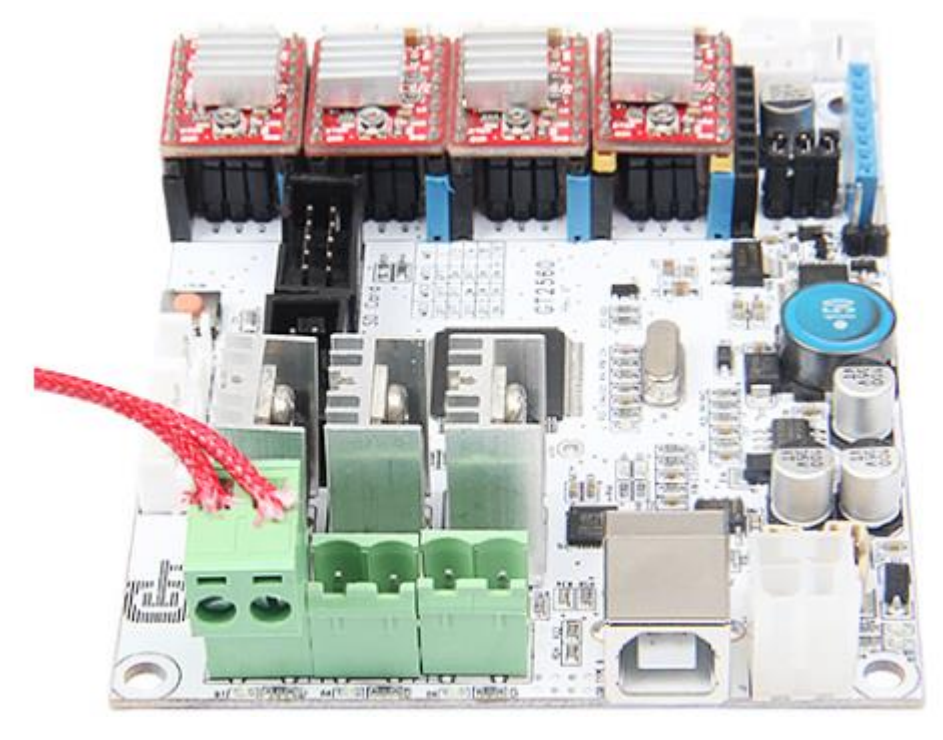

### Korak 5. Spojite žice senzora temperature.

1) Spojite žice za senzor temperature grijaćeg postolja.

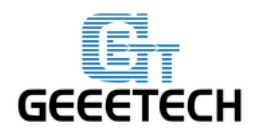

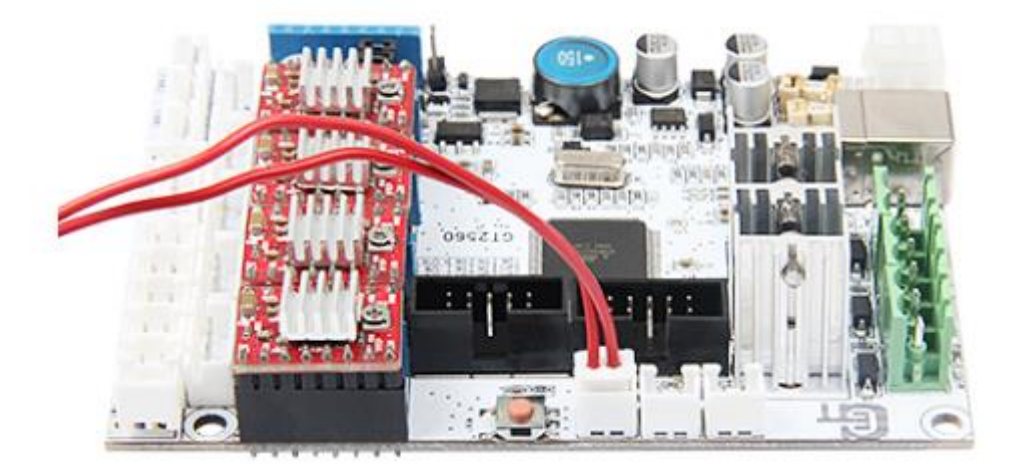

2) Spojite žice senzora temperature za extruder 1.

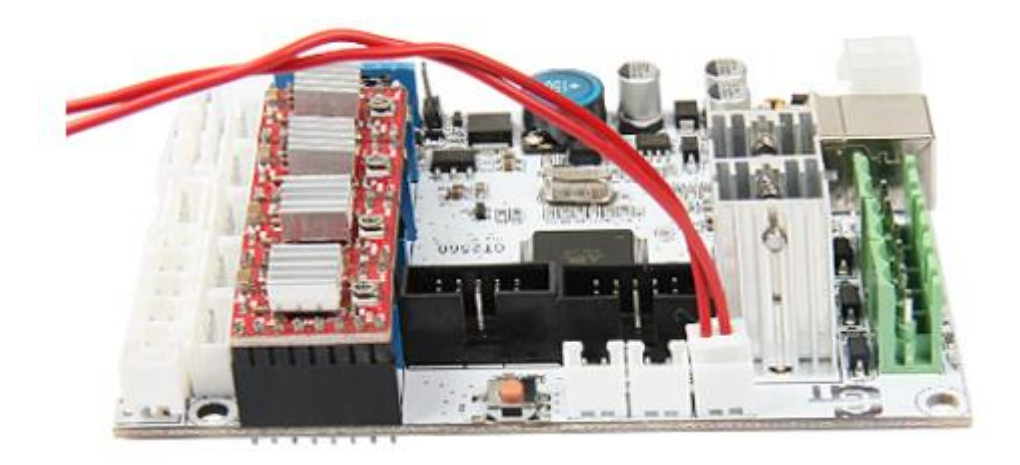

### Korak 6. Spojite žice za krajnji prekidač.

Spojite žice za krajnji prekidač X osi na X-Min.

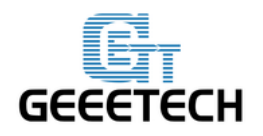

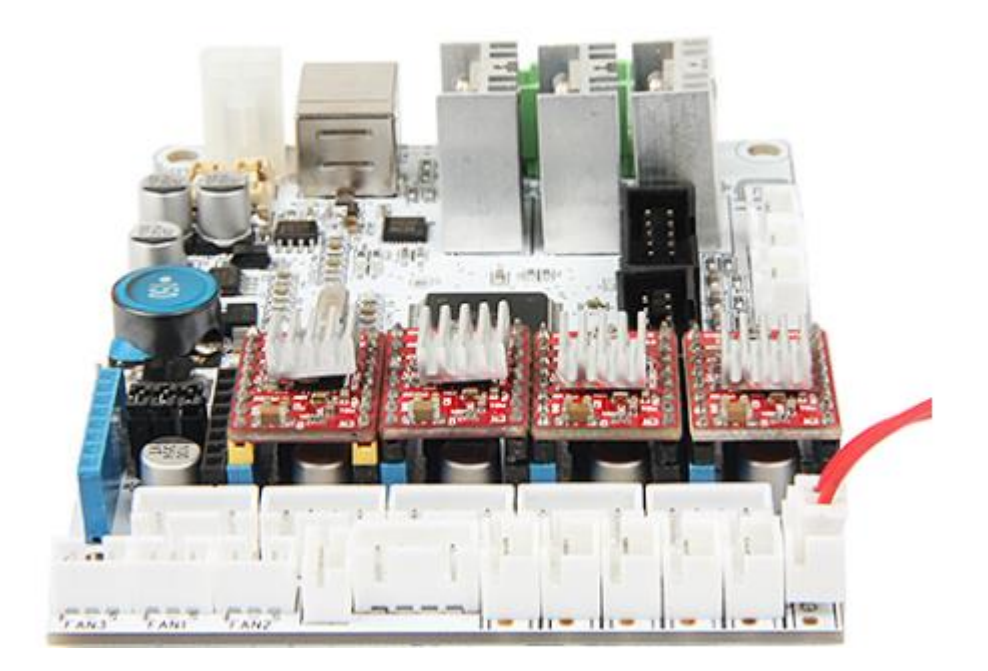

2) Spojite žice za krajnji prekidač Y osi na Y-Min.

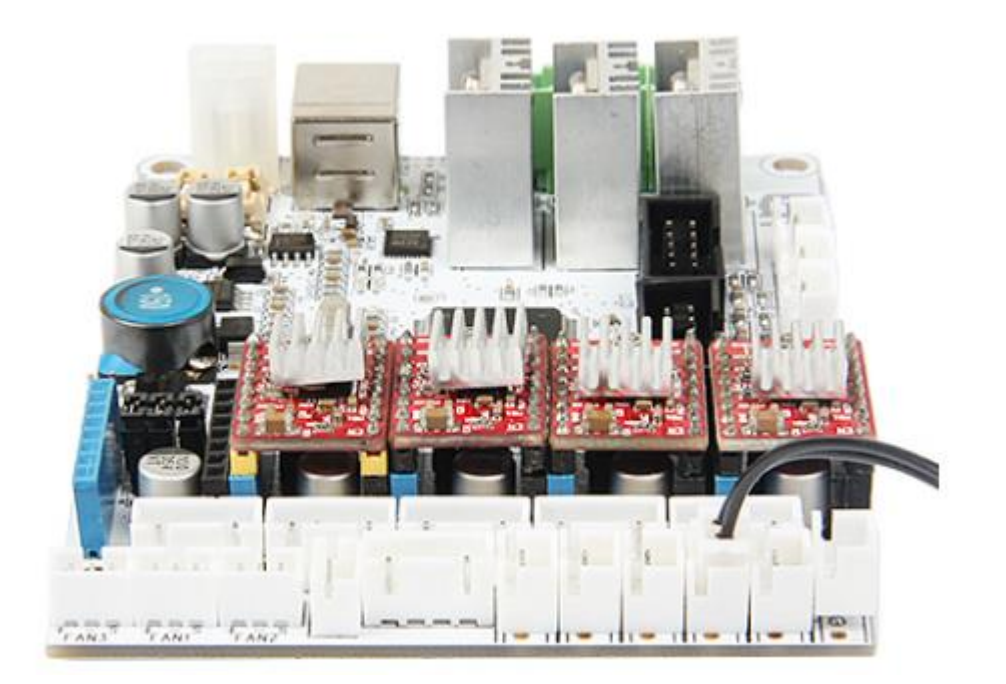

3) Spojite žice za krajnji prekidač Y osi na Z-Min.

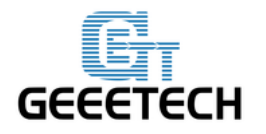

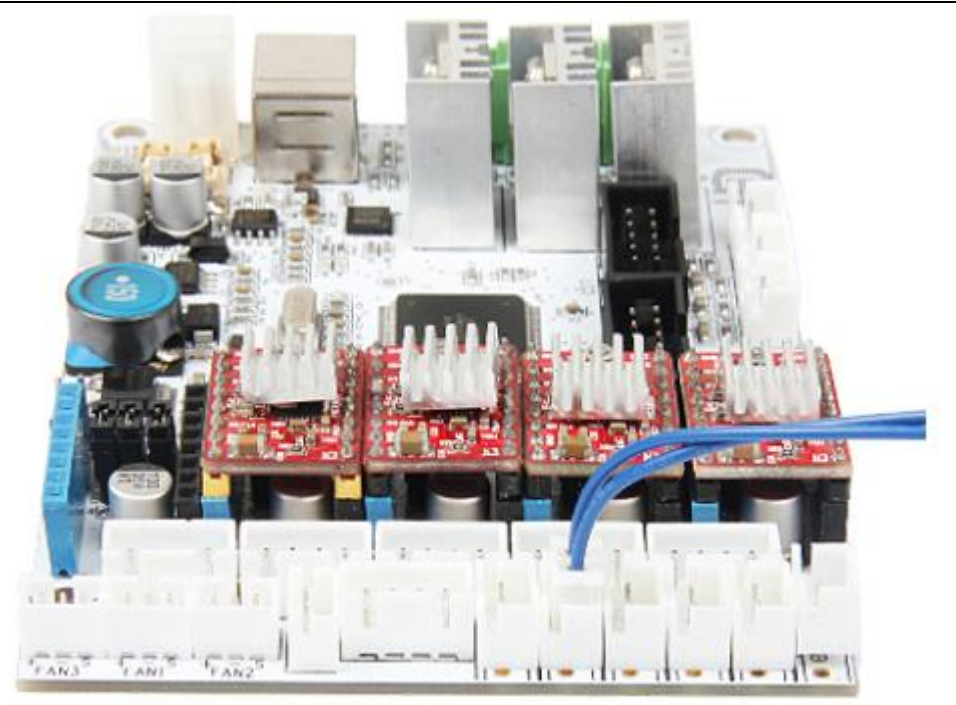

### Korak 7. Spojite žice za ventilator.

1) Spojite ventilator na kontrolnu ploču na FAN3.

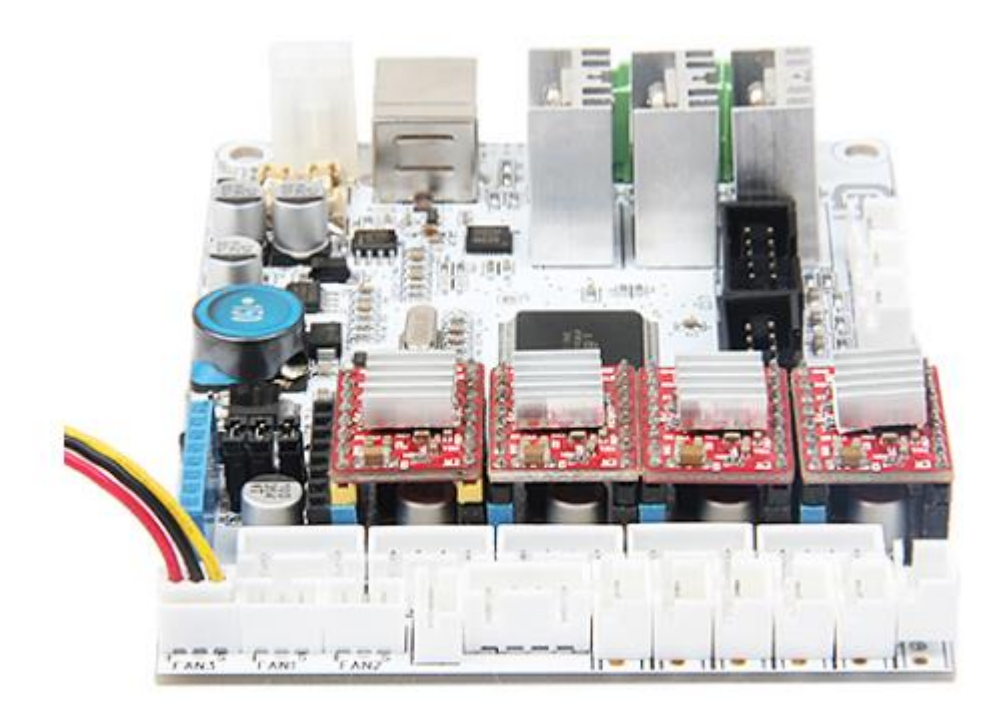

2) Spojite ventilator za extruder na FAN1.

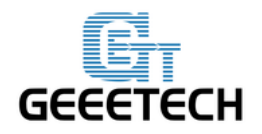

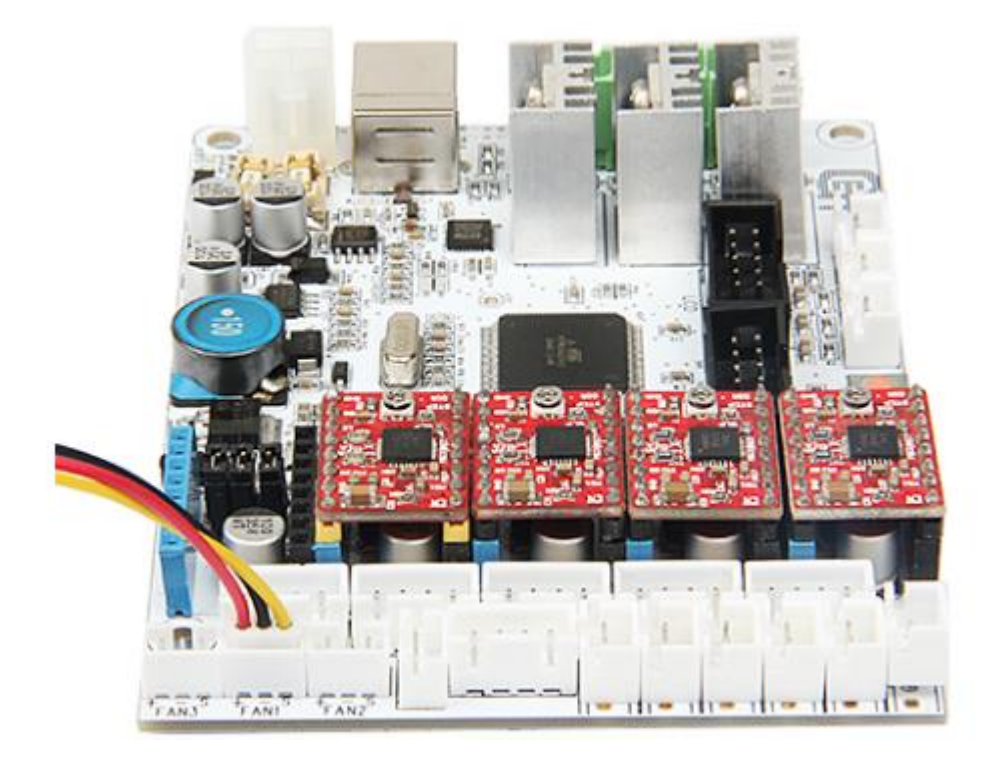

### Korak 8. Spojite žice za LCD panel.

Dva su kabla, jedan je za LCD koder, drugi je za SD karticu, nemojte ih spojiti obrnuto.

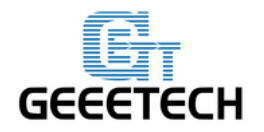

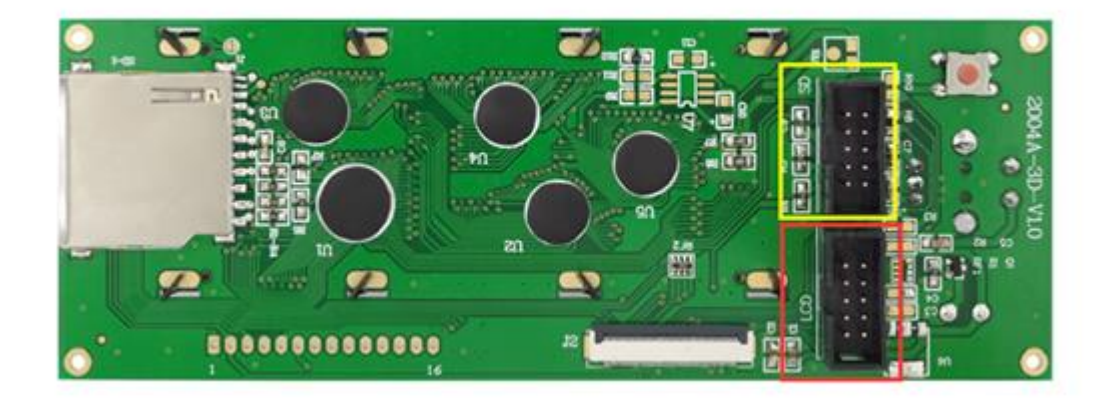

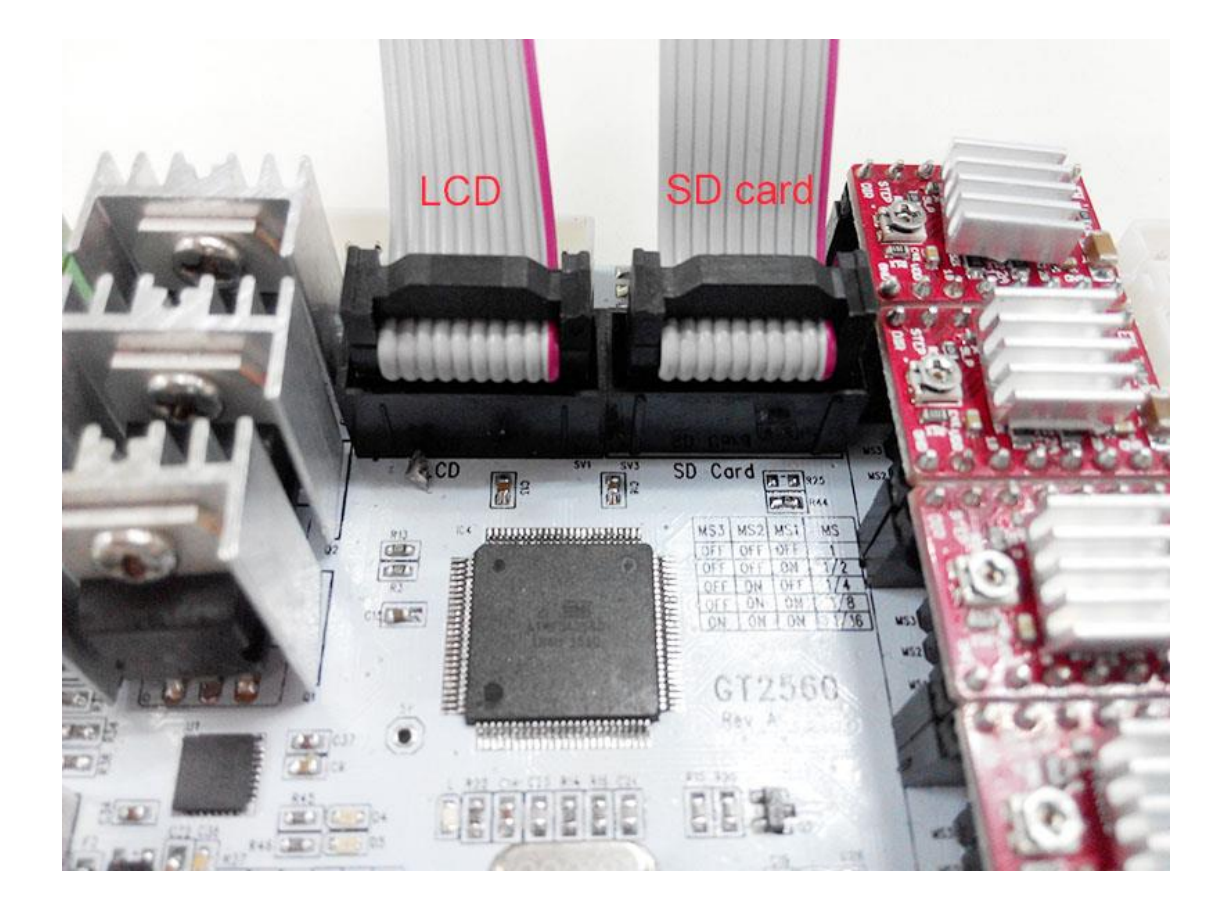

Korak 9. Spojite žice za napajanje.

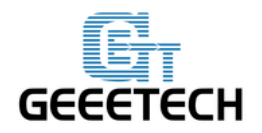

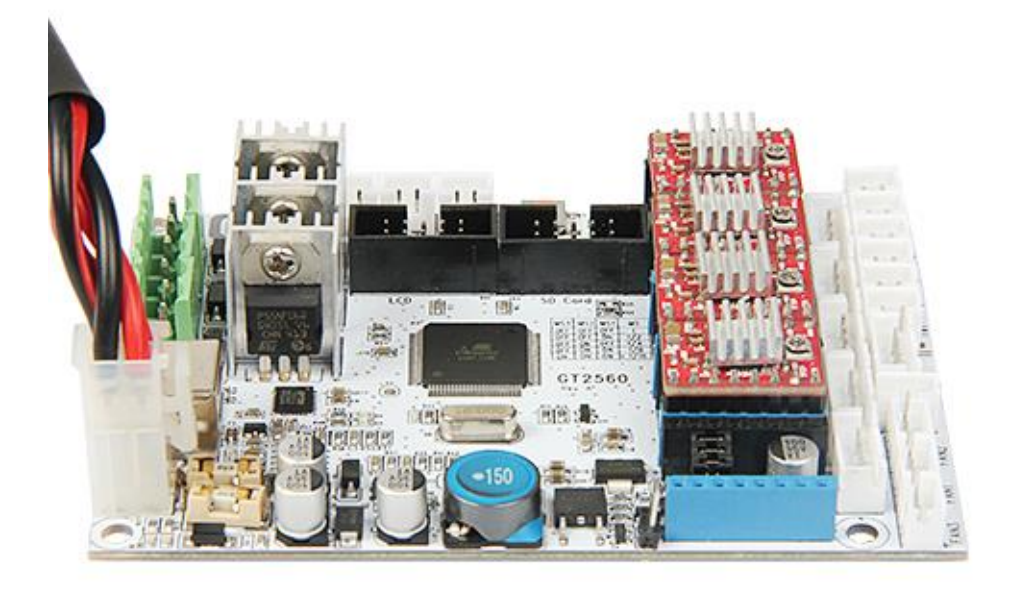

To je sve što se tiče ožičenja GT2560. U slučaju nejasnoća i bilokakvih pitanja molimo kontaktirajte nas.

#### 29. Posložite žice.

Koristite vezicu za žice kako biste ih povezali. Na drvenoj ploči se nalaze otvori namijenjeni za žice. Možete ih posložiti po želji.

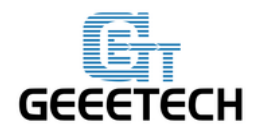

### 30. Postavljanje nosača filamenta

| Potrebni dijelovi               | Količina | Dio ID | Slika                          |
|---------------------------------|----------|--------|--------------------------------|
| Elementi<br>konstrukcije nosača |          |        |                                |
| M3 x 16 mm vijak                | 4        | NO.24  | New proceedings and proceeding |
| M3 kvadratna<br>matica          | 4        | NO.15  | •                              |
| PVC cijev - nosač               | 2        |        |                                |

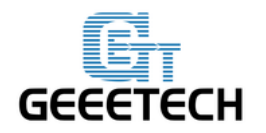

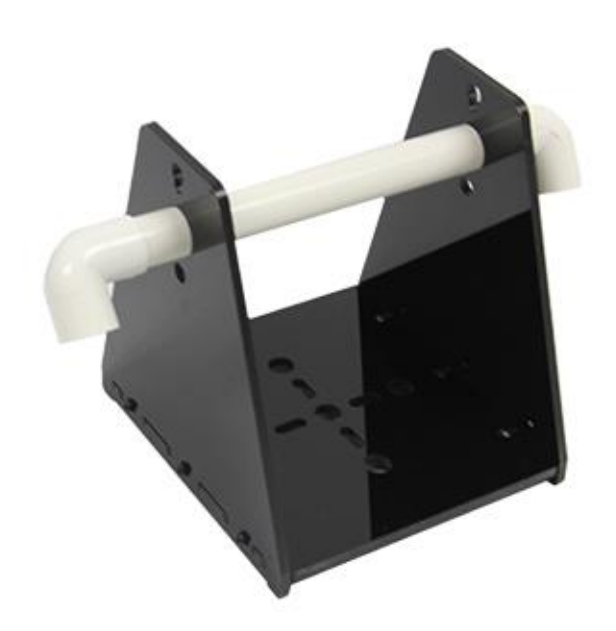

Sastavljanje printera je završeno.

#### 31. Korisni savjeti.

Prije prvog pokretanja printera vrlo je važno da je printer korektno kalibriran. Preskakanje ili požurivanje ovih koraka će rezultirati neuspjelim rezultatima kasnije, stoga je od velike važnosti da se koraci pažljivo poštuju kako bi sve bilo ispravno prije pokretanja.

Svaki uređaj ima svoju proceduru kalibracije i ovaj priručnik ne podržava sve primjere. Zbog toga vam naglašavamo slijedeće bitne korake na koje morate obratiti pozornost

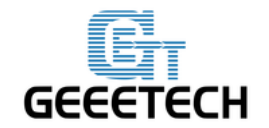

prilikom sastavljanja printera.

- Okvir je stabilan i pravilno poravnat.
- Šipke su pravilno poravnate.
- Remenje je zategnuto.
- Pogonski kotač se slobodno kreće.
- Postolje je na razini staze extrudera.
- Vlakna izlaze slobodno iz omotača a ne ometaju rad extrudera.
- Struja stepper motora pravilno je podešena.
- Žice su pravilno spojene.
- Spojke i remenice su čvrsto zategnute.

Postavke firmwarea uključuju: brzinu kretanja i akceleracije; kontrolu temperature; krajnji prekidači; naredbe motora.

Extruder je kalibriran u firmwareu sa pravilnim koracima za 1.75 mm filament.

Postavka broja impulsa za svaki stepper motor je izuzetno bitna! Slicer software očekuje da uređaj proizvede nit kada je postavljena određena naredba. Prevelike količine mogu uzrokovati grumenčiće i ostale nepravilnosti u printanju, premale količine će uzrokovati praznine.

O sastavljanju pročitajte priručnik.